# Présentation de la fenêtre de télétransmission

# Utilisation de la fenêtre de télétransmission

### -À l'ouverture du programme Vitale.exe

### -Purge automatique des fichiers de plus de 100 jours

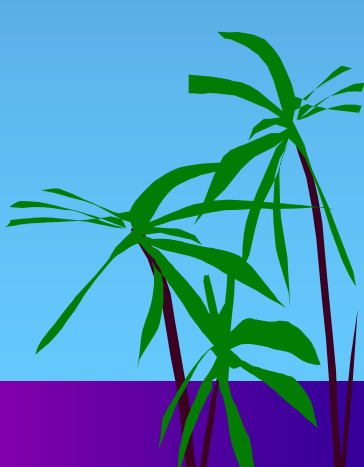

| ()                   |                                 | æ              |                                    | 0          | 9             |                       |       | <b>**</b>         |          |                          |
|----------------------|---------------------------------|----------------|------------------------------------|------------|---------------|-----------------------|-------|-------------------|----------|--------------------------|
| Quitter O            | Création Lots Création Eichiers | Transmission   | Message Lecture ARL                | Arch       | ives L        | Lecteur de <u>C</u> a | rtes  | Paramètres réseau | Editions | à prop <u>o</u> s Aid    |
|                      |                                 |                |                                    |            |               |                       |       |                   |          |                          |
| Etat ESE             | Etat DRE                        | Nom du patient | 0 Acte                             | ™º fse∩    | ▼ Date fse .0 | Date Acte             | Heure | Cotation          | Dt       | Honoraires Qualif        |
| Transmis ARL recu O  | K Transmis ARL recu OK          | FA             | Obturation occluso-distale         | 11519      | 19/05/2015    | 19/05/2015            | 15:42 | HBMD049           | 36       | 33.74 Pas de dépasseme   |
| Transmis ARL recu Or | K Transmis ARL recu OK          | FA             | DETARTRAGE 2 arcades               | 11519      | 19/05/2015    | 19/05/2015            | 15:42 | HBJD001           | 01       | 28.92 Pas de dépasseme   |
| Transmis ARL recu Ok | K Transmis ARL recu OK          | FA             | DETARTRAGE 2 arcades               | 11519      | 19/05/2015    | 19/05/2015            | 15:42 | HBJD001           | 02       | 14,46 Exigences spéciale |
| Transmis ARL reçu Ok | K Transmis ARL regu OK          | BC             | CONSULTATION                       | 11518      | 19/05/2015    | 19/05/2015            | 14:07 | 1C                |          | 23,00 Pas de dépasseme   |
| Transmis ARL reçu Ok | K Transmis ARL reçu OK          | sc             | DETARTRAGE 2 arcades               | 11517      | 19/05/2015    | 19/05/2015            | 10:37 | HBJD001           | 01       | 28,92 Pas de dépasseme   |
| Transmis ARL reçu Ok | K Transmis ARL regu OK          | sc             | DETARTRAGE 2 arcades               | 11517      | 19/05/2015    | 19/05/2015            | 10:37 | HBJD001           | 02       | 14,46 Exigences spéciale |
| Transmis ARL reçu Ok | ĸ                               | RI             | DETARTRAGE 2 arcades               | 11516      | 19/05/2015    | 19/05/2015            | 09:50 | HBJD001           | 01       | 28,92 Pas de dépasseme   |
| Transmis ARL reçu Ok | к                               | RI             | DETARTRAGE 2 arcades               | 11516      | 19/05/2015    | 19/05/2015            | 09:50 | HBJD001           | 02       | 14,46 Exigences spéciale |
| Transmis ARL reçu Ok | к                               | PA             | CONSULTATION                       | 11515      | 18/05/2015    | 18/05/2015            | 15:59 | 1C                |          | 23,00 Pas de dépasseme   |
| Transmis ARL reçu Ok | ĸ                               | ZII            | Obturation palatine                | 11514      | 18/05/2015    | 18/05/2015            | 14:42 | HBMD058           | 13       | 19,28 Pas de dépasseme   |
| Transmis ARL reçu Ok | ĸ                               | ZII            | Exérèse de la pulpe nécrosée       | 11514      | 18/05/2015    | 18/05/2015            | 14:41 | HBFD001           | 13       | 33,74 Pas de dépasseme   |
| Transmis ARL reçu Ok | к                               | ZI             | 2 rétroalvéolaires                 | 11514      | 18/05/2015    | 18/05/2015            | 14:41 | HBQK040           | 13       | 11,97 Pas de dépasseme   |
| Transmis ARL reçu Ok | к                               | DE             | eine CONSULTATION                  | 11513      | 18/05/2015    | 18/05/2015            | 10:09 | 1C                |          | 23,00 Pas de dépasseme   |
| SP accepté           | Accepté                         | LD CO          | CONSULTATION                       | 11512      | 13/05/2015    | 13/05/2015            | 17:29 | 1C                |          | 23,00 Pas de dépasseme   |
| SP accepté           |                                 | BE             | Obturation occluso-linguo-distale  | 11511      | 13/05/2015    | 13/05/2015            | 16:30 | HBMD038           | 36       | 40,97 Pas de dépasseme   |
| SP accepté           |                                 | LA             | DETARTRAGE 2 arcades               | 11510      | 13/05/2015    | 13/05/2015            | 15:16 | HBJD001           | 01       | 28,92 Pas de dépasseme   |
| SP accepté           |                                 | LA             | DETARTRAGE 2 arcades               | 11510      | 13/05/2015    | 13/05/2015            | 15:16 | HBJD001           | 02       | 14,46 Exigences spéciale |
| SP accepté           |                                 | LA             | Extraction dent temporaire         | 11509      | 13/05/2015    | 13/05/2015            | 15:43 | HBGD035           | 64       | 16,72 Pas de dépasseme   |
| SP accepté           |                                 |                |                                    | 1          | 11            |                       | 1     | 1                 |          | 23,00 Pas de dépasseme   |
| SP accepté           | Accepté                         |                |                                    | <b>^</b> + |               |                       |       |                   | 14       | 33,44 Pas de dépasseme   |
| SP accepté           |                                 | erture         | ae la ten                          | et         | re            | orin                  | CI    | Dale              | 01(      | 28,92 Pas de dépasseme   |
| SP accepté           |                                 |                | •                                  |            |               |                       |       |                   | 01(      | 28,92 Pas de dépasseme   |
| ISP accepté          | Accepté                         | BA             | Extraction dent définitive         | 11505      | 12/05/2015    | 12/05/2015            | 16:08 | HBGD036           | 35       | 33,44 Pas de dépasseme   |
| ISP accepté          |                                 | W              | Obturation occluso-distale         | 11504      | 12/05/2015    | 12/05/2015            | 15:31 | HBMD049           | 16       | 33,74 Pas de dépasseme   |
| SP accepté           | Accepté                         | GC             | DETARTRAGE 2 arcades               | 11503      | 12/05/2015    | 12/05/2015            | 14:43 | HBJD001           | 01(      | 28,92 Pas de dépasseme   |
| ISP accepté          | Accepté                         | GC             | Obturation occluso-palatino-distal | 11503      | 12/05/2015    | 12/05/2015            | 14:42 | HBMD038           | 15       | 40,97 Pas de dépasseme   |
| SP accepté           |                                 | ML             | Obturation mésio-occluso-linguale  | 11502      | 12/05/2015    | 12/05/2015            | 10:45 | HBMD038           | 37       | 40,97 Pas de dépasseme   |
| SP accepté           |                                 | ZII            | CONSULTATION                       | 11501      | 12/05/2015    | 12/05/2015            | 09:48 | 1C                |          | 23,00 Pas de dépasseme   |
| SP accepté           |                                 | LE             | Pulpectomie                        | 11500      | 11/05/2015    | 28/04/2015            | 18:38 | HBFD033           | 43       | 33,74 Pas de dépasseme   |
| SP accepté           |                                 | LE             | 2 rétroalvéolaires                 | 11500      | 11/05/2015    | 28/04/2015            | 18:38 | HBQK040           | 43       | 11,97 Pas de dépasseme   |
| SP accepté           |                                 | LE             | Pulpectomie                        | 11500      | 11/05/2015    | 11/05/2015            | 18:30 | HBFD033           | 33       | 33,74 Pas de dépasseme   |
| ISP accepté          |                                 | LE             | 2 rétroalvéolaires                 | 11500      | 11/05/2015    | 11/05/2015            | 18:30 | HBQK040           | 33       | 11,97 Pas de dépasseme   |
| ISP accepté          |                                 | LE             | Extraction dents définitives       | 11500      | 11/05/2015    | 28/04/2015            | 18:12 | HBGD043           | 41 ·     | 50,16 Pas de dépasseme   |
| RSP accepté          | Accepté                         | BC             | CONSULTATION                       | 11499      | 11/05/2015    | 11/05/2015            | 17:23 | 1C                |          | 23,00 Pas de dépasseme   |
| ISP accepté          |                                 | GA             | CONSULTATION                       | 11498      | 11/05/2015    | 11/05/2015            | 16:50 | 1C                |          | 23,00 Pas de dépasseme   |
| RSP accepté          |                                 | VE             | Obturation occluso-distale         | 11497      | 11/05/2015    | 11/05/2015            | 15:07 | HBMD049           | 45       | 33,74 Pas de dépasseme   |
| RSP accepté          |                                 | PA             | CONSULTATION                       | 11496      | 30/04/2015    | 30/04/2015            | 14:01 | 1C                |          | 23,00 Pas de dépasseme   |
| RSP accepté          |                                 | PA             | Extraction dent temporaire         | 11495      | 30/04/2015    | 30/04/2015            | 14:56 | HBGD035           | 65       | 16,72 Pas de dépasseme   |
| RSP_accepté          |                                 | KE             | DETARTRAGE 2 arcades               | 11494      | 29/04/2015    | 29/04/2015            | 18:14 | HBJD001           | 01(      | 28.92 Pas de dépasseme   |
| •                    |                                 |                |                                    |            |               |                       |       |                   |          | •                        |
|                      |                                 | Supprimer la c | u les fse Imprimer un ticket       | papier     | Accéde        | r au lot 🛛 🛋          |       |                   |          |                          |
|                      |                                 |                |                                    |            |               |                       |       |                   |          |                          |
| Jonnees FSE          | FSE Lots Fichier                | s AKL          | RSP Rapports Message               | s Fich     | iers normés   |                       |       |                   |          |                          |

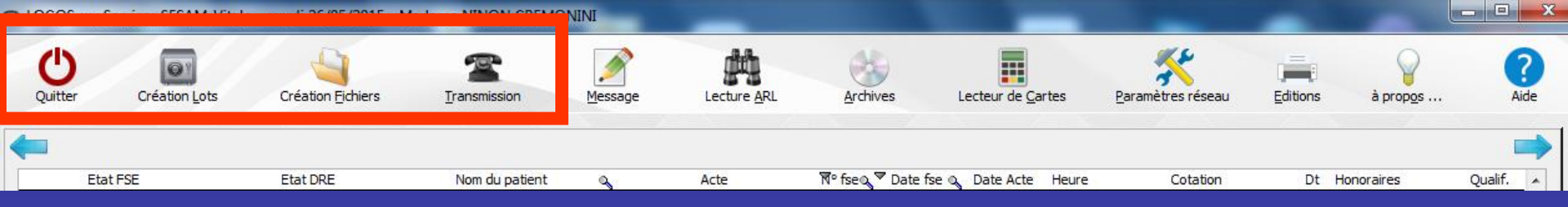

Les boutons de la partie supérieure de la fenêtre permettent de gauche à droite

- De quitter l'application,
- De signer et de créer les lots de factures électroniques
- De créer les fichiers B2,
- De transmettre les données à
   l'Assurance maladie

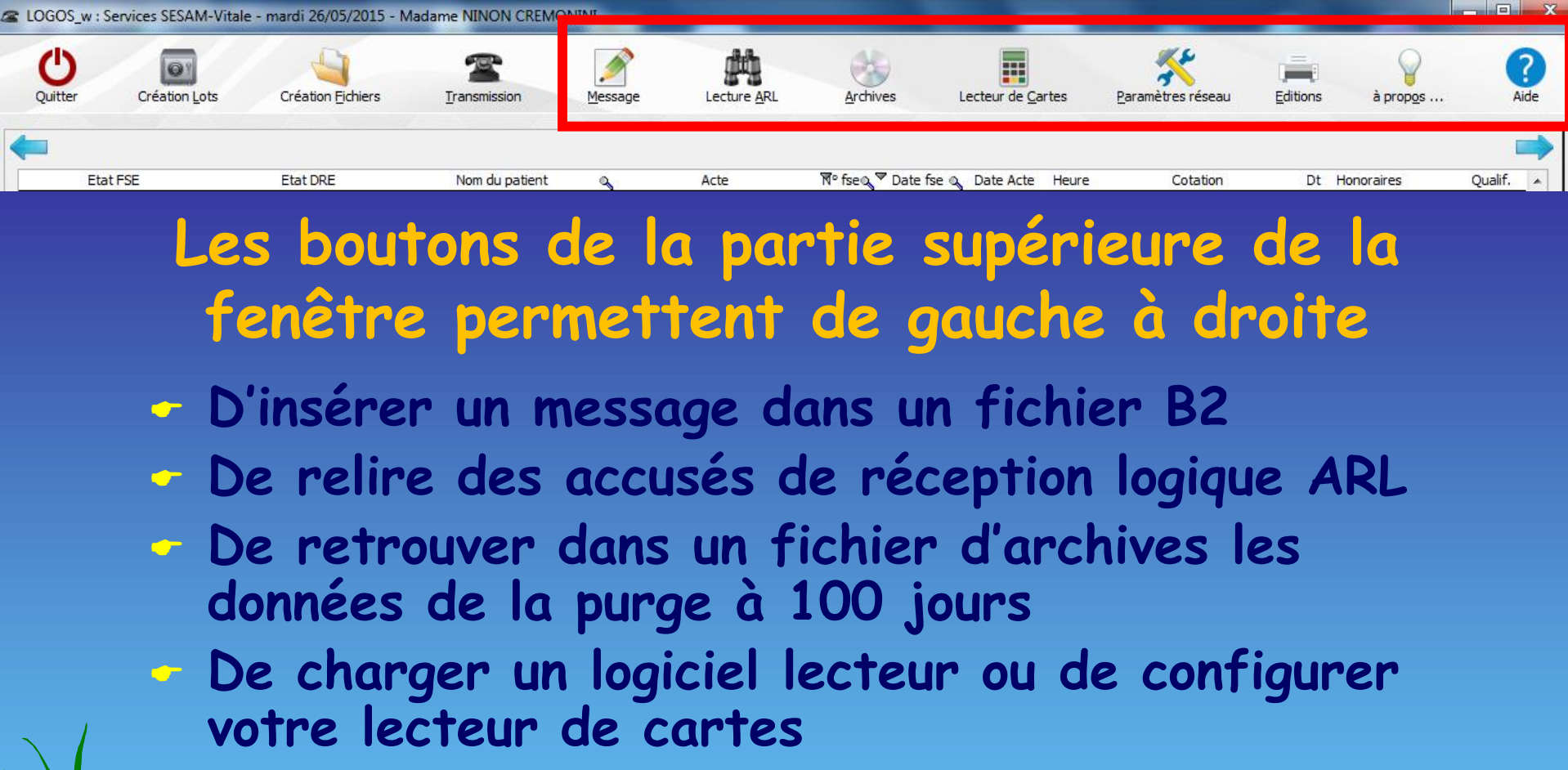

De configurer la connexion à distance utilisée pour transmettre les factures électroniques (et recevoir les retours)

<del>D'</del>éditer vos données et les données d'archives De consulter la conf<mark>igura</mark>tion de votre poste

De consulter l'aide en ligne

| Nº lot         Nº fac           Nº lot         Date fac         Nº fac           11         12/02/2015         11369         Trans           314         12/02/2015         11369         Trans           310         11/02/2015         11369         Trans           310         11/02/2015         11363         Trans           310         11/02/2015         11363         Trans           310         11/02/2015         11363         Trans | Archives SESAM-Vitate           Etat FSE         Etat DRE           min ARL regu OF, Transmis ARL regu OF, PP         min ARL regu OF, Transmis ARL regu OF, PP           min ARL regu OF, Transmis ARL regu OF, PP         min ARL regu OF, Transmis ARL regu OF, PP           min ARL regu OF, Transmis ARL regu OF, PP         min ARL regu OF, Transmis ARL regu OF, PP           min ARL regu OF, Transmis ARL regu OF, PP         min ARL regu OF, PP           min ARL regu OF, Transmis ARL regu OF, PP         min ARL regu OF, PP           min ARL regu OF, Transmis ARL regu OF, PP         min ARL regu OF, PP           min ARL regu OF, Transmis ARL regu OF, PP         min ARL regu OF, PP           min ARL regu OF, Transmis ARL regu OF, PP         min ARL regu OF, PP           min ARL regu OF, Transmis ARL regu OF, PP         min ARL regu OF, PP           min ARL regu OF, Transmis ARL regu OF, PP         min ARL regu OF, PP           min ARL regu OF, Transmis ARL regu OF, PP         min ARL regu OF, PP           min ARL regu OF, Transmis ARL regu OF, PP         min ARL regu OF, PP           chiese DE, PP         min ARL regu OF, PP           chiese D, PP         min ARL regu OF, PP | Acte<br>CONSULTATION<br>Performance<br>CONSULTATION<br>Prothese adjointe definitive<br>SCELEMENT silons 1 dent<br>Obturation mésio-occlusale<br>Arcchives<br>Inges                                                                                                    | Date env 1<br>12/02/201<br>12/02/201<br>12/02/201<br>1/02/201<br>11/02/201<br>11/02/201                                                                                                    | Visu<br>Are                                                                    | alisatio<br>chives<br>d'im | on des<br>et pos<br>apressi | fichie<br>sibilité<br>on | rs<br>é  |
|----------------------------------------------------------------------------------------------------|----------------------------------------------------------------------------------------------------|----------------------------------------------------------------------------------------------------|----------------------------------------------------------------------------------------------------|--------------------------------------------------------------------------------|----------------------------|-----------------------------|--------------------------|----------|
| 807         10/02/2015         11360         Trans           808         10/02/2015         11361         Trans           801         09/02/2015         11361         Trans           801         09/02/2015         11353         Trans           V         V         V         V         V           Quitter         Création Lots         Création Lots                                                                                         | And ALL regu CM (Transmis ARL regu CMM)<br>mis ARL regu CM (Transmis ARL regu CMM)<br>mis ARL regu CM (Transmis ARL regu CMM)<br>mis ARL regu CM (Transmis ARL regu CMM)<br>mis ARL regu CM (Transmis ARL regu CMM)<br>france CMM (Transmis ARL regu CMM)<br>Mission (Comparison of the CMM)<br>Afficher le contenu de la fse<br>//itale - mardi 26/05/2015 - I<br>Création Eichiers                                                                                                    | Inprimer le bordereau de lot Imprimer le bordereau de lot Imprimer le bord | -distal (1)(2/2011<br>jontal (2)(2/2011<br>jontal (2)(2/2011)<br>jontal (2)(2/2011<br>jontal (2)(2/2011)<br>jontal (2)(2/2011<br>jontal (2)(2/2011)<br>jontal (2)(2/2011)<br>jo | Archives                                                                       | Lecteur de <u>C</u> artes  | Paramètres réseau           | Editions à pro           | pgs Aide |
| Etat FSE                                                                                                    | Etat DRE                                                                                                    | Nom du patient o                                                                                                    | Acte                                                                                                    | ¶° fse্বু ♥ Date t                                                             | fse 🔍 Date Acte Heure      |                             | Dt Honoraires            | Qualif.  |
|                                                                                                    |                                                                                                    | Edition<br>Actes ayant fait l'objet<br>Actes ayant fait l'objet<br>Equilles de Soins Electro<br>Lots<br>Fichiers B2<br>Accusés de Réception I<br>Avis de non remise<br>Messages de service                                                                                                    | t de FSE (en cours)<br>t de FSE (archivés)<br>oniques<br>Logiques                                                                                                    | Période  Aujourd'hui  Tout  Date de début  26  05  20  Date de fin  26  05  20 | 015 💌                      |                             |                          |          |
|                                                                                                    |                                                                                                    | Aperçu avant impre                                                                                                    | ssion                                                                                                    | Quitter                                                                        |                            | 1                           | (                        |          |

| Données FSE | FSE | Lots | Fichiers | ARL | RSP | Rapports | Messages | Fichiers normés |
|-------------|-----|------|----------|-----|-----|----------|----------|-----------------|
|             |     |      |          |     |     |          |          |                 |

#### Les onglets à la partie inférieure permettent de voir

- Les données relatives aux factures électroniques

- Les fichiers de stockage des factures électroniques
- Les données relatives aux lots de factures électroniques
- Les données relatives aux fichiers à la norme B2
- Les données relatives aux accusés de réception logiques ARL

Les données relatives aux fichiers de rejets signalements paiements RSP

Les données relatives aux avis de non remise Les données relatives aux messages de service Les données relatives à des fichiers normés

# Utilisation de la fenêtre

- Pour pouvoir transmettre vos factures électroniques
- Celles-ci doivent être regroupées en lots
- Qui doivent être regroupés en fichiers sécurisés à la norme B2
- Normalement, toutes les factures électroniques constituées, sont regroupées en lots, puis en fichiers

- Toutefois, au cas où une erreur se serait glissée dans une FSE ou une DRE, vous pouvez supprimer les données correspondantes tant qu'elles n'auront pas été incorporées dans un lo ou un fichier

|             |     |      |          | Supprin     | mer la ou les fse |        | Imprin   | ner un ticket papie | er     | Accé | der au lot | - |
|-------------|-----|------|----------|-------------|-------------------|--------|----------|---------------------|--------|------|------------|---|
| Données FSE | FSE | Lots | Fichiers | ARL RSP Rap |                   | pports | Messages | Fichiers r          | normés |      |            |   |

- Choisissez l'acte qui pose problème et dont l'état FSE ou DRE est "lot pas encore constitué" en plaçant la barre colorée dessus
- Sélectionnez le premier onglet devenu actif
- Puis clic sur le bouton "Supprimer la ou les FSE"
- Mais, attention tous les actes inclus dans la facture électronique seront enlevés
  - Cette fonctionnalité ne concerne que D'une part, les factures électroniques pas encore regroupées en lots ou en fichiers
    - Et d'autre part, dans certains cas, les factures électroniques pour lesqu<mark>elles e</mark>st revenu un ARL négatif

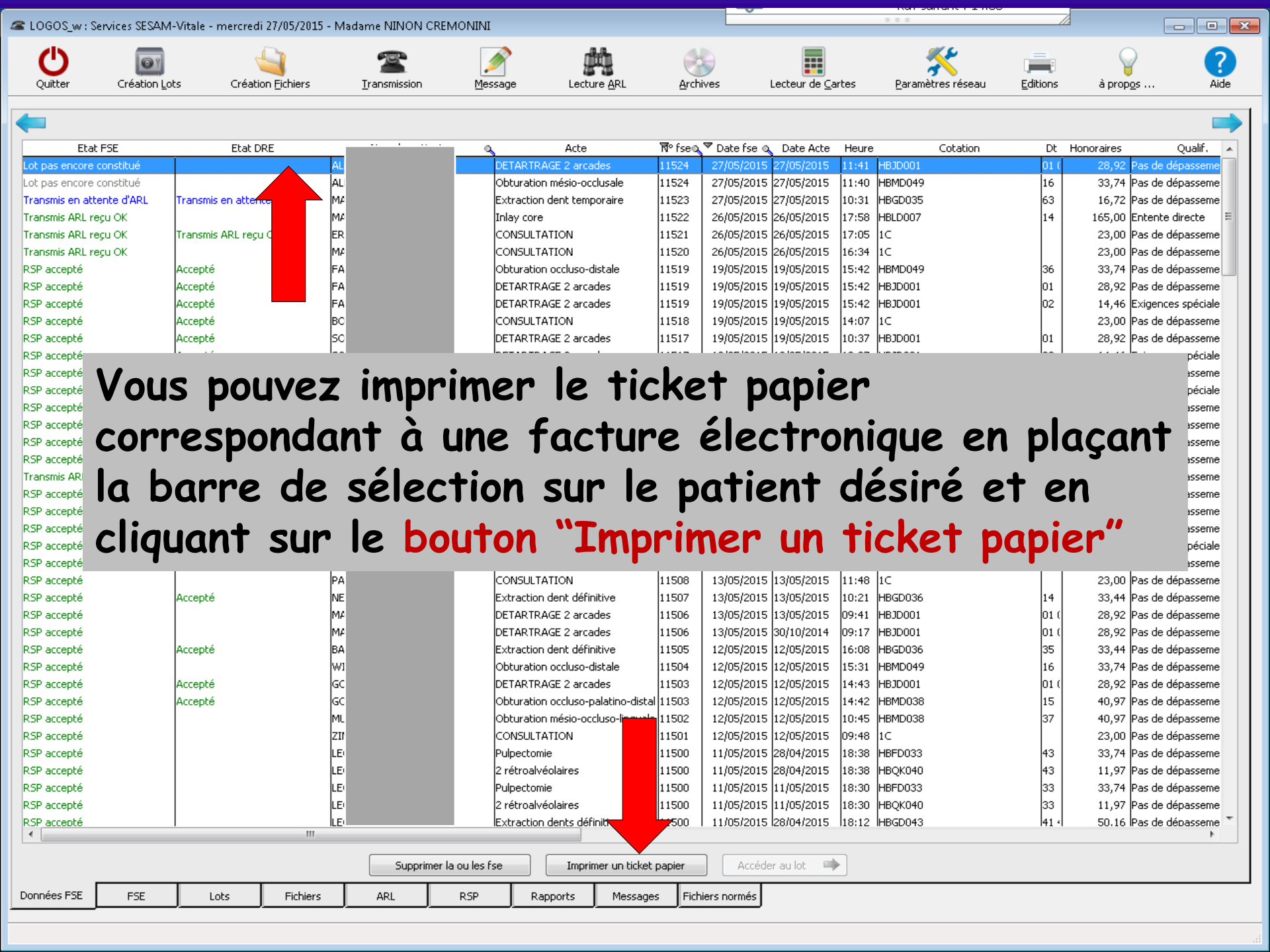

| DGOS INT Somilare    | SECONA 16tala | morered; 27/05/2015   | Madama NINON CREM      | ONINI           |                           |              |               |                       |        | 0 0 0             | /                  |                   |                                   |
|----------------------|---------------|-----------------------|------------------------|-----------------|---------------------------|--------------|---------------|-----------------------|--------|-------------------|--------------------|-------------------|-----------------------------------|
| JOOS_W: Services     |               | mercreur 27/03/2013 - | Iniauame nunoni oreini |                 |                           |              |               | _                     |        |                   |                    |                   |                                   |
| ()                   |               |                       |                        |                 | ditin.                    |              |               |                       |        | <u> </u>          |                    |                   |                                   |
| Quitter Cré          | ation Lots    | Création Eichiers     | Transmission           | <u>M</u> essage | Lecture ARL               | Archi        | ives          | Lecteur de <u>C</u> a | rtes   | Paramètres réseau | u <u>E</u> ditions | à prop <u>o</u> s | Ai                                |
| -                    | -             |                       |                        |                 |                           |              |               |                       |        | -                 |                    |                   |                                   |
|                      |               |                       |                        |                 |                           |              |               |                       |        |                   |                    |                   |                                   |
| Ftat ESE             |               | Etat DRE              | Nom du patient         |                 | Acte                      | त्रि॰ fseith | ▼ Date fce .∩ | Date Acte             | Heure  | Cotation          | Dt                 | Hoporaires        | Oualif                            |
| nas encore constitu  | ié 🖉 🔚        |                       | ALLASTA Patrick        | DETARTE         | AGE 2 arcades             | 11524        | 27/05/2015    | 27/05/2015            | 11:41  | HBIDOOI           | 01 (               | 28.92 P           | s de dénasseme                    |
| pas encore constitu  | ié            |                       | AL                     | Obturatio       | on mésio-occlusale        | 11524        | 27/05/2015    | 27/05/2015            | 11:40  | HBMD049           | 16                 | 33,74 Pa          | as de dépasseme                   |
| nsmis en attente d'/ | ARL Tra smis  | en attente d'ARL      | M4                     | Extractio       | n dent temporaire         | 11523        | 27/05/2015    | 27/05/2015            | 10:31  | HBGD035           | 63                 | 16,72 Pa          | as de dépasseme                   |
| ismis ARL reçu OK    |               |                       | MA                     | Inlay cor       | e                         | 11522        | 26/05/2015    | 26/05/2015            | 17:58  | HBLD007           | 14                 | 165,00 Er         | ntente directe                    |
| smis ARL reçu OK     | Transmis      | ARL recu OK           | FD                     | CONSUL          |                           | 11521        | 26/05/2015    | 26/05/2015            | 17:05  | 1C                |                    | 23,00 Pa          | as de dépassem                    |
| smis ARL reçu Ol     |               |                       | •                      |                 |                           | 520          | 26/05/2015    | 26/05/2015            | 16:34  | 1C                |                    | 23,00 Pa          | as de dépassem                    |
| accepté              |               |                       |                        |                 |                           | 519          | 19/05/2015    | 19/05/2015            | 15:42  | HBMD049           | 36                 | 33,74 Pa          | as de dépassem                    |
| accepté              |               |                       | LOTS                   |                 |                           | 519          | 19/05/2015    | 19/05/2015            | 15:42  | HBJD001           | 01                 | 28,92 Pa          | as de dépassem <sup>,</sup>       |
| accepté              |               |                       |                        |                 |                           | 519          | 19/05/2015    | 19/05/2015            | 15:42  | HBJD001           | 02                 | 14,46 E:          | kigences spécial                  |
| ccepté               |               |                       |                        |                 |                           | 518          | 19/05/2015    | 19/05/2015            | 14:07  | 1C                |                    | 23,00 Pa          | as de dépassem                    |
| iccepté              |               |                       |                        |                 |                           | 517          | 19/05/2015    | 19/05/2015            | 10:37  | HBJD001           | 01                 | 28,92 Pa          | as de dépassem                    |
| ccepté               |               |                       |                        | •               | •• /                      | 517          | 19/05/2015    | 19/05/2015            | 10:37  | HBJD001           | 02                 | 14,46 E:          | kigences spécia                   |
| ccepté               | non           | onco                  | nro ca                 | nct             | 11100                     | 516          | 19/05/2015    | 19/05/2015            | 09:50  | HBJD001           | 01                 | 28,92 Pa          | as de dépassem                    |
| ccepté               |               | CILL                  |                        | /131            | IIUCJ                     | 516          | 19/05/2015    | 19/05/2015            | 09:50  | HBJD001           | 02                 | 14,46 E:          | kigences spécial                  |
| ccepté               |               | T                     |                        |                 |                           | 515          | 18/05/2015    | 18/05/2015            | 15:59  | 1⊂                |                    | 23,00 Pa          | as de dépassem                    |
| accepté              |               |                       | ZII                    | Obturatio       | on palatine               | 11514        | 18/05/2015    | 18/05/2015            | 14:42  | HBMD058           | 13                 | 19,28 Pa          | as de dépassem                    |
| ccepté               |               |                       | ZII                    | Exérèse         | de la pulpe nécrosée      | 11514        | 18/05/2015    | 18/05/2015            | 14:41  | HBFD001           | 13                 | 33,74 Pa          | as de dépassem                    |
| iccepté              |               | •                     | ZII                    | 2 rétroal       | /éolaires                 | 11514        | 18/05/2015    | 18/05/2015            | 14:41  | HBQK040           | 13                 | 11,97 Pa          | as de dépassem                    |
| mis ARL reçu OK      |               |                       | DE                     | CONSUL          | TATION                    | 11513        | 18/05/2015    | 18/05/2015            | 10:09  | 10                |                    | 23,00 Pa          | as de dépassem                    |
| iccepte              | Accepte       |                       |                        | CONSUL          |                           | 11512        | 13/05/2015    | 13/05/2015            | 17:29  |                   |                    | 23,00 Pa          | as de depassem                    |
| iccepte              |               |                       | BE                     | Obturatio       | on occiuso-linguo-distale | e 11511      | 13/05/2015    | 13/05/2015            | 16:30  | HBMDU38           | 36                 | 40,97 Pa          | as de depassem                    |
| iccepte<br>issoptó   |               |                       |                        | DETART          | AGE 2 arcades             | 11510        | 10/05/2010    | 12/05/2015            | 15:10  |                   | 01                 | 20,92 PC          | is de depassen<br>visonsos spásio |
| ccepté               |               |                       |                        | Extractio       | MGE 2 arcades             | 11510        | 13/05/2015    | 13/05/2015            | 15:10  |                   | 02<br>64           | 14,40 E           | agences specia<br>es de dénassem  |
| ccepté               |               |                       |                        | CONSUL          |                           | 11508        | 13/05/2015    | 13/05/2015            | 11.48  | 1000000           | 04                 | 23.00 0           | as de dépassem<br>es de dépassem  |
| ccepté               | Accepté       |                       | NE                     | Extractio       | n dent définitive         | 11507        | 13/05/2015    | 13/05/2015            | 10:21  | HBGD036           | 14                 | 33.44 P/          | as de dépassem                    |
| ccenté               | necopeo       |                       | M4                     | DETARTE         | AGE 2 arcades             | 11506        | 13/05/2015    | 13/05/2015            | 09:41  | HBIDOOI           | 01 (               | 28.92 P/          | as de dépassem<br>as de dépassem  |
| iccepté              |               |                       | M4                     | DETARTE         | AGE 2 arcades             | 11506        | 13/05/2015    | 30/10/2014            | 09:17  | HBJD001           | 01 (               | 28,92 P           | as de dépassem                    |
| ccepté               | Accepté       |                       | BA                     | Extractio       | n dent définitive         | 11505        | 12/05/2015    | 12/05/2015            | 16:08  | HBGD036           | 35                 | 33,44 Pa          | as de dépassem                    |
| iccepté              |               |                       | W1                     | Obturatio       | on occluso-distale        | 11504        | 12/05/2015    | 12/05/2015            | 15:31  | HBMD049           | 16                 | 33,74 Pa          | as de dépassem                    |
| accepté              | Accepté       |                       | GC                     | DETARTE         | AGE 2 arcades             | 11503        | 12/05/2015    | 12/05/2015            | 14:43  | HBJD001           | 01 (               | 28,92 P           | as de dépassem                    |
| accepté              | Accepté       |                       | GC                     | Obturatio       | on occluso-palatino-dist  | al 11503     | 12/05/2015    | 12/05/2015            | 14:42  | HBMD038           | 15                 | 40,97 Pa          | as de dépassem                    |
| ccepté               |               |                       | м                      | Obturatio       | on mésio-occluso-lingual  | le 11502     | 12/05/2015    | 12/05/2015            | 10:45  | HBMD038           | 37                 | 40,97 Pa          | as de dépassem                    |
| accepté              |               |                       | ZII                    | CONSUL          | TATION                    | 11501        | 12/05/2015    | 12/05/2015            | 09:48  | 1C                |                    | 23,00 Pa          | as de dépassem                    |
| accepté              |               |                       | LE                     | Pulpecto        | nie                       | 11500        | 11/05/2015    | 28/04/2015            | 18:38  | HBFD033           | 43                 | 33,74 Pa          | as de dépassem                    |
| accepté              |               |                       | LE                     | 2 rétroal       | véolaires                 | 11500        | 11/05/2015    | 28/04/2015            | 18:38  | HBQK040           | 43                 | 11,97 Pa          | as de dépassem                    |
| accepté              |               | 1                     | LE                     | Pulpecto        | nie                       | 11500        | 11/05/2015    | 11/05/2015            | 18:30  | HBFD033           | 33                 | 33,74 Pa          | as de dépassem                    |
| accepté              |               |                       | LE                     | 2 rétroal       | véolaires                 | 11500        | 11/05/2015    | 11/05/2015            | 18:30  | HBQK040           | 33                 | 11,97 Pa          | as de dépassem                    |
| accepté              | <u> </u>      |                       | LE                     | Extractio       | n dents définitives       | 11500        | 11/05/2015    | 28/04/2015            | 118:12 | HBGD043           | 41 4               | 50.16 Pa          | as de dépasseme                   |
|                      |               |                       |                        |                 |                           |              |               |                       |        |                   |                    |                   |                                   |

Données FSE FSE

Lots

Fichiers ARL RSP Fichiers normés

Messages

Rapports

#### Création des lots

#### En cliquant sur le bouton représenté par un coffre-fort

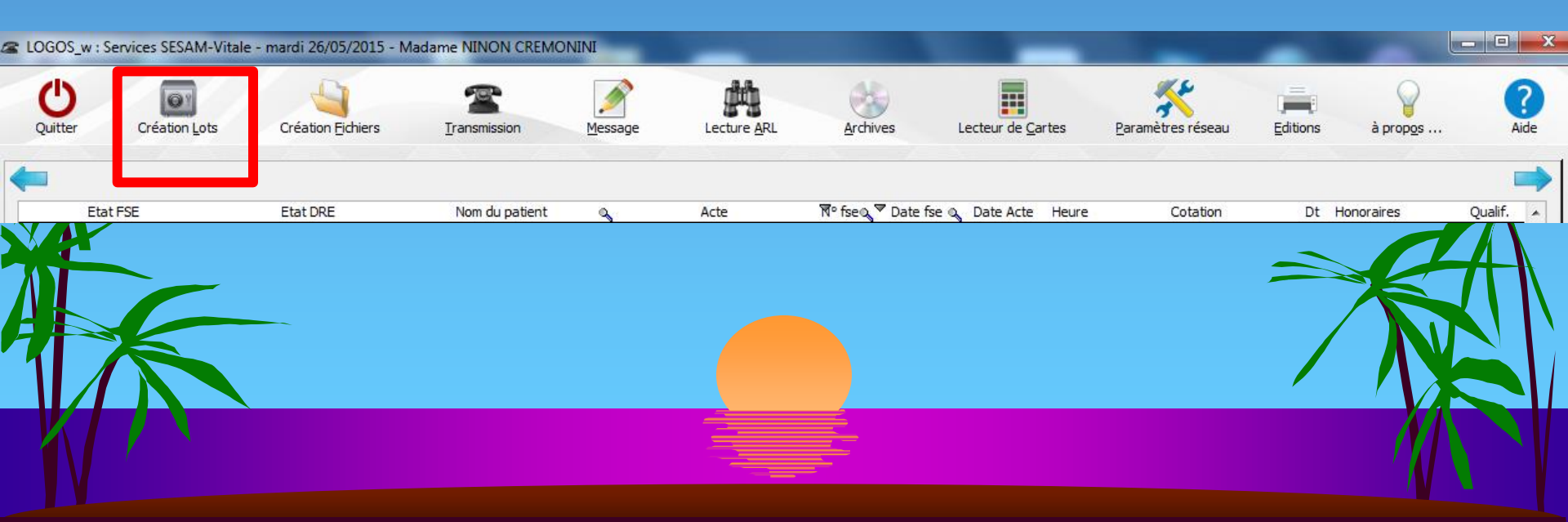

Avant de télétransmettre, le logiciel effectue lui-même et automatiquement le groupement des factures électroniques en lots, permettant un envoi par organisme destinataire : régime général CPAM, MSA, MFP, RSI, MGEN, etc... Les factures électroniques sont triées automatiquement et regroupées en lots, en fonction des Régimes destinataires et des Caisses gestionnaires

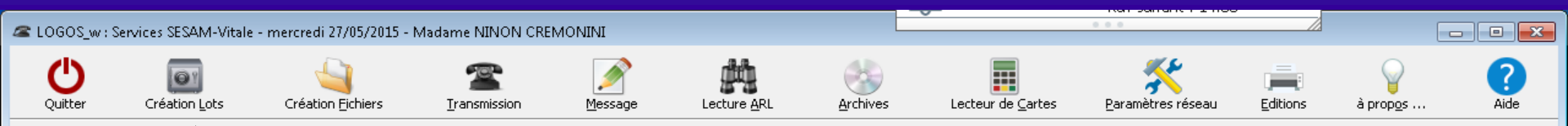

-

|                  |           | 2         | 1        |                |           |                                   |         |              |               |       |         |          |      |            | -                  | ~        |
|------------------|-----------|-----------|----------|----------------|-----------|-----------------------------------|---------|--------------|---------------|-------|---------|----------|------|------------|--------------------|----------|
| Etat             | FSE       | Etat      |          | Nom du natient | Q         | Acte                              | ¶⁰ fse© | 🔻 Date fse 🍳 | Date Acte     | Heure |         | Cotation | Dt   | Honoraires | Qualif.            | <u> </u> |
| Lot pas encore ( | constitué |           |          |                |           | DETARTRAGE 2 arcades              | 11524   | 27/05/2015   | 27/05/2015    | 11:41 | HBJD001 |          | 01 ( | 28,92      | Pas de dépasseme   |          |
| Lot pas encore ( | constitué |           |          |                |           | Obturation mésio-occlusale        | 11524   | 27/05/2015   | 27/05/2015    | 11:40 | HBMD049 |          | 16   | 33,74      | Pas de dépasseme   | \$       |
| Transmis en atte | ente d'AR | Tran      | Nirc<™_  |                |           | Extraction dent temporaire        | 11523   | 27/05/2015   | 27/05/2015    | 10:31 | HBGD035 |          | 63   | 16,72      | Pas de dépasseme   | \$       |
| Transmis ARL re  | eçu OK    |           |          |                |           | Inlay core                        | 11522   | 26/05/2015   | 26/05/2015    | 17:58 | HBLD007 |          | 14   | 165,00     | Entente directe    | =        |
| Transmis ARL re  | eçu OK    |           |          |                |           | CONSULTATION                      | 11521   | 26/05/2015   | 26/05/2015    | 17:05 | 1C      |          |      | 23,00      | Pas de dépasseme   | *        |
| Transmis ARL re  | eçu OK    |           |          |                |           |                                   | 11520   | 26/05/2015   | 26/05/2015    | 16:34 | 10      |          |      | 23,00      | Pas de dépasseme   | 9        |
| RSP accepté      |           | Accepté V | ■ Fi     |                |           | Obturation occluso-distale        | 11519   | 19/05/2015   | 19/05/2015    | 15:42 | HBMD049 |          | 36   | 33,74      | Pas de dépasseme   | ÷        |
| RSP accepté      |           | Accepté   | Fi       |                |           | DETARTRAGE 2 arcades              | 11519   | 19/05/2015   | 19/05/2015    | 15:42 | HBJD001 |          | 01   | 28,92      | Pas de dépasseme   | \$       |
| RSP accepté      |           | Accepté   | Fi       |                |           | DETARTRAGE 2 arcades              | 11519   | 19/05/2015   | 19/05/2015    | 15:42 | HBJD001 |          | 02   | 14,46      | Exigences spéciale | \$       |
| RSP accepté      |           | Accepté   | B        |                |           | CONSULTATION                      | 11518   | 19/05/2015   | 19/05/2015    | 14:07 | 10      |          |      | 23,00      | Pas de dépasseme   | \$       |
| RSP accepté      |           | Accepté   | 50       |                |           | DETARTRAGE 2 arcades              | 11517   | 19/05/2015   | 19/05/2015    | 10:37 | HBJD001 |          | 01   | 28,92      | Pas de dépasseme   | 9        |
| RSP accepté      |           | Accepté   | 50       |                |           | DETARTRAGE 2 arcades              | 11517   | 19/05/2015   | 19/05/2015    | 10:37 | HBJD001 |          | 02   | 14,46      | Exigences spéciale | 9        |
| RSP accepté      |           |           | RJ       |                |           | DETARTRAGE 2 arcades              | 11516   | 19/05/2015   | 19/05/2015    | 09:50 | HBJD001 |          | 01   | 28,92      | Pas de dépasseme   | 3        |
| RSP accepté      |           |           | RJ       |                |           | DETARTRAGE 2 arcades              | 11516   | 19/05/2015   | 19/05/2015    | 09:50 | HBJD001 |          | 02   | 14,46      | Exigences spéciale | 3        |
| RSP accepté      |           |           | P4       |                |           | CONSULTATION                      | 11515   | 18/05/2015   | 18/05/2015    | 15:59 | 1C      |          |      | 23,00      | Pas de dépasseme   | 3        |
| RSP accepté      |           |           | Z1       |                |           | Obturation palatine               | 11514   | 18/05/2015   | 18/05/2015    | 14:42 | HBMD058 |          | 13   | 19,28      | Pas de dépasseme   | 3        |
| RSP accepté      |           |           | Z1       |                |           | Exérèse de la pulpe nécrosée      | 11514   | 18/05/2015   | 18/05/2015    | 14:41 | HBFD001 |          | 13   | 33,74      | Pas de dépasseme   | 3        |
| RSP accepté      |           |           | Z1       |                |           | 2 rétroalvéolaires                | 11514   | 18/05/2015   | 18/05/2015    | 14:41 | HBQK040 |          | 13   | 11,97      | Pas de dépasseme   | 3        |
| Transmis ARL re  | eçu OK    |           | Di       |                | sine      | CONSULTATION                      | 11513   | 18/05/2015   | 18/05/2015    | 10:09 | 1C      |          |      | 23,00      | Pas de dépasseme   | 3        |
| RSP accepté      |           | Accepté   | D.       |                |           | CONSULTATION                      | 11512   | 13/05/2015   | 13/05/2015    | 17:29 | 1C      |          |      | 23,00      | Pas de dépasseme   | э        |
| RSP accepté      |           |           | BE       |                |           | Obturation occluso-linguo-distale | 11511   | 13/05/2015   | 13/05/2015    | 16:30 | HBMD038 |          | 36   | 40,97      | Pas de dépasseme   | э        |
| RSP accepté      |           |           | LA       |                |           | DETARTRAGE 2 arcades              | 11510   | 13/05/2015   | 13/05/2015    | 15:16 | HBJD001 |          | 01   | 28,92      | Pas de dépasseme   | 3        |
| RSP accepté      |           |           | LA       |                |           | DETARTRAGE 2 arcades              | 11510   | 13/05/2015   | 13/05/2015    | 15:16 | HBJD001 |          | 02   | 14,46      | Exigences spéciale | 3        |
| RSP accepté      |           |           | LA       |                |           | Extraction dent temporaire        | 11509   | 13/05/2015   | 13/05/2015    | 15:43 | HBGD035 |          | 64   | 16,72      | Pas de dépasseme   | 3        |
| RSP accepté      |           |           | P/       |                |           | CONSULTATION                      | 11508   | 13/05/2015   | 13/05/2015    | 11:48 | 1⊂      |          |      | 23,00      | Pas de dépasseme   | э        |
| RSP accepté      |           | Accepté   | NE       |                |           | Extraction dent définitive        | 11507   | 13/05/2015   | 13/05/2015    | 10:21 | HBGD036 |          | 14   | 33,44      | Pas de dépasseme   | э        |
| RSP accepté      |           |           | M        |                |           | DETARTRAGE 2 arcades              | 11506   | 13/05/2015   | 13/05/2015    | 09:41 | HBJD001 |          | 01 ( | 28,92      | Pas de dépasseme   | э        |
| RSP accepté      |           |           | M        |                |           | DETARTRAGE 2 arcades              | 11506   | 13/05/2015   | 30/10/2014    | 09:17 | HBJD001 |          | 01 ( | 28,92      | Pas de dépasseme   | э        |
| RSP accepté      |           | Accepté   | BA       |                |           | Extraction dent définitive        | 11505   | 12/05/2015   | 12/05/2015    | 16:08 | HBGD036 |          | 35   | 33,44      | Pas de dépasseme   | з        |
| RSP accepté      |           |           | W        |                |           | Obturation occluso-distale        | 11504   | 12/05/2015   | 12/05/2015    | 15:31 | HBMD049 |          | 16   | 33,74      | Pas de dépasseme   | з        |
| RSP accepté      |           | Accepté   | G        |                |           | DETARTRAGE 2 arcades              | 11503   | 12/05/2015   | 12/05/2015    | 14:43 | HBJD001 |          | 01 ( | 28,92      | Pas de dépasseme   | э        |
| RSP accepté      |           | Accepté   | G        |                |           | Obturation occluso-palatino-dista | 11503   | 12/05/2015   | 12/05/2015    | 14:42 | HBMD038 |          | 15   | 40,97      | Pas de dépasseme   | з        |
| RSP accepté      |           |           | M        |                |           | Obturation mésio-occluso-linguale | 11502   | 12/05/2015   | 12/05/2015    | 10:45 | HBMD038 |          | 37   | 40,97      | Pas de dépasseme   | е        |
| RSP accepté      |           |           | ZI       |                |           | CONSULTATION                      | 11501   | 12/05/2015   | 12/05/2015    | 09:48 | 1⊂      |          |      | 23,00      | Pas de dépasseme   | э        |
| RSP accepté      |           |           | LE       |                |           | Pulpectomie                       | 11500   | 11/05/2015   | 28/04/2015    | 18:38 | HBFD033 |          | 43   | 33,74      | Pas de dépasseme   | э        |
| RSP accepté      |           |           | LE       |                |           | 2 rétroalvéolaires                | 11500   | 11/05/2015   | 28/04/2015    | 18:38 | HBQK040 |          | 43   | 11,97      | Pas de dépasseme   | э        |
| RSP accepté      |           |           | LE       |                |           | Pulpectomie                       | 11500   | 11/05/2015   | 11/05/2015    | 18:30 | HBFD033 |          | 33   | 33,74      | Pas de dépasseme   | э        |
| RSP accepté      |           |           | LE       |                |           | 2 rétroalvéolaires                | 11500   | 11/05/2015   | 11/05/2015    | 18:30 | HBQK040 |          | 33   | 11,97      | Pas de dépasseme   | э        |
| RSP accepté      |           |           | LE       |                |           | Extraction dents définitives      | 111500  | 11/05/2015   | 28/04/2015    | 18:12 | HBGD043 |          | 41 4 | 50.16      | Pas de dépasseme   | ÷ •      |
| •                |           |           | III      |                |           |                                   | _       |              |               |       |         |          |      |            | 4                  |          |
|                  |           |           |          | Supprimer la   | ou les f: | se Imprimer un ticket             | papier  | Accéde       | er au lot 🛛 📫 |       |         |          |      |            |                    |          |
|                  |           |           | 1 1      |                |           |                                   |         |              |               |       |         |          |      |            |                    |          |
| Données FSE      | FSE       | Lots      | Fichiers | ARL            | RSP       | Rapports Message                  | s Fichi | iers normés  |               |       |         |          |      |            |                    |          |

Rapports

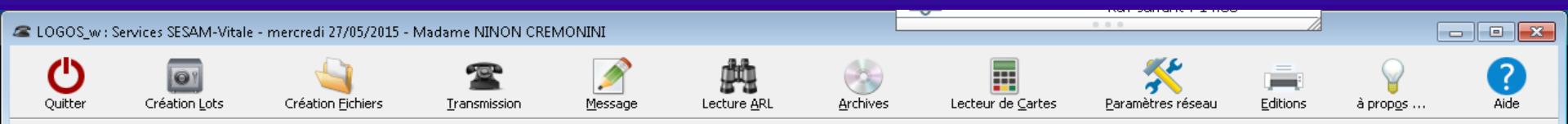

| <b>—</b>         |            |                       |            |              |               |                     |                 |         |              |               |            |          |          |       |            |                    | - |
|------------------|------------|-----------------------|------------|--------------|---------------|---------------------|-----------------|---------|--------------|---------------|------------|----------|----------|-------|------------|--------------------|---|
| Etat             | FSE        | Etat DRE              | No         | m du patient | 0             | Acte                | ١               | ¶⁰ fseQ | 🔻 Date fse 🔍 | Date Acte     | Heure      |          | Cotation | Dt    | Honoraires | Qualif.            |   |
| Lot pas encore o | constitué  |                       | AL         |              | DE            | ETARTRAGE 2 arca    | ades 1          | 1524    | 27/05/2015   | 27/05/2015    | 11:41      | HBJD001  |          | 01 (  | 28,92      | Pas de dépasseme   |   |
| Lot pas encore o | constitué  |                       | ALI        |              | Ot            | bturation mésio-oc  | clusale 1       | 1524    | 27/05/2015   | 27/05/2015    | 11:40      | HBMD049  |          | 16    | 33,74      | Pas de dépasseme   |   |
| Transmis en atte | ente d'ARL | Transmis en attente d | l'ARL MA   |              | E>            | traction dent temp  | poraire 1       | 1523    | 27/05/2015   | 27/05/2015    | 10:31      | HBGD035  |          | 63    | 16,72      | Pas de dépasseme   |   |
| Transmis ARL re  | eçu OK     |                       | MA         |              | In            | lay core            | 1               | 1522    | 26/05/2015   | 26/05/2015    | 17:58      | HBLD007  |          | 14    | 165,00     | Entente directe    | Ξ |
| Transmis ARL re  | eçu OK     | Transmis ARL reçu OK  | ER         |              |               | ONSULTATION         | 1               | 1521    | 26/05/2015   | 26/05/2015    | 17:05      | 1C       |          |       | 23,00      | Pas de dépasseme   |   |
| Transmis ARL re  | eçu OK     |                       | MA         |              |               | ONSULTATION         | 1               | 1520    | 26/05/2015   | 26/05/2015    | 16:34      | 1C       |          |       | 23,00      | Pas de dépasseme   |   |
| RSP accepté      |            | Accepté               | FA         |              | 01            | bturation occluso-o | distale 1       | 1519    | 19/05/2015   | 19/05/2015    | 15:42      | HBMD049  |          | 36    | 33,74      | Pas de dépasseme   |   |
| RSP accepté      |            | Accepté               | FA         |              | DE            | ETARTRAGE 2 arca    | ades 1          | 1519    | 19/05/2015   | 19/05/2015    | 15:42      | HBJD001  |          | 01    | 28,92      | Pas de dépasseme   |   |
| RSP accepté      |            | Accepté               | FA         |              | DE            | ETARTRAGE 2 arca    | ades 1          | 1519    | 19/05/2015   | 19/05/2015    | 15:42      | HBJD001  |          | 02    | 14,46      | Exigences spéciale |   |
| RSP accepté      |            | Accepté               | во         |              |               | ONSULTATION         | 1               | 1518    | 19/05/2015   | 19/05/2015    | 14:07      | 1C       |          |       | 23,00      | Pas de dépasseme   |   |
| RSP accepté      |            | Accepté               | so         |              | DE            | ETARTRAGE 2 arca    | ades I          | 11517 I | 19/05/2015   | 19/05/2015    | h0:37      | HBJD001  |          | 01    | 28,92      | Pas de dépasseme   |   |
| RSP accepté      |            | Accepté               | so         |              |               |                     |                 |         | -            |               | - γ        | HBJD001  |          | 02    | 14,46      | Exigences spéciale |   |
| RSP accepté      |            |                       | RI         |              |               |                     |                 |         |              |               | l.         | HBJD001  |          | 01    | 28,92      | Pas de dépasseme   |   |
| RSP accepté      |            |                       | RI         |              |               |                     | -               |         |              |               | L L        | HBJD001  |          | 02    | 14,46      | Exigences spéciale |   |
| RSP accepté      |            |                       | PA         |              | -             |                     |                 |         |              |               |            | 1C       |          |       | 23,00      | Pas de dépasseme   |   |
| RSP accepté      |            |                       | ZI         | 1            |               |                     |                 |         |              |               | l l        | HBMD058  |          | 13    | 19,28      | Pas de dépasseme   |   |
| RSP accepté      |            |                       | ZI         |              |               |                     |                 |         | _            |               | _ (        | HBFD001  |          | 13    | 33,74      | Pas de dépasseme   |   |
| RSP accepté      |            |                       | ZI         |              |               |                     |                 |         |              | Annuler       | 10         | HBQK040  |          | 13    | 11,97      | Pas de dépasseme   |   |
| Transmis ARL re  | eçu OK     |                       | DE         | - L          |               |                     |                 |         |              | Hundion       |            | 1C       |          |       | 23,00      | Pas de dépasseme   |   |
| RSP accepté      |            | Accepté               | ĽО         | Code         | e de prof     | essionnel           |                 |         | _            |               | <b>-</b> ( | 1C       |          |       | 23,00      | Pas de dépasseme   | , |
| RSP accepté      |            |                       | BE         | de sa        | anté :        |                     |                 |         |              | OK            |            | HBMD038  |          | 36    | 40,97      | Pas de dépasseme   |   |
| RSP accepté      |            |                       | LA         |              | anco 1        |                     |                 |         |              | _             | <u> </u>   | HBJD001  |          | 01    | 28,92      | Pas de dépasseme   | ) |
| RSP accepté      |            |                       | LA         | 0.05         | רי יי ארי אי  |                     |                 | 13.67   | C1005/2013   | 13/05/2373-   | $\mu sAb$  | HBJD001  |          | 02    | 14,46      | Exigences spéciale | ) |
| RSP accepté      |            |                       | LA         |              | E>            | traction dent tem   |                 | 1509    | 13/05/2015   | 13/05/2015    | 15:43      | HBGD035  |          | 64    | 16,72      | Pas de dépasseme   |   |
| RSP accepté      |            |                       | PA         |              |               |                     |                 | 1508    | 13/05/2015   | 13/05/2015    | 11:48      | 1C       |          |       | 23,00      | Pas de dépasseme   |   |
| RSP accepté      |            | Accepté               | NE         |              | E>            | traction dent défi  | 1               | 1507    | 13/05/2015   | 13/05/2015    | 10:21      | HBGD036  |          | 14    | 33,44      | Pas de dépasseme   | , |
| RSP accepté      |            |                       | MA         |              | DE            | ETARTRAGE 2 arca    | 1               | 1506    | 13/05/2015   | 13/05/2015    | 09:41      | HBJD001  |          | 01 (  | 28,92      | Pas de dépasseme   | , |
| RSP accepté      |            |                       | MA         |              | DE            | ETARTRAGE 2 arca    | 1               | 1506    | 13/05/2015   | 30/10/2014    | 09:17      | HBJD001  |          | 01 (  | 28,92      | Pas de dépasseme   | , |
| RSP accepté      |            | Accepté               | вА         |              | E>            | traction dent défi  | 1               | 1505    | 12/05/2015   | 12/05/2015    | 16:08      | HBGD036  |          | 35    | 33,44      | Pas de dépasseme   |   |
| RSP accepté      |            |                       | wi         |              | 01            | bturation occluso-o | 1               | 1504    | 12/05/2015   | 12/05/2015    | 15:31      | HBMD049  |          | 16    | 33,74      | Pas de dépasseme   |   |
| RSP accepté      |            | Accepté               | GC         |              | DE            | TADTOACE 2 wes      |                 | 1503    | 12/05/2015   | 12/05/2015    | 14.43      | HB1D001  |          | 01 (  | 28,92      | Pas de dépasseme   |   |
| RSP accepté      |            | Accepté               | GC         |              | 01            | bti 🛌               |                 |         | •            |               |            |          |          | _     | 40,97      | Pas de dépasseme   | 1 |
| RSP accepté      |            |                       | ML         |              | 01            | t Der               | nan             | dø      | du           | 07            | da         | b d      | ο ΓΡς    | 5     | 40,97      | Pas de dépasseme   | 1 |
| RSP accepté      |            |                       | ZI         |              |               |                     | nun             | ue      | , uu         |               | uc         |          |          |       | 23,00      | Pas de dépasseme   |   |
| RSP accepté      |            |                       | LEC        |              | Pu            | ulpectomie          | 1               | 1500    | 11/05/2015   | 28/04/2015    | 18:38      | IHBFD033 |          | 143 1 | 33,74      | Pas de dépasseme   |   |
| RSP accepté      |            |                       | LE         |              | 2             | rétroalvéolaires    | 1               | 1500    | 11/05/2015   | 28/04/2015    | 18:38      | HBOK040  |          | 43    | 11.97      | Pas de dépasseme   |   |
| RSP accepté      |            |                       | LE         |              | Pu            | ulpectomie          | 1               | 1500    | 11/05/2015   | 11/05/2015    | 18:30      | HBFD033  |          | 33    | 33,74      | Pas de dépasseme   |   |
| RSP accepté      |            |                       | LE         |              | 2             | rétroalvéolaires    | 1               | 1500    | 11/05/2015   | 11/05/2015    | 18:30      | HBOK040  |          | 33    | 11,97      | Pas de dépasseme   |   |
| RSP accepté      |            |                       | LE         |              | Ex            | traction dents déf  | initives 1      | 1500    | 11/05/2015   | 28/04/2015    | 18:12      | HBGD043  |          | 41 4  | 50,16      | Pas de dépasseme   | Ŧ |
| •                |            |                       | 111        |              |               |                     |                 |         |              |               |            |          |          |       |            | 4                  |   |
|                  |            |                       |            | Supprimer    | la ou les fse | Imprir              | mer un ticket p | apier   | Accéde       | er au lot 🛛 📫 |            |          |          |       |            |                    |   |
| Données FSE      | FSE        | Lots                  | Fichiers A | RL           | RSP           | Rapports            | Messages        | Fich    | iers normés  |               |            |          |          |       |            |                    |   |

 Vous pouvez suivre les opérations de transformation dans la barre de message ainsi que sur l'écran du lecteur

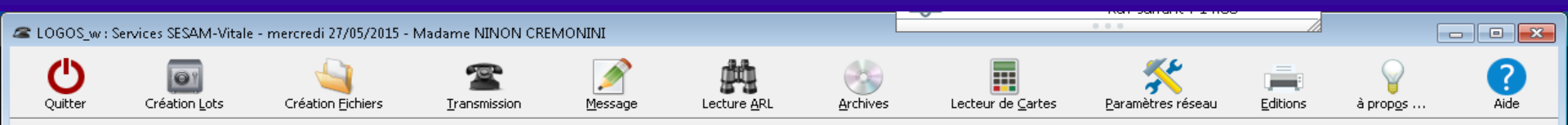

| <b>(</b>         |            |                       |          |         |                   |                       |                 |          |              |              |       |         |          |      |            | ſ                 |     |
|------------------|------------|-----------------------|----------|---------|-------------------|-----------------------|-----------------|----------|--------------|--------------|-------|---------|----------|------|------------|-------------------|-----|
| Etat             | FSE        | Etat DRE              |          |         | <b>A</b>          | Acte                  | R               | 🕫 fse 🔍  | 🔻 Date fse 🔍 | Date Acte    | Heure |         | Cotation | Dt   | Honoraires | Qualif.           |     |
| Lot constitué    |            |                       | ALI      |         | DI                | TARTRAGE 2 arcad      | es 1            | 1524     | 27/05/2015   | 27/05/2015   | 11:41 | HBJD001 |          | 01 ( | 28,92      | Pas de dépassem   |     |
| Lot constitué    |            |                       | ALI      |         | 0                 | oturation mésio-occl  | usale 1         | 1524     | 27/05/2015   | 27/05/2015   | 11:40 | HBMD049 |          | 16   | 33,74      | Pas de dépassem   | e   |
| Transmis en atte | ente d'ARL | Transmis en attente d | TARL MA  |         | E                 | traction dent tempo   | oraire 1        | 1523     | 27/05/2015   | 27/05/2015   | 10:31 | HBGD035 |          | 63   | 16,72      | Pas de dépassem   | е   |
| Transmis ARL re  | içu OK     |                       | MA       |         | In                | lay core              | 1               | 1522     | 26/05/2015   | 26/05/2015   | 17:58 | HBLD007 |          | 14   | 165,00     | Entente directe   | Ξ   |
| Transmis ARL re  | içu OK     | Transmis ARL reçu OK  | ER ER    |         | 0                 | ONSULTATION           | 1               | 1521     | 26/05/2015   | 26/05/2015   | 17:05 | 10      |          |      | 23,00      | Pas de dépassem   | e   |
| Transmis ARL re  | içu OK     |                       | MA       |         | 0                 | ONSULTATION           | 1               | 1520     | 26/05/2015   | 26/05/2015   | 16:34 | 1⊂      |          |      | 23,00      | Pas de dépassem   | e   |
| RSP accepté      |            | Accepté               | FA       |         | 0                 | oturation occluso-dis | stale 1         | 1519     | 19/05/2015   | 19/05/2015   | 15:42 | HBMD049 |          | 36   | 33,74      | Pas de dépassem   | e   |
| RSP accepté      |            | Accepté               | FA       |         | DI                | ETARTRAGE 2 arcad     | es 1            | 1519     | 19/05/2015   | 19/05/2015   | 15:42 | HBJD001 |          | 01   | 28,92      | Pas de dépassem   | е   |
| RSP accepté      |            | Accepté               | FA       |         | DI                | ETARTRAGE 2 arcad     | es 1            | 1519     | 19/05/2015   | 19/05/2015   | 15:42 | HBJD001 |          | 02   | 14,46      | Exigences spécial | е   |
| RSP accepté      |            | Accepté               | во       |         | 0                 | ONSULTATION           | 1               | 1518     | 19/05/2015   | 19/05/2015   | 14:07 | 1⊂      |          |      | 23,00      | Pas de dépassem   | е   |
| RSP accepté      |            | Accepté               | so       |         | DI                | TARTRAGE 2 arcad      | es 1            | 1517     | 19/05/2015   | 19/05/2015   | 10:37 | HBJD001 |          | 01   | 28,92      | Pas de dépassem   | е   |
| RSP accepté      |            | Accepté               | so       |         | DI                | TARTRAGE 2 arcad      | es 1            | 1517     | 19/05/2015   | 19/05/2015   | 10:37 | HBJD001 |          | 02   | 14,46      | Exigences spécial | е   |
| RSP accepté      |            |                       | RI       |         | DI                | TARTRAGE 2 arcad      | es 1            | 1516     | 19/05/2015   | 19/05/2015   | 09:50 | HBJD001 |          | 01   | 28,92      | Pas de dépassem   | е   |
| RSP accepté      |            |                       | RI       |         |                   | TARTRAGE 2 arcad      | es 1            | 1516     | 19/05/2015   | 19/05/2015   | 09:50 | HBJD001 |          | 02   | 14,46      | Exigences spécial | е   |
| RSP accepté      |            |                       | PA       |         | LOG               | OS w : Service        | K SESAM-        | Vitale   | - mercre     | di 2015      | 15:59 | 10      |          |      | 23,00      | Pas de dépassem   | е   |
| RSP accepté      |            |                       | ZIM      |         |                   | 00_001001000          |                 | oricare  | . merere     | 2015         | 14:42 | HBMD058 |          | 13   | 19,28      | Pas de dépassem   | е   |
| RSP accepté      |            |                       | ZIM      |         |                   |                       |                 |          |              | 2015         | 14:41 | HBFD001 |          | 13   | 33,74      | Pas de dépassem   | е   |
| RSP accepté      |            |                       | ZIM      |         |                   | Canability            | ما ممام محتان   | he here  | ula é a      | 2015         | 14:41 | HBQK040 |          | 13   | 11,97      | Pas de dépassem   | е   |
| Transmis ARL re  | içu OK     |                       | DE       |         | dele              | Constitu              | ution des la    | ocs ceri | minee.       | 2015         | 10:09 | 10      |          |      | 23,00      | Pas de dépassem   | е   |
| RSP accepté      | -          | Accepté               | ILO      |         |                   | 2                     |                 |          |              | 2015         | 17:29 | 10      |          |      | 23,00      | Pas de dépassem   | е   |
| RSP accepté      |            |                       | BEI      |         | a                 | ·····                 | ~~~~            |          |              | 2015         | 16:30 | HBMD038 |          | 36   | 40,97      | Pas de dépassem   | е   |
| RSP accepté      |            |                       | LAI      |         |                   | L                     | OK              |          |              | 2015         | 15:16 | HBJD001 |          | 01   | 28,92      | Pas de dépassem   | е   |
| RSP accepté      |            |                       | LAI      |         |                   |                       |                 |          |              | 2015         | 15:16 | HBJD001 |          | 02   | 14,46      | Exigences spécial | е   |
| RSP accepté      |            |                       | LAI      |         | E                 | traction dent tempo   | oraire 1        | 1509     | 13/05/2015   | 13/05/2015   | 15:43 | HBGD035 |          | 64   | 16,72      | Pas de dépassem   | е   |
| RSP accepté      |            |                       | PA       |         | 0                 | ONSULTATION           | 1               | 1508     | 13/05/2015   | 13/05/2015   | 11:48 | 10      |          |      | 23,00      | Pas de dépassem   | е   |
| RSP accepté      |            | Accepté               | NE       |         | E                 | traction dent définit | tive 1          | 1507     | 13/05/2015   | 13/05/2015   | 10:21 | HBGD036 |          | 14   | 33,44      | Pas de dépassem   | е   |
| RSP accepté      |            |                       | ма       |         | DI                | TARTRAGE 2 arcad      | es 1            | 1506     | 13/05/2015   | 13/05/2015   | 09:41 | HBJD001 |          | 01 ( | 28,92      | Pas de dépassem   | е   |
| RSP accepté      |            |                       | ма       |         | DI                | TARTRAGE 2 arcad      | es 1            | 1506     | 13/05/2015   | 30/10/2014   | 09:17 | HBJD001 |          | 01 ( | 28,92      | Pas de dépassem   | е   |
| RSP accepté      |            | Accepté               | BA       |         | E                 | traction dent définit | tive 1          | 1505     | 12/05/2015   | 12/05/2015   | 16:08 | HBGD036 |          | 35   | 33,44      | Pas de dépassem   | е   |
| RSP accepté      |            |                       | WI       |         | 0                 | oturation occluso-dis | tale 1          | 1504     | 12/05/2015   | 12/05/2015   | 15:31 | HBMD049 |          | 16   | 33,74      | Pas de dépassem   | е   |
| RSP accepté      |            | Accepté               | GC       |         | DI                | TARTRAGE 2 arcad      | es 1            | 1503     | 12/05/2015   | 12/05/2015   | 14:43 | HBJD001 |          | 01 ( | 28,92      | Pas de dépassem   | е   |
| RSP accepté      |            | Accepté               | GC       |         | 0                 | oturation occluso-pa  | latino-distal 1 | 1503     | 12/05/2015   | 12/05/2015   | 14:42 | HBMD038 |          | 15   | 40,97      | Pas de dépassem   | е   |
| RSP accepté      |            |                       | мц       |         | 0                 | oturation mésio-occl  | uso-linguale 1  | 1502     | 12/05/2015   | 12/05/2015   | 10:45 | HBMD038 |          | 37   | 40,97      | Pas de dépassem   | е   |
| RSP accepté      |            |                       | ZIM      |         | 0                 | ONSULTATION           | 1               | 1501     | 12/05/2015   | 12/05/2015   | 09:48 | 1⊂      |          |      | 23,00      | Pas de dépassem   | е   |
| RSP accepté      |            |                       | LEC      |         | PU                | Ipectomie             | 1               | 1500     | 11/05/2015   | 28/04/2015   | 18:38 | HBFD033 |          | 43   | 33,74      | Pas de dépassem   | е   |
| RSP accepté      |            |                       | LEC      |         | 2                 | rétroalvéolaires      | 1               | 1500     | 11/05/2015   | 28/04/2015   | 18:38 | HBQK040 |          | 43   | 11,97      | Pas de dépassem   | е   |
| RSP accepté      |            |                       | LEC      |         | Pu                | Ilpectomie            | 1               | 1500     | 11/05/2015   | 11/05/2015   | 18:30 | HBFD033 |          | 33   | 33.74      | Pas de dépassem   | е   |
| RSP accepté      |            |                       | LEC      |         | 2                 | rétroalvéolaires      | 1               | 1500     | 11/05/2015   | 11/05/2015   | 18:30 | HBOK040 |          | 33   | 11.97      | Pas de dépassem   | е   |
| RSP accepté      |            |                       | LEC      |         | E                 | traction dents défin  | itives 1        | 1500     | 11/05/2015   | 28/04/2015   | 18:12 | HBGD043 |          | 41 4 | 50.16      | Pas de dépassem   | e - |
| •                |            |                       | 111      |         |                   |                       |                 |          |              |              |       |         |          |      |            | •                 |     |
|                  |            |                       |          | Supprin | ner la ou les fse | Imprime               | er un ticket pa | apier    | Accéde       | r au lot 🛛 🛋 |       |         |          |      |            |                   |     |
| Données FSE      | FSE        | Lots                  | Fichiers | ARL     | RSP               | Rapports              | Messages        | Fichi    | ers normés   |              |       |         |          |      |            |                   | _   |

\_\_\_\_

#### Si des factures électroniques ont été constituées en mode désynchronisé

Elles seront signées avec constitution des lots sans qu'aucune intervention de votre part soit nécessaire (cf désynchronisation)

# Les lots étant constitués Passage à la transformation des lots en fichiers B2

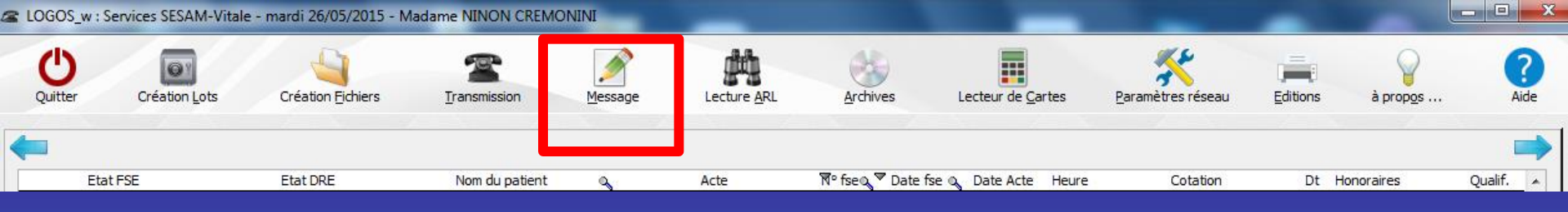

 Si vous devez insérer un message à un destinataire

 Cliquez sur l'icône représentant un stylo
 Sélectionnez le destinataire et rédigez votre message

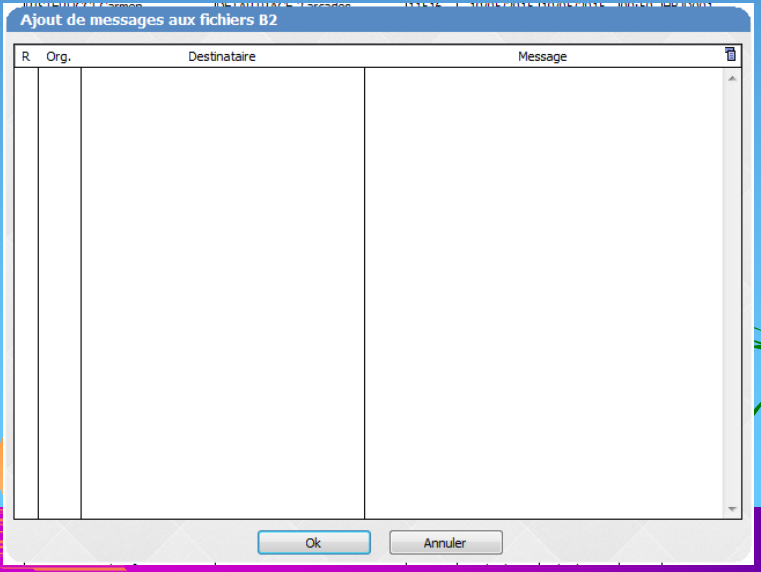

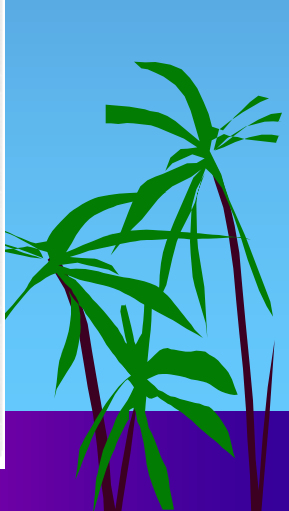

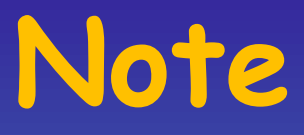

 Attention, pour insérer un message Ne pas mettre de chiffres Ni d'accent ou ponctuation Uniquement des lettres en majuscules Sinon blocage de la transformation d'un lot en fichier B2 - Message d'erreur : **Fonction Formater Fichier** Erreur SesamVitale n°36875

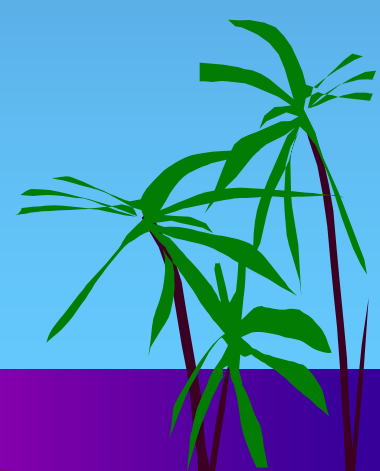

 Format incorrect du 11ème champ de la zone mémoire présentée en entrée de fonction

 Le ou les fichiers B2 n'ont pu être constitué(s)

Le 11ème champ correspond au commentaire, donc au message que l'on peut mettre au destinataire et qui est ajouté à une facture électronique après avoir constitué un lot et avant transformation en fichier B2

#### Création des fichiers

#### En cliquant sur le bouton représenté par un dossier

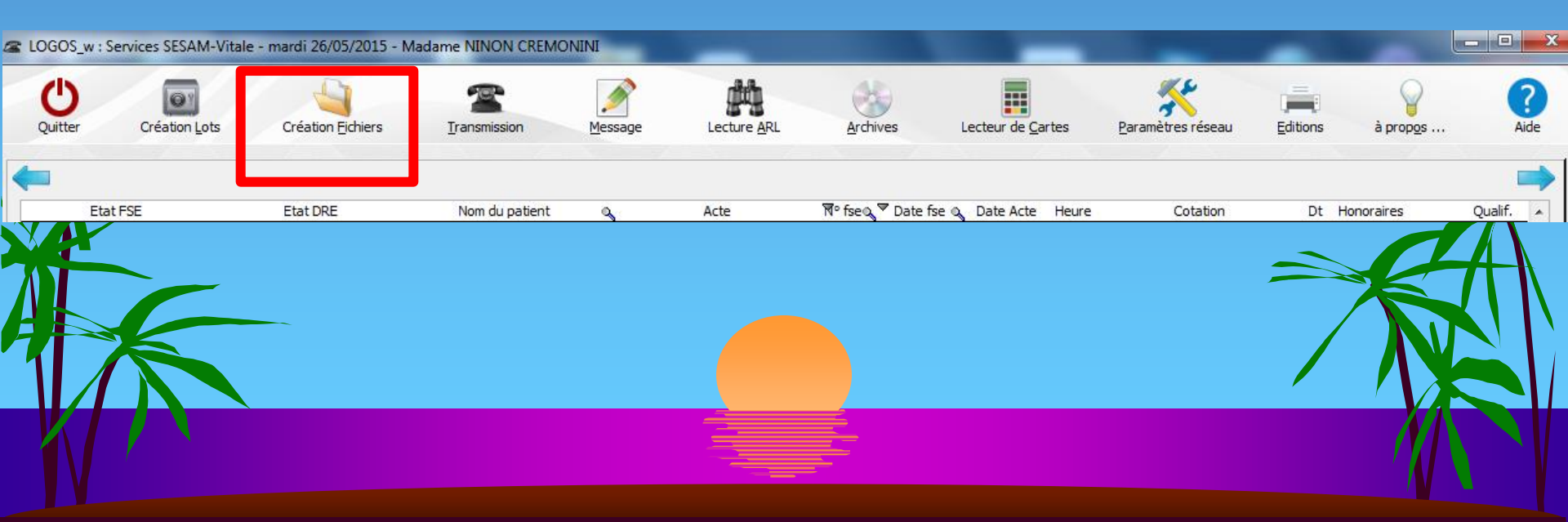

Les lots sont triés en fichiers B2, en fonction des Centres Informatiques de Traitement de l'AMO (Assurance Maladie Obligatoire)

### Note

#### La Norme B2

- Norme "aller" pour les flux allant vers l'Assurance Maladie
- Norme permettant de structurer les lots de factures électroniques en fichiers B2 (Ces fichiers, ainsi émis par le Professionnel de Santé peuvent être traités par les différents Centres Informatiques de l'Assurance Maladie)

## Note

- La Norme NOEMIE
- (Norme Ouverte d'Échange pour la Maladie et les Intervenants Extérieurs)
- Norme "retour" pour les flux allant vers les Professionnels de Santé

Norme des messages émis par les Centres Informatiques de l'Assurance Maladie Obligatoire vers le Professionnel de Santé

| 🕿 LOGOS_w : Sei   | rvices SESAM- | Vitale - mercredi I | 01/04/2015 - Ma    | adame NINON CRE      | ININO        |                                       |              | 17:12 <sup>™</sup>       | 1ercredi<br>F | 01 avril 2015 - Si<br>Rdv suivant : 17:3 | emaine 14<br>30     |              | _ • •                                   |
|-------------------|---------------|---------------------|--------------------|----------------------|--------------|---------------------------------------|--------------|--------------------------|---------------|------------------------------------------|---------------------|--------------|-----------------------------------------|
| 25                |               | 4                   |                    |                      |              | alian 🐼                               | [            |                          |               | •                                        |                     |              |                                         |
| <b>U</b>          | ۳             |                     |                    | <b>—</b>             | 2            | - 33                                  |              | Image:                   |               | <b>3</b>                                 |                     |              |                                         |
| Quitter           | Creation Lot  | s Creatio           | n <u>H</u> ichiers | <u>I</u> ransmission | Mes          | sage Lecture <u>A</u> RL              | Arch         | ives Lecteur de <u>C</u> | artes         | Parametres res                           | eau <u>E</u> dition | s aprop      | i <u>o</u> s Aide                       |
|                   |               |                     |                    |                      |              |                                       |              |                          |               |                                          |                     |              |                                         |
|                   |               |                     |                    |                      |              |                                       |              |                          |               |                                          |                     |              |                                         |
| Etat F            | FSE           | Etat                |                    | Nom dy nationt       |              | Acte                                  | Nº fseQ      | ✓ Date fse Q Date Acte   | Heure         | Cotati                                   | ion D               | t Honoraires | Qualit. 📋                               |
| Lot constitue     |               |                     |                    | NL                   |              | DETARTRAGE 2 arcades                  | 11453        | 01/04/2015 01/04/2015    | 17:07         | HBJDUU1                                  | 01                  | 28,92        | Pas de depasseme                        |
| Lot constitue     | -t- dans      |                     |                    |                      |              | DETARTRAGE 2 arcades                  | 11453        |                          | 17:07         | HBJD001                                  | 02                  | 14,46        | Exigences speciale                      |
| Transmis en attei |               |                     | $\leq$             |                      | ~            |                                       | 11452        |                          | 14:37         | HBJDUUI                                  | 10                  | 28,92        | Pas de depasseme                        |
| Transmis en attei |               |                     |                    |                      |              | DETARTRAGE 2 arcades                  | 11452        |                          | 14:37         | HBJDUUI                                  | 02                  | 14,46        | Exigences speciale E                    |
| Transmis ARL reç  | u OK          |                     |                    |                      | _            | Obturation apres apexification        | n 11451      |                          | 09:28         | HBBD234                                  | 12                  | 48,20        | Pas de depasseme                        |
| Transmis ARL rey  |               |                     | ľ                  | $1 \wedge 1 \wedge$  |              | Pulpeccomie<br>2 vétero de técloire a | 11451        |                          | 09:20         |                                          | 10                  | 40,20        | Pas de dépasseme                        |
| Transmis ARL reg  |               |                     |                    | V V ·                |              |                                       | 11451        | 01/04/2015 01/04/2015    | 14,52         | 10                                       | 15                  | 11,97        | Pas de dépasseme                        |
| Transmis ARL rey  |               |                     | 1×1                | V                    |              |                                       | 11430        | 31/03/2015 31/03/2015    | 15:27         |                                          | 1.2                 | 10.29        | Pas de dépasseme                        |
| Transmis ARL rey  |               |                     |                    |                      |              |                                       | 11449        | 31/03/2015 31/03/2015    | 10:37         |                                          | 01                  | 19,20        | Pas de dépasseme                        |
| Transmis ARL rey  |               |                     | D4                 |                      |              | Obturation mésio-vestibulo-na         | alatir 11447 | 31/03/2015 31/03/2015    | 10:23         | HBMD054                                  | 13                  | 40.07        | Pas de dépasseme                        |
| Transmis ARL reg  |               |                     |                    |                      |              | DETABTRACE 2 provider                 | 11446        | 31/03/2015 31/03/2015    | 10.25         |                                          | 1.                  | 29.02        | Pas de dépasseme                        |
| Transmis ARL reg  |               |                     | BE                 |                      |              | DETARTRAGE 2 arcades                  | 11446        | 31/03/2015 31/03/2015    | 09.00         | HB3D001                                  | 03                  | 14 46        | Fas de depassente<br>Exigences spéciale |
| DSD accepté       | ,u OK         |                     |                    |                      |              | Obturation mésio-occlusale            | 11445        | 26/03/2015 26/03/2015    | 18:07         |                                          | 50                  | 33.74        | Das de dépasseme                        |
| PSP accepté       |               |                     | 51                 |                      |              | CONSULTATION                          | 11444        | 26/03/2015 26/03/2015    | 17:20         | 100000                                   |                     | 23.00        | Pas de dépasseme                        |
| PSP accepté       |               |                     |                    |                      |              |                                       | 11443        | 26/03/2015 26/03/2015    | 16:37         | 10                                       |                     | 23,00        | Pas de dépasseme                        |
| RSP accepté       |               |                     | DF                 |                      |              | DETARTRAGE 2 arcades                  | 11442        | 26/03/2015 26/03/2015    | 16:07         |                                          | 01                  | 28.92        | Pas de dépasseme                        |
| RSP accepté       |               |                     | DF                 |                      |              | DETARTRAGE 2 arcades                  | 11442        | 26/03/2015 26/03/2015    | 16:07         | HB1D001                                  | 02                  | 14 46        | Fas de depassente<br>Exigences spéciale |
| PSP accepté       |               |                     | BE                 |                      |              | DETARTRAGE 2 arcades                  | 11441        | 26/03/2015 26/03/2015    | 14.47         | HB1D001                                  | 01                  | 28.92        | Das de dénasseme                        |
| RSP accepté       |               |                     | BE                 |                      |              |                                       | 11441        | 26/03/2015 26/03/2015    | 14.47         | HB1D001                                  | 02                  | 14 46        | Exigences spéciale                      |
| RSP accepté       |               |                     | M                  |                      |              | Obturation mésio-occluso-ling         | uale 11440   | 26/03/2015 26/03/2015    | 11:15         | HBMD038                                  | 37                  | 40.97        | Pas de dénasseme                        |
| RSP accepté       |               |                     | R(                 |                      | Jabrina      | Extraction dent définitive            | 11439        | 26/03/2015 26/03/2015    | 10:22         | HBGD036                                  | 14                  | 33.44        | Pas de dépasseme                        |
| RSP accepté       |               |                     | TA                 |                      | A DATA NO    | Extraction dents définitives          | 11438        | 26/03/2015 26/03/2015    | 09:17         | HBGD043                                  | 43                  | 4 50.16      | Pas de dépasseme                        |
| RSP accepté       |               |                     | N                  |                      |              | DETARTRAGE 2 arcades                  | 11437        | 25/03/2015 25/03/2015    | 16:13         | HBJD001                                  | 01                  | ( 28.92      | Pas de dépasseme                        |
| RSP accepté       |               |                     | BI                 |                      |              |                                       | 11436        | 25/03/2015 25/03/2015    | 14:51         | 10                                       |                     | 23.00        | Pas de dénasseme                        |
| RSP accepté       |               |                     | VE                 |                      |              | Inlav core                            | 11435        | 25/03/2015 25/03/2015    | 10:59         | HBLD007                                  | 25                  | 165.00       | Entente directe                         |
| RSP accepté       |               |                     | M                  |                      |              | Obturation occlusale                  | 11434        | 24/03/2015 24/03/2015    | 15:29         | HBMD053                                  | 26                  | 19.28        | Pas de dépasseme                        |
| RSP accepté       |               |                     | M                  |                      |              | Obturation occlusale                  | 11434        | 24/03/2015 24/03/2015    | 15:29         | HBMD053                                  | 36                  | 19,28        | Pas de dépasseme                        |
| RSP accepté       |               |                     | M.                 |                      |              | Obturation occlusale                  | 11434        | 24/03/2015 24/03/2015    | 15:29         | HBMD053                                  | 46                  | 19,28        | Pas de dépasseme                        |
| RSP accepté       |               |                     | PI                 |                      |              | CONSULTATION                          | 11433        | 24/03/2015 24/03/2015    | 11:52         | 1C                                       |                     | 23,00        | Pas de dépasseme                        |
| RSP accepté       |               |                     | M.                 |                      |              | Obturation vestibulo-palatino-        | dist 11432   | 24/03/2015 24/03/2015    | 10:42         | HBMD054                                  | 12                  | 40,97        | Pas de dépasseme                        |
| RSP accepté       |               |                     | F/                 |                      |              |                                       | 11431        | 23/03/2015 23/03/2015    | 15:55         | 1⊂                                       |                     | 23,00        | Pas de dépasseme                        |
| RSP accepté       |               |                     | รเ                 |                      |              | DETARTRAGE 2 arcades                  | 11430        | 23/03/2015 23/03/2015    | 11:17         | HBJD001                                  | 01                  | ( 28,92      | Pas de dépasseme                        |
| RSP accepté       |               |                     | Dł                 |                      |              | DETARTRAGE 2 arcades                  | 11429        | 23/03/2015 23/03/2015    | 10:12         | HBJD001                                  | 01                  | ( 28,92      | Pas de dépasseme                        |
| Transmis ARL reg  | ;u ОК         |                     | C                  |                      |              | CONSULTATION                          | 11428        | 19/03/2015 19/03/2015    | 10:47         | 1⊂                                       |                     | 23,00        | Pas de dépasseme                        |
| Transmis ARL reg  | ;u ОК         |                     | F4                 |                      |              | Ajout/changement dent sur 32          | 2 11427      | 19/03/2015 19/03/2015    | 08:16         | HBMD017                                  | 32                  | 70,00        | Entente directe                         |
| Transmis ARL reg  | ;u OK         | Transmis ARL reçu   | ок 🛛 🗖             |                      |              | CONSULTATION                          | 11426        | 18/03/2015 18/03/2015    | 09:21         | 1⊂                                       |                     | 23,00        | Pas de dépasseme                        |
| Transmis ARL reç  | ;u OK         |                     | M.                 |                      |              | DETARTRAGE 2 arcades                  | 11425        | 17/03/2015 17/03/2015    | 10:37         | HBJD001                                  | 10                  | 28,92        | Pas de dépasseme                        |
| Transmis ARL rec  | :u ОК 🛛 🛔     |                     | M.                 |                      |              | DETARTRAGE 2 arcades                  | 11425        | 17/03/2015 17/03/2015    | 10:37         | НВЈДОО1                                  | 02                  | 14.46        | Exidences spéciale 🔻                    |
|                   |               |                     |                    |                      |              |                                       |              |                          |               |                                          |                     |              | 4                                       |
|                   |               |                     |                    | Supprimer            | la ou les fs | se Imprimer un tic                    | ket papier   | Accéder au lot           |               |                                          |                     |              |                                         |
|                   | ESE           | Lots                | Eichiers           | ARI                  | p<⊳          | Rapports Mecc                         | ages Fich    | iers pormés              |               |                                          |                     |              |                                         |
|                   | 1.50          |                     | 7 ICHIOLD          | EILSE                | 1121         |                                       |              | iore normos              |               |                                          |                     |              |                                         |

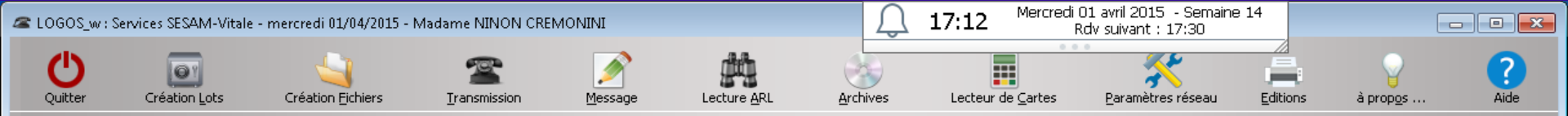

|                                |                      |              |                            | The face of            | V Data faz. a | Data Arta  | Harma     | Cololian Di |            | 0                  |
|--------------------------------|----------------------|--------------|----------------------------|------------------------|---------------|------------|-----------|-------------|------------|--------------------|
| Etat FSE                       | K                    |              | Acte                       | N° rseq                | Date rse      | Date Acte  | Heure     |             | Honoraires | Quaiir, 🛽          |
| Fichier constitue non transmis |                      |              |                            | ades 11453             | 01/04/2015 0  | 1/04/2015  | 17:07 HBJ | 0001 01     | 28,92      | Pas de depasseme   |
|                                |                      | LE           |                            | ades 11453             |               | 11/04/2015 | 17:07 HBJ | 0001 02     | 14,46      | Exigences speciale |
| Transmis en attente d'ARL      |                      | SC SC        |                            | ades 11452             | 01/04/2015 0  | 1/04/2015  | 14:37 001 |             | 20,92      | Pas de depasseme   |
| Transmis en attente d'ARL      |                      | DU DU        | DETARTRAGE 2 ard           | ades 11452             | 01/04/2015 0  | 11/04/2015 | 14:37 HBJ |             | 14,46      | Exigences speciale |
| Transmis ARL reçu OK           |                      |              | Obturation apres a         | pexirication 11451     | 01/04/2015 0  | 11/04/2015 | 09:28 HBB | D234  14    | 48,20      | Pas de depasseme   |
| Transmis ARL reçu OK           |                      | DU           | Pulpectomie                | 11451                  | 01/04/2015 0  | 11/04/2015 | 09:28 HBF | V035 15     | 48,20      | Pas de depasseme   |
| Transmis ARL reçu OK           |                      |              |                            | 11451                  | 01/04/2015 0  | 11/04/2015 | 09:28 HBQ | 15          | 11,97      | Pas de depasseme   |
| Transmis ARL reçu OK           |                      | MC           | CONSULTATION               | 11450                  | 31/03/2015 3  | 1/03/2015  | 14:53 10  |             | 23,00      | Pas de depasseme   |
| Transmis ARL reçu OK           |                      | MC .         |                            | 11449                  | 31/03/2015 3  | 1/03/2015  | 15:37 HBM | 12          | 19,28      | Pas de depasseme   |
| Transmis ARL reçu OK           |                      | ВА           | DETARTRAGE 2 arc           | ades 11448             | 31/03/2015 3  | 1/03/2015  | 14:31 HBJ |             | 1 28,92    | Pas de depasseme   |
| Transmis ARL reçu OK           |                      | DU           | Obturation mesio-v         | estibulo-palatir 11447 | 31/03/2015 3  | 1/03/2015  | 10:23 HBM | D054 13     | 40,97      | Pas de dépasseme   |
| Transmis ARL reçu OK           |                      | BE           | DETARTRAGE 2 arc           | ades  11446            | 31/03/2015 3  | 1/03/2015  | 09:35 HBJ | 2001 01     | 28,92      | Pas de dépasseme   |
| Transmis ARL reçu OK           |                      | BE           | LOGOS w : Service:         | SESAM-Vitale -         | mercredi      | 03/2015    | 09:35 HBJ | 02          | 14,46      | Exigences spéciale |
| RSP accepté                    |                      | VE           |                            |                        |               | 03/2015    | 18:07 HBM | D049 55     | 33,74      | Pas de dépasseme   |
| RSP accepté                    |                      | SA           |                            |                        |               | 03/2015    | 17:20 10  |             | 23,00      | Pas de dépasseme   |
| RSP accepté                    |                      | CA           | Constitu                   | ion des fichiers te    | rminée        | 03/2015    | 16:37 1C  |             | 23,00      | Pas de dépasseme   |
| RSP accepté                    |                      | PE           | Consticu                   |                        | inini oos     | 03/2015    | 16:07 HBJ | 01          | 28,92      | Pas de dépasseme   |
| RSP accepté                    |                      | PE           |                            |                        |               | 03/2015    | 16:07 HBJ | 02 02       | 14,46      | Exigences spéciale |
| RSP accepté                    |                      | BE           |                            | 04                     |               | 03/2015    | 14:47 HBJ | 01          | 28,92      | Pas de dépasseme   |
| RSP accepté                    |                      | BE           | L                          |                        |               | 03/2015    | 14:47 HBJ | 02          | 14,46      | Exigences spéciale |
| RSP accepté                    |                      | ML           |                            | -                      |               | 03/2015    | 11:15 HBM | D038 37     | 40,97      | Pas de dépasseme   |
| RSP accepté                    |                      | RC           | abrina Extraction dent dél | initive 11439          | 26/03/2015 2  | 6/03/2015  | 10:22 HBG | D036 14     | 33,44      | Pas de dépasseme   |
| RSP accepté                    |                      | TA           | Extraction dents de        | finitives 11438        | 26/03/2015 2  | 6/03/2015  | 09:17 HBG | D043 43     | · 50,16    | Pas de dépasseme   |
| RSP accepté                    |                      | NG           | DETARTRAGE 2 arc           | ades 11437             | 25/03/2015 2  | 5/03/2015  | 16:13 HBJ | 01          | ( 28,92    | Pas de dépasseme   |
| RSP accepté                    |                      | BII          | CONSULTATION               | 11436                  | 25/03/2015 2  | 5/03/2015  | 14:51 1C  |             | 23,00      | Pas de dépasseme   |
| RSP accepté                    |                      | VE           | Inlay core                 | 11435                  | 25/03/2015 2  | 5/03/2015  | 10:59 HBL | 25 25       | 165,00     | Entente directe    |
| RSP accepté                    |                      | MA           | Obturation occlusa         | e 11434                | 24/03/2015 2  | 4/03/2015  | 15:29 HBM | D053 26     | 19,28      | Pas de dépasseme   |
| RSP accepté                    |                      | MA           | Obturation occlusa         | e 11434                | 24/03/2015 2  | 4/03/2015  | 15:29 HBM | D053 36     | 19,28      | Pas de dépasseme   |
| RSP accepté                    |                      | MA           | Obturation occlusa         | e 11434                | 24/03/2015 2  | 4/03/2015  | 15:29 HBM | ID053 46    | 19,28      | Pas de dépasseme   |
| RSP accepté                    |                      | PIF          | CONSULTATION               | 11433                  | 24/03/2015 2  | 4/03/2015  | 11:52 10  |             | 23,00      | Pas de dépasseme   |
| RSP accepté                    |                      | MA           | Obturation vestibu         | o-palatino-dist 11432  | 24/03/2015 2  | 4/03/2015  | 10:42 HBM | ID054 12    | 40,97      | Pas de dépasseme   |
| RSP accepté                    |                      | FA           | CONSULTATION               | 11431                  | 23/03/2015 2  | 3/03/2015  | 15:55 IC  |             | 23,00      | Pas de dépasseme   |
| RSP accepté                    |                      | su           | DETARTRAGE 2 arc           | ades 11430             | 23/03/2015 2  | 3/03/2015  | 11:17 HBJ | 01 01       | ( 28,92    | Pas de dépasseme   |
| RSP accepté                    |                      | DE           | DETARTRAGE 2 arc           | ades 11429             | 23/03/2015 2  | 3/03/2015  | 10:12 HBJ | 01 01       | ( 28,92    | Pas de dépasseme   |
| Transmis ARL reçu OK           |                      | cc           | CONSULTATION               | 11428                  | 19/03/2015 1  | 9/03/2015  | 10:47 1C  |             | 23,00      | Pas de dépasseme   |
| Transmis ARL reçu OK           |                      | FA           | Ajout/changement           | dent sur 32 11427      | 19/03/2015 1  | 9/03/2015  | 08:16 HBM | D017 32     | 70,00      | Entente directe    |
| Transmis ARL reçu OK           | Transmis ARL reçu OK | DU           | CONSULTATION               | 11426                  | 18/03/2015 1  | 8/03/2015  | 09:21 10  |             | 23,00      | Pas de dépasseme   |
| Transmis ARL reçu OK           |                      | MA           | DETARTRAGE 2 are           | ades 11425             | 17/03/2015 1  | 7/03/2015  | 10:37 HBJ | 01 01       | 28,92      | Pas de dépasseme   |
| Transmis ARL recu OK           |                      | MA           | DETARTRAGE 2 are           | ades 11425             | 17/03/2015  1 | 7/03/2015  | 10:37 HBJ | 02          | 14.46      | Exigences spéciale |
| •                              |                      |              |                            |                        |               |            |           |             |            | •                  |
|                                |                      | - Curs       |                            | imer up ticket parier  | 0 ccédor      | au lot 📄   |           |             |            |                    |
|                                |                      | Sup          |                            | niner un ticket papier | Acceder       |            |           |             |            |                    |
| Données FSE FSE                | Lots                 | Fichiers ARI | RSP Rapports               | Messages Fich          | iers normés   |            |           |             |            |                    |

 Au fur et à mesure de leur traitement, l'état des factures électroniques se modifie en "Lot constitué" puis en "Fichier constitué non transmis "

Vous pouvez consulter les données relatives aux lots et aux fichiers dans les onglets correspondants

# Les fichiers B2 étant constitués Passage à la télétransmission

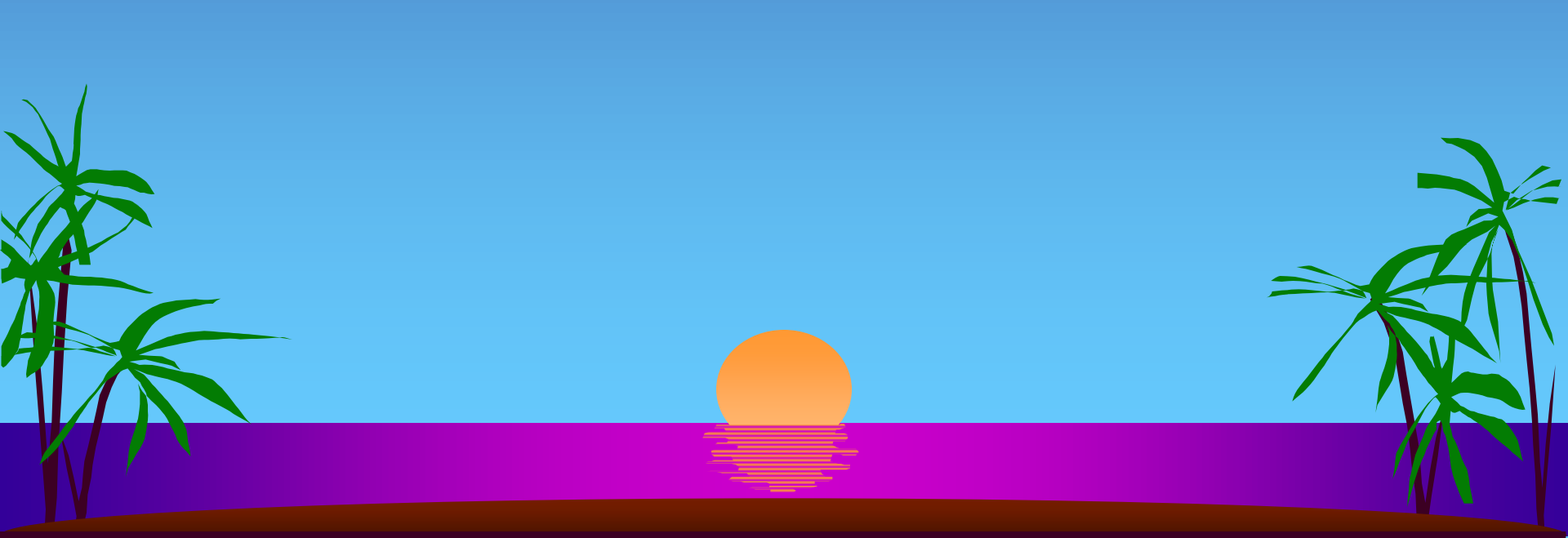

#### Réalisation de la télétransmission

#### En cliquant sur le bouton représenté par un téléphone

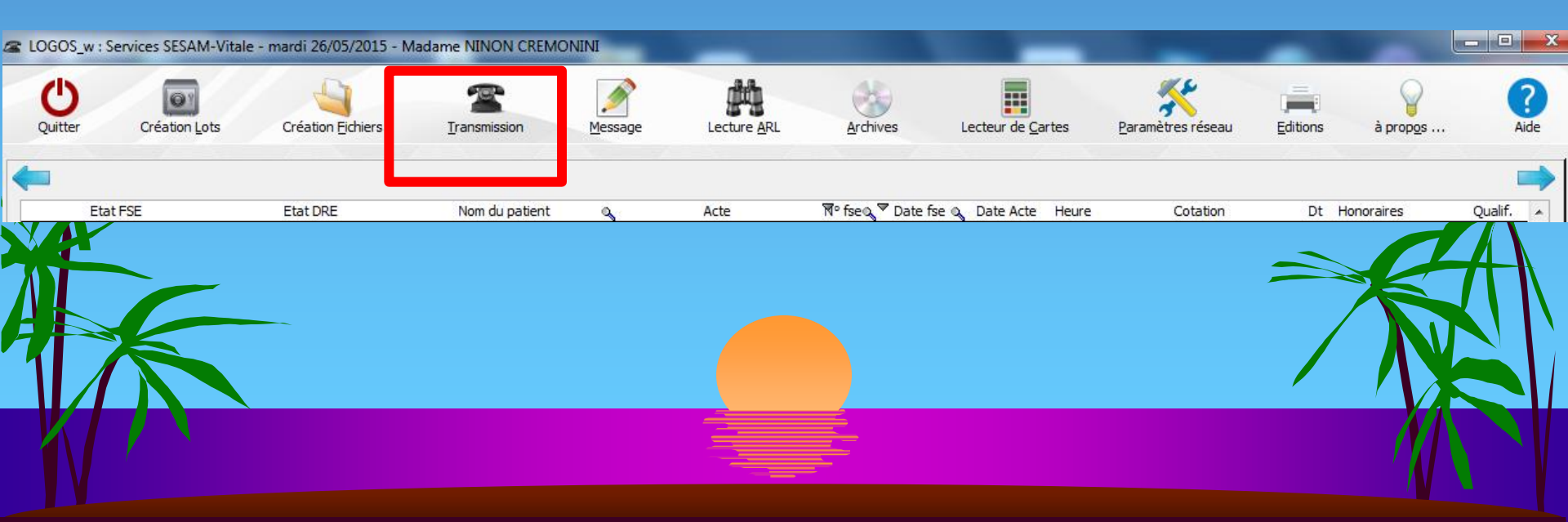

# Transmission téléphonique des fichiers

- Transmission physique des fichiers

Services SESAM-Vitale - mardi 26/05/2015 -

Etat FSE

**Création Fichiers** 

Etat DRE

ladame NINON CREM

Nom du patient

NINI

Message

- Avoir <u>au préalable</u> convenablement configuré la connexion que vous souhaitez utiliser
- La connexion paramétrée sur le poste doit être celle du praticien titulaire de la CPS en cours d'utilisation

 Pour lancer les transmissions, commencez par vérifier que votre modem est bien connecté et que la ligne téléphonique est libre

Cliquez sur le bouton représentant un téléphon

Nº fse

Date fse 
 Q

Date Acte

Heure

Acte

à propos ...

Oualif

Dt Honoraires

Cotation

| 🕿 LOGOS_w     | : Services SESAM-Vit | ale - mercredi 27/05/2015 | - Madame NINON CREM | ONINI     |                     |               |              |                       |       |                           | /                |            |                       |    |
|---------------|----------------------|---------------------------|---------------------|-----------|---------------------|---------------|--------------|-----------------------|-------|---------------------------|------------------|------------|-----------------------|----|
| Quitter       | Création Lots        | Création <u>Fi</u> chiers | Transmission        | Message   | Lecture <u>A</u> RL | <u>A</u> rchi | ves          | Lecteur de <u>C</u> a | rtes  | <b>P</b> aramètres réseau | <u>E</u> ditions | à prop     | 2s Aide               |    |
| -             |                      | 1                         |                     |           |                     |               |              |                       |       |                           |                  |            |                       |    |
| EE            | itat FSE             | Etat DRE                  | N patient           | <u> </u>  | Acte                | ¶⁰ fse©       | 🔻 Date fse 🔍 | Date Acte             | Heure | Cotation                  | Dt               | Honoraires | Qualif. 🔺             |    |
| Fichier const | itué non transmis    |                           |                     | DETART    | RAGE 2 arcades      | 11524         | 27/05/2015   | 27/05/2015            | 11:41 | HBJD001                   | 01 (             | 28,92      | Pas de dépasseme      |    |
| Fichier const | itué non transmis    |                           | 4                   | Obturati  | on mésio-occlusale  | 11524         | 27/05/2015   | 27/05/2015            | 11:40 | HBMD049                   | 16               | 33,74      | Pas de dépasseme      |    |
| Transmis en   | attente d'ARL Tra    | insmis 🔨 🦳 🖂              |                     | Extractio | on dent temporaire  | 11523         | 27/05/2015   | 27/05/2015            | 10:31 | HBGD035                   | 63               | 16,72      | Pas de dépasseme      |    |
| Transmis AR   | L reçu OK            |                           |                     | Inlay cor | re                  | 11522         | 26/05/2015   | 26/05/2015            | 17:58 | HBLD007                   | 14               | 165,00     | Entente directe 🛛 🗉 🖉 |    |
| Transmis AR   | Lreçu OK Tra         | Insmis ARL PE             | ¥.                  | CONSUL    | TATION              | 11521         | 26/05/2015   | 26/05/2015            | 17:05 | 1C                        |                  | 23,00      | Pas de dépasseme      |    |
| Transmis AR   | L reçu OK            | ИЛГ                       |                     | CONSUL    | TATION              | 11520         | 26/05/2015   | 26/05/2015            | 16:34 | 1C                        |                  | 23,00      | Pas de dépasseme      |    |
| RSP accepté   | Acc                  | cepté VV                  | F4                  | Obturati  | on occluso-distale  | 11519         | 19/05/2015   | 19/05/2015            | 15:42 | HBMD049                   | 36               | 33,74      | Pas de dépasseme      |    |
| RSP accepté   | Acc                  | cepté V                   | F4                  | DETART    | RAGE 2 arcades      | 11519         | 19/05/2015   | 19/05/2015            | 15:42 | HBJD001                   | 01               | 28,92      | Pas de dépasseme      |    |
| RSP accepté   | Acc                  | cepté                     | F/                  | DET       |                     |               |              | Loiseissue -          |       |                           |                  | 14,46      | Exigences spéciale    |    |
| RSP accepté   | Acc                  | tenté                     | BC                  | 7         |                     |               |              |                       |       |                           |                  | 23.00      | Pas de dépasseme      |    |
| RSP accepté   | Acc                  | tenté                     | sc                  |           |                     | <b>^</b>      |              | via                   |       |                           |                  | 28.92      | Pas de dénasseme      |    |
| RSP accepté   | Acc                  |                           | 50                  |           |                     |               | ノババト         | ころし                   | 77    |                           |                  | 14 46      | Exigences spéciale    |    |
| RSP accepté   |                      |                           | R1                  |           |                     |               |              |                       |       |                           |                  | 28.92      | Pas de dénasseme      |    |
| RSP accepté   |                      |                           | RI                  |           |                     |               |              |                       |       |                           | •                | 28,92      | Pas de dépasseme      | 17 |

|    |         | INEXION |         |
|----|---------|---------|---------|
| au | serveur | d'accès | distant |

| RJ      |                                   |       |            |            |       |           |      | 28,92 P | as de dépasseme   |
|---------|-----------------------------------|-------|------------|------------|-------|-----------|------|---------|-------------------|
| RJ      | all sorv                          | 011   | r d'       | nrr        | 0     | s distant |      | 14,46 E | xigences spéciale |
| P4      |                                   | Cu    |            | ucc        | 6     | s alstant |      | 23,00 P | as de dépasseme   |
| ZI      |                                   |       |            |            |       |           |      | 19,28 P | as de dépasseme   |
| ZI      | À                                 |       |            |            |       |           | 3    | 33,74 P | as de dépasseme   |
| ZI      | 2 rétroalvéolaires                | 11514 | 18/05/2015 | 18/05/2015 | 14:41 | HBQK040   | 13   | 11,97 P | as de dépasseme   |
| DE elei | ne CONSULTATION                   | 11513 | 18/05/2015 | 18/05/2015 | 10:09 | 1C        |      | 23,00 P | as de dépasseme   |
| Di      | CONSULTATION                      | 11512 | 13/05/2015 | 13/05/2015 | 17:29 | 1⊂        |      | 23,00 P | as de dépasseme   |
| BE      | Obturation occluso-linguo-distale | 11511 | 13/05/2015 | 13/05/2015 | 16:30 | HBMD038   | 36   | 40,97 P | as de dépasseme   |
| L#      | DETARTRAGE 2 arcades              | 11510 | 13/05/2015 | 13/05/2015 | 15:16 | HBJD001   | 01   | 28,92 P | as de dépasseme   |
| LÆ      | DETARTRAGE 2 arcades              | 11510 | 13/05/2015 | 13/05/2015 | 15:16 | HBJD001   | 02   | 14,46 E | xigences spéciale |
| L#      | Extraction dent temporaire        | 11509 | 13/05/2015 | 13/05/2015 | 15:43 | HBGD035   | 64   | 16,72 P | as de dépasseme   |
| P4      | CONSULTATION                      | 11508 | 13/05/2015 | 13/05/2015 | 11:48 | 1C        |      | 23,00 P | as de dépasseme   |
| NE      | Extraction dent définitive        | 11507 | 13/05/2015 | 13/05/2015 | 10:21 | HBGD036   | 14   | 33,44 P | as de dépasseme   |
| M.      | DETARTRAGE 2 arcades              | 11506 | 13/05/2015 | 13/05/2015 | 09:41 | HBJD001   | 01 ( | 28,92 P | as de dépasseme   |
| M,      | DETARTRAGE 2 arcades              | 11506 | 13/05/2015 | 30/10/2014 | 09:17 | HBJD001   | 01 ( | 28,92 P | as de dépasseme   |
| B4      | Extraction dent définitive        | 11505 | 12/05/2015 | 12/05/2015 | 16:08 | HBGD036   | 35   | 33,44 P | as de dépasseme   |
| w       | Obturation occluso-distale        | 11504 | 12/05/2015 | 12/05/2015 | 15:31 | HBMD049   | 16   | 33,74 P | as de dépasseme   |
| G       | DETARTRAGE 2 arcades              | 11503 | 12/05/2015 | 12/05/2015 | 14:43 | HBJD001   | 01 ( | 28,92 P | as de dépasseme   |
| G       | Obturation occluso-palatino-dista | 11503 | 12/05/2015 | 12/05/2015 | 14:42 | HBMD038   | 15   | 40,97 P | as de dépasseme   |
| MI      | Obturation mésio-occluso-linguale | 11502 | 12/05/2015 | 12/05/2015 | 10:45 | HBMD038   | 37   | 40,97 P | as de dépasseme   |
| ZI      | CONSULTATION                      | 11501 | 12/05/2015 | 12/05/2015 | 09:48 | 1C        |      | 23,00 P | as de dépasseme   |
| LE      | Pulpectomie                       | 11500 | 11/05/2015 | 28/04/2015 | 18:38 | HBFD033   | 43   | 33,74 P | as de dépasseme   |
| LE      | 2 rétroalvéolaires                | 11500 | 11/05/2015 | 28/04/2015 | 18:38 | HBQK040   | 43   | 11,97 P | as de dépasseme   |
| LE      | Pulpectomie                       | 11500 | 11/05/2015 | 11/05/2015 | 18:30 | HBFD033   | 33   | 33,74 P | as de dépasseme   |
| LE      | 2 rétroalvéolaires                | 11500 | 11/05/2015 | 11/05/2015 | 18:30 | HBQK040   | 33   | 11,97 P | as de dépasseme   |
| LE      | Extraction dents définitives      | 11500 | 11/05/2015 | 28/04/2015 | 18:12 | HBGD043   | 41 4 | 50.16 P | as de dépasseme   |
|         |                                   |       |            |            |       |           |      |         | 4                 |
|         |                                   |       |            |            | _     |           |      |         |                   |

-

Supprimer la ou les fse

RSP

Rapports

ARL

Imprimer un ticket papier Accéder au lot

Messages

Fichiers normés

1001 500101011011211000

Données FSE

FSE

RSP accepté RSP accepté

RSP accepté RSP accepté

RSP accepté Transmis ARL reçu OK RSP accepté

RSP accepté RSP accepté RSP accepté RSP accepté RSP accepté RSP accepté

RSP accepté RSP accepté RSP accepté

RSP accepté RSP accepté

RSP accepté

RSP accepté RSP accepté RSP accepté RSP accepté RSP accepté RSP accepté RSP accepté •

Accepté

Accepté

Accepté

Accepté

Accepté

Lots

Fichiers

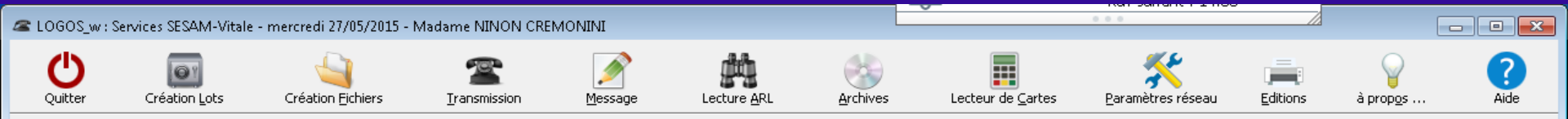

\_

| Etat F            | SE        | Etat DR             | E,    |        |                   | Acte                  | ,               | ¶° fseQ  | 🔻 Date fse 🝳 | Date Acte     | Heure | !       | Cotation | Dt   | Honoraires | Qualif.           |     |
|-------------------|-----------|---------------------|-------|--------|-------------------|-----------------------|-----------------|----------|--------------|---------------|-------|---------|----------|------|------------|-------------------|-----|
| Transmis en atter | nte d'ARL |                     | AL    |        | D                 | TARTRAGE 2 arcade     | es              | 11524    | 27/05/2015   | 27/05/2015    | 11:41 | HBJD001 |          | 01 ( | 28,92      | Pas de dépassem   | e   |
| Transmis en atter | nte d'ARL |                     | ALI   |        | 0                 | oturation mésio-occlu | usale :         | 11524    | 27/05/2015   | 27/05/2015    | 11:40 | HBMD049 |          | 16   | 33,74      | Pas de dépassem   | e   |
| Transmis ARL regi | u OK      | Transmis ARL reçu ( | ок ма |        | E>                | traction dent tempo   | raire :         | 11523    | 27/05/2015   | 27/05/2015    | 10:31 | HBGD035 |          | 63   | 16,72      | Pas de dépassem   | е   |
| Transmis ARL regi | uОК       |                     | MA    |        | In                | lay core              | :               | 11522    | 26/05/2015   | 26/05/2015    | 17:58 | HBLD007 |          | 14   | 165,00     | Entente directe   | Ξ   |
| Transmis ARL regi | u OK      | Transmis ARL reçu ( | OK ER |        |                   | ONSULTATION           | :               | 11521    | 26/05/2015   | 26/05/2015    | 17:05 | 10      |          |      | 23,00      | Pas de dépassem   | e   |
| Transmis ARL regi | uОК       |                     | MA    |        |                   | ONSULTATION           | :               | 11520    | 26/05/2015   | 26/05/2015    | 16:34 | 1C      |          |      | 23,00      | Pas de dépassem   | е   |
| RSP accepté       |           | Accepté             | FA    |        | 0                 | oturation occluso-dis | tale :          | 11519    | 19/05/2015   | 19/05/2015    | 15:42 | HBMD049 |          | 36   | 33,74      | Pas de dépassem   | e   |
| RSP accepté       |           | Accepté             | FA    |        | DE                | ETARTRAGE 2 arcade    | es i            | 11519    | 19/05/2015   | 19/05/2015    | 15:42 | HBJD001 |          | 01   | 28,92      | Pas de dépassem   | е   |
| RSP accepté       |           | Accepté             | FA    |        | DE                | ETARTRAGE 2 arcade    | es i            | 11519    | 19/05/2015   | 19/05/2015    | 15:42 | HBJD001 |          | 02   | 14,46      | Exigences spécial | е   |
| RSP accepté       |           | Accepté             | во    |        |                   | ONSULTATION           | :               | 11518    | 19/05/2015   | 19/05/2015    | 14:07 | 1C      |          |      | 23,00      | Pas de dépassem   | е   |
| RSP accepté       |           | Accepté             | so    |        | DE                | ETARTRAGE 2 arcade    | es i            | 11517    | 19/05/2015   | 19/05/2015    | 10:37 | HBJD001 |          | 01   | 28,92      | Pas de dépassem   | е   |
| RSP accepté       |           | Accepté             | so    |        | DE                | ETARTRAGE 2 arcade    | es i            | 11517    | 19/05/2015   | 19/05/2015    | 10:37 | HBJD001 |          | 02   | 14,46      | Exigences spécial | е   |
| RSP accepté       |           |                     | RI    |        | DE                | ETARTRAGE 2 arcade    | es i            | 11516    | 19/05/2015   | 19/05/2015    | 09:50 | HBJD001 |          | 01   | 28,92      | Pas de dépassem   | е   |
| RSP accepté       |           |                     | RI    |        | DE                | ETARTRAGE 2 arcade    | es i            | 11516    | 19/05/2015   | 19/05/2015    | 09:50 | HBJD001 |          | 02   | 14,46      | Exigences spécial | е   |
| RSP accepté       |           |                     | PA    |        |                   |                       | I.              |          | 10/05/0015   | 1.000-00045   | 15:59 | 1C      |          |      | 23,00      | Pas de dépassem   | е   |
| RSP accepté       |           |                     | ZI    |        | Transn            | nission SESAM         | I-Vitale        |          |              | .5            | 14:42 | HBMD058 |          | 13   | 19,28      | Pas de dépassem   | е   |
| RSP accepté       |           |                     | ZI    |        | 0                 |                       |                 |          |              | .5            | 14:41 | HBFD001 |          | 13   | 33,74      | Pas de dépassem   | е   |
| RSP accepté       |           |                     | ZI    |        |                   |                       |                 |          |              | .5            | 14:41 | HBQK040 |          | 13   | 11,97      | Pas de dépassem   | е   |
| Transmis ARL regi | u OK      |                     | DE    |        |                   | Fin des en            | vois et ré      | ceptio   | ns de donn   | iées          | 10:09 | 10      |          |      | 23,00      | Pas de dépassem   | е   |
| RSP accepté       |           | Accepté             | ICO   |        |                   |                       |                 | 2009-000 |              | .5            | 17:29 | 1C      |          |      | 23,00      | Pas de dépassem   | е   |
| RSP accepté       |           |                     | BEI   |        |                   | 5                     |                 |          |              | .5            | 16:30 | HBMD038 |          | 36   | 40,97      | Pas de dépassem   | е   |
| RSP accepté       |           |                     | LAI   |        |                   |                       | OK              |          |              | .5            | 15:16 | HBJD001 |          | 01   | 28,92      | Pas de dépassem   | е   |
| RSP accepté       |           |                     | LAI   |        |                   | Linn                  |                 |          |              | .5            | 15:16 | HBJD001 |          | 02   | 14,46      | Exigences spécial | е   |
| RSP accepté       |           |                     | LAI   |        | E>                | traction dent tempo   | raire :         | 11509    | 13/05/2015   | 13/05/2015    | 15:43 | HBGD035 |          | 64   | 16,72      | Pas de dépassem   | е   |
| RSP accepté       |           |                     | PA    |        | C                 | ONSULTATION           | :               | 11508    | 13/05/2015   | 13/05/2015    | 11:48 | 1C      |          |      | 23,00      | Pas de dépassem   | е   |
| RSP accepté       |           | Accepté             | NE    |        | E>                | traction dent définit | ive :           | 11507    | 13/05/2015   | 13/05/2015    | 10:21 | HBGD036 |          | 14   | 33,44      | Pas de dépassem   | е   |
| RSP accepté       |           |                     | MA    |        | DE                | TARTRAGE 2 arcade     | es i            | 11506    | 13/05/2015   | 13/05/2015    | 09:41 | HBJD001 |          | 01 ( | 28,92      | Pas de dépassem   | е   |
| RSP accepté       |           |                     | MA    |        | DE                | TARTRAGE 2 arcade     | es i            | 11506    | 13/05/2015   | 30/10/2014    | 09:17 | HBJD001 |          | 01 ( | 28,92      | Pas de dépassem   | е   |
| RSP accepté       |           | Accepté             | BA    |        | E>                | traction dent définit | ive :           | 11505    | 12/05/2015   | 12/05/2015    | 16:08 | HBGD036 |          | 35   | 33,44      | Pas de dépassem   | е   |
| RSP accepté       |           |                     | WI    |        | 0                 | oturation occluso-dis | tale :          | 11504    | 12/05/2015   | 12/05/2015    | 15:31 | HBMD049 |          | 16   | 33,74      | Pas de dépassem   | е   |
| RSP accepté       |           | Accepté             | GC    |        | DE                | ETARTRAGE 2 arcade    | es i            | 11503    | 12/05/2015   | 12/05/2015    | 14:43 | HBJD001 |          | 01 ( | 28,92      | Pas de dépassem   | е   |
| RSP accepté       |           | Accepté             | GC    |        | 0                 | oturation occluso-pal | latino-distal : | 11503    | 12/05/2015   | 12/05/2015    | 14:42 | HBMD038 |          | 15   | 40,97      | Pas de dépassem   | е   |
| RSP accepté       |           |                     | ML    |        | 0                 | oturation mésio-occlu | uso-linguale    | 11502    | 12/05/2015   | 12/05/2015    | 10:45 | HBMD038 |          | 37   | 40,97      | Pas de dépassem   | е   |
| RSP accepté       |           |                     | ZI    |        |                   | ONSULTATION           | :               | 11501    | 12/05/2015   | 12/05/2015    | 09:48 | 1⊂      |          |      | 23,00      | Pas de dépassem   | е   |
| RSP accepté       |           |                     | LE    |        | Pu                | Ilpectomie            | :               | 11500    | 11/05/2015   | 28/04/2015    | 18:38 | HBFD033 |          | 43   | 33,74      | Pas de dépassem   | е   |
| RSP accepté       |           |                     | LE    |        | 2                 | rétroalvéolaires      | :               | 11500    | 11/05/2015   | 28/04/2015    | 18:38 | HBQK040 |          | 43   | 11,97      | Pas de dépassem   | е   |
| RSP accepté       |           |                     | LE    |        | Pu                | Ilpectomie            | :               | 11500    | 11/05/2015   | 11/05/2015    | 18:30 | HBFD033 |          | 33   | 33,74      | Pas de dépassem   | е   |
| RSP accepté       |           |                     | LE    |        | 2                 | rétroalvéolaires      | :               | 11500    | 11/05/2015   | 11/05/2015    | 18:30 | HBQK040 |          | 33   | 11,97      | Pas de dépassem   | е   |
| RSP accepté       |           |                     | LE    |        | E>                | traction dents défini | itives :        | 11500    | 11/05/2015   | 28/04/2015    | 18:12 | HBGD043 |          | 41 4 | 50.16      | Pas de dépassem   | e Ŧ |
| •                 |           |                     |       |        |                   |                       |                 |          |              |               |       |         |          |      |            | )                 |     |
|                   |           |                     |       | Suppri | mer la ou les fse | Imprime               | er un ticket p  | apier    | Accéde       | er au lot 🛛 🗖 |       |         |          |      |            |                   |     |
|                   |           |                     |       |        |                   |                       |                 |          |              |               | _     | _       |          |      |            |                   | _   |

 Au fur et à mesure de leur traitement, l'état des factures électroniques se modifie en "Fichier constitué non transmis" puis en "Transmis en attente d'ARL"

Vous pouvez consulter les données relatives aux lots et aux fichiers dans les onglets correspondants

| LOGOS_w : Services SESAM-Vitale - mercredi 27/05/2015 - Madame NINON CREMONINI |              |                    |                     |                      |                   |                       |                 |               |                        |                   |                     |         |                   |               |  |  |
|--------------------------------------------------------------------------------|--------------|--------------------|---------------------|----------------------|-------------------|-----------------------|-----------------|---------------|------------------------|-------------------|---------------------|---------|-------------------|---------------|--|--|
| Ċ                                                                              |              | 5                  | <u></u>             |                      |                   | <u>ب</u>              | e               |               |                        |                   | s Baramètres réceau |         | Ŷ                 | ?             |  |  |
| Quitter                                                                        | Creation Lot | s Creati           | on <u>Fi</u> chiers | <u>I</u> ransmission | Message           |                       | L <u>A</u> rch  | ives          | Lecteur de <u>C</u> ar | tes <u>P</u> aram | Parametres reseau   |         | a prop <u>o</u> s | Alde          |  |  |
| <b>4</b>                                                                       |              |                    |                     |                      |                   |                       |                 |               |                        |                   |                     |         |                   |               |  |  |
| Ftat                                                                           | FSF          | Et at D            | ND F                |                      | 0                 | Acte                  | ति॰ fcen        | ▼ Date fce .0 | Date Acte              | Heure             | Cotation            | DF F    | loporaires        | Qualif        |  |  |
| Transmis en att                                                                | ente d'ARL   |                    | A                   |                      | DETAR             | TRAGE 2 arcades       | 11524           | 27/05/2015    | 27/05/2015             | 11:41 HBJD001     | Cotation            | 01 (    | 28.92 Pas d       |               |  |  |
| Transmis en att                                                                | ente d'ARL   |                    | AI                  |                      | Obtura            | ation mésio-occlusale | e 11524         | 27/05/2015    | 27/05/2015             | 11:40 HBMD049     |                     | 16      | 33,74 Pas d       | e dépasseme   |  |  |
| Transmis ARL re                                                                | eçu OK       | Transmis ARL reçi  | чок м               | A                    | Extrac            | tion dent temporaire  | 9 11523         | 27/05/2015    | 27/05/2015             | 10:31 HBGD035     |                     | 63      | 16,72 Pas d       | e dépasseme   |  |  |
| Transmis ARL re                                                                | eçu OK       |                    | м                   | A                    | Inlay o           | ore                   | 11522           | 26/05/2015    | 26/05/2015             | 17:58 HBLD007     |                     | 14      | 165,00 Enter      | ite directe 🗉 |  |  |
| Transmis ARL re                                                                | eçu OK       | Transmis ARL reçi  | u OK EF             | ર                    | CONSU             | JLTATION              | 11521           | 26/05/2015    | 26/05/2015             | 17:05 10          |                     |         | 23,00 Pas d       | e dépasseme   |  |  |
| Transmis ARL re                                                                | eçu OK       |                    | M                   | Α                    | CONSU             | JLTATION              | 11520           | 26/05/2015    | 26/05/2015             | 16:34 10          |                     |         | 23,00 Pas d       | e dépasseme   |  |  |
| RSP accepté                                                                    |              | Accepté            | F#                  | -<br>-               | Obtura            | ation occluso-distale | 11519           | 19/05/2015    | 19/05/2015             | 15:42 HBMD049     |                     | 36      | 33,74 Pas d       | e dépasseme   |  |  |
| RSP accepte                                                                    |              | Accepte            |                     | •                    | DETAR             | TRAGE 2 arcades       | 11519           | 19/05/2015    | 19/05/2015             | 15:42 HBJD001     |                     | 01      | 28,92 Pasid       | e depasseme   |  |  |
| RSP accepté                                                                    |              | Accepté<br>Accepté | F/<br>R/            |                      |                   |                       | 11519           | 19/05/2015    | 19/05/2015             | 14:07 10          |                     |         | 23.00 Pac d       | e dénasseme   |  |  |
| RSP accepts                                                                    |              | , accopico         |                     | -                    | - Coupe           |                       | 11510           | 1.70072010    | 1.20072010             | inor inc          |                     |         | 20,00   43 4      | sseme         |  |  |
| RSP accepte                                                                    | lanc         |                    |                     | nonc                 | micci             |                       |                 |               | inác                   |                   | - fa                | nôt.    |                   | éciale        |  |  |
| RSP accepte                                                                    | LOL2         | que                |                     | runs                 | 111221            | un es                 | או ופ           |               | nee                    | , ie:             | )   E               | rie i i | .62               | sseme         |  |  |
| RSP accept                                                                     |              | '                  |                     |                      |                   | -                     |                 |               |                        | •                 |                     |         |                   | )éciale       |  |  |
| RSP accepte                                                                    | d'aci        | ròs i              | <u> </u>            | orvo                 | ur se             | , rot                 | orm             | >nt           |                        |                   |                     |         |                   | sseme         |  |  |
| RSP accept                                                                     | u uc         |                    | uu J                |                      | u Je              |                       |                 | 5111          |                        |                   |                     |         |                   | sseme         |  |  |
| RSP accepte                                                                    |              |                    | 2                   |                      | Excros            | e de la palpe necro:  |                 | 10/03/2013    | 10/03/2013             | 11.11 1010001     |                     | 13      | 33,74 Pasa        | o acpasseme   |  |  |
| RSP accepté                                                                    |              |                    | 21                  | 1                    | 2 rétro           | alvéolaires           | 11514           | 18/05/2015    | 18/05/2015             | 14:41 HBQK040     |                     | 13      | 11,97 Pas d       | e dépasseme   |  |  |
| Transmis ARL re                                                                | eçu OK       |                    |                     | _                    |                   |                       | 11513           | 18/05/2015    | 18/05/2015             | •                 |                     |         | 23 TILL IPAS D    | e depasseme   |  |  |
| RSP accepté                                                                    |              | o no               | tour                | dar                  |                   | fanô                  | tno             | nnin          | cin                    |                   |                     | 2       | is u<br>se d      | e dépasseme   |  |  |
| RSP accepté                                                                    |              | ETE                | IUUI                | uur                  | is iu             | 1 ene                 | ITE             | prin          | icipu                  | JIE,              | vuu.                | >       | is d              | e dépasseme   |  |  |
| RSP accepté                                                                    |              |                    |                     |                      |                   |                       |                 | •             |                        |                   |                     |         | tige              | nces spéciale |  |  |
| RSP accepté                                                                    | b            | nirre              | 77 CI               | nnsu                 | Itør I            | es de                 | nné             | 29            | rela                   | itive             | 5 01                | IX      | is d              | e dépasseme   |  |  |
| RSP accepté                                                                    |              |                    |                     | JIIJU                |                   | CJ U                  |                 |               |                        |                   | J 41                |         | ıs d              | e dépasseme   |  |  |
| RSP accepté                                                                    | -            |                    |                     |                      |                   | - +                   |                 |               | f                      | <b>.</b>          | _                   |         | ıs d              | e dépasseme   |  |  |
| RSP accepté                                                                    | Tr           | ansr               | nissi               | ons                  | етте              | ctuee                 | 2S. L           | .es           | Tac                    | ture              | S                   |         | ıs d              | e dépasseme   |  |  |
| RSP accepté                                                                    |              |                    |                     |                      |                   |                       |                 |               |                        |                   | -                   |         | ıs d              | e dépasseme   |  |  |
| RSP accepté                                                                    | - Ál         | octo               | onia                |                      | late              | a + f                 | ichic           | nc            | con                    | + ala             | nc                  |         | ıs d              | e dépasseme   |  |  |
| RSP accepté                                                                    | EI           | ecir               | Uniq                | ues,                 | 1012              | ei i                  |                 | :1.2          | 2011                   |                   | Л.2                 |         | is d              | e dépasseme   |  |  |
| RSP accepté                                                                    |              |                    |                     | •                    |                   |                       |                 |               |                        |                   |                     |         | is d              | e dépasseme   |  |  |
| RSP accepte                                                                    | re           | nsei               | nnès                | r                    | nme '             | "Trai                 | nsmi            | 5 01          | n at                   | tont              | <i>b</i> d          |         | is d              | e dépasseme   |  |  |
| RSP accepté                                                                    |              | 11301              | yne.                |                      |                   | , i u                 | 13111           | 5 61          | u u                    |                   |                     |         | ba<br>ha          | e dépasseme   |  |  |
| RSP accepté                                                                    | I            |                    | LE                  | i                    | Pulpec            | tomie                 | 11500           | 11/05/2015    | 28/04/2015             | 18:38 HBFD033     |                     | 43      | 33,74 Pas d       | e dépasseme   |  |  |
| RSP accepté                                                                    |              |                    | LE                  | 5                    | 2 rétro           | alvéolaires           | 11500           | 11/05/2015    | 28/04/2015             | 18:38 HBQK040     |                     | 43      | 11,97 Pas d       | e dépasseme   |  |  |
| RSP accepté                                                                    |              |                    | LE                  |                      | Pulpec            | tomie                 | 11500           | 11/05/2015    | 11/05/2015             | 18:30 HBFD033     |                     | 33      | 33,74 Pas d       | e dépasseme   |  |  |
| RSP accepté                                                                    |              |                    | LE                  | 0                    | 2 rétro           | oalvéolaires          | 11500           | 11/05/2015    | 11/05/2015             | 18:30 HBQK040     |                     | 33      | 11,97 Pas d       | e dépasseme   |  |  |
| RSP accepté                                                                    |              |                    | LE                  | 1                    | Extrac            | tion dents définitive | s 111500        | 11/05/2015    | 28/04/2015             | 18:12 HBGD043     |                     | 41 4    | 50.16 Pas d       | e dépasseme 🍸 |  |  |
| ٩                                                                              |              |                    |                     |                      |                   |                       |                 |               |                        |                   |                     |         |                   | 4             |  |  |
|                                                                                |              |                    |                     | Suppr                | mer la ou les fse | Imprimer un           | n ticket papier | Accéde        | er au lot 🛛 🔿          |                   |                     |         |                   |               |  |  |
|                                                                                | EFF          | l cha              | Fichieve            | 401                  | DSD               | Dopporte M            | occordo Ei-h    | iora porte da |                        | _                 |                     |         |                   |               |  |  |
| Donnees FDE                                                                    | FDE          | LOUS               | Fichiers            | AKL                  | KOP               | Rapports M            | essages Fich    | iers normes   |                        |                   |                     |         |                   |               |  |  |
| 🖀 LOGOS_w : Serv  | vices SESAM- | -Vitale - mercredi 27/05/201 | L5 - Madame NINON CREM | ININC    |                     |               |              |                        |       | 0 0 0             |          | 2          |                     |
|-------------------|--------------|------------------------------|------------------------|----------|---------------------|---------------|--------------|------------------------|-------|-------------------|----------|------------|---------------------|
| Quitter           | Création Lot | ts Création <u>F</u> ichiers | Transmission           | Message  | Lecture ARL         | <u>A</u> rchi | ves          | Lecteur de <u>C</u> ar | tes   | Paramètres réseau | Editions | à prop     | <u>o</u> s Aide     |
| <b>—</b>          |              |                              |                        |          |                     |               |              |                        |       |                   |          |            |                     |
| Etat FS           | SE           | Etat DRE                     | Nom du patient         | 0        | Acte                | ¶° fse©্      | 🔻 Date fse 🝳 | Date Acte              | Heure | Cotation          | Dt       | Honoraires | Qualif. 🔺           |
| Transmis en atten | ite d'ARL    |                              | AL                     | DETARI   | RAGE 2 arcades      | 11524         | 27/05/2015   | 27/05/2015             | 11:41 | HBJD001           | 01 (     | 28,92      | Pas de dépasseme    |
| Transmis en atten | ite d'ARL    |                              |                        | Obturat  | ion mésio-occlusale | 11524         | 27/05/2015   | 27/05/2015             | 11:40 | HBMD049           | 16       | 33,74      | Pas de dépasseme    |
| Transmis ARL reçu | J OK         | Transmis ARL reçu OK         |                        | Extracti | on dent temporaire  | 11523         | 27/05/2015   | 27/05/2015             | 10:31 | HBGD035           | 63       | 16,72      | Pas de dépasseme    |
| Transmis ARL reçu | J OK         |                              | MA                     | Inlay co | re                  | 11522         | 26/05/2015   | 26/05/2015             | 17:58 | HBLD007           | 14       | 165,00     | Entente directe 🛛 🗉 |
| Transmis ARL reçu | J OK         | Transmis ARL reçu OK         | ER                     | CONSU    | LTATION             | 11521         | 26/05/2015   | 26/05/2015             | 17:05 | 1C                |          | 23,00      | Pas de dépasseme    |
| Transmis ARL reçu | J OK         |                              | MA                     | CONSU    | LTATION             | 11520         | 26/05/2015   | 26/05/2015             | 16:34 | 1C                |          | 23,00      | Pas de dépasseme    |
| RSP accepté       |              | Accepté                      | FA                     | Obturat  | ion occluso-distale | 11519         | 19/05/2015   | 19/05/2015             | 15:42 | HBMD049           | 36       | 33,74      | Pas de dépasseme    |
| RSP accepté       |              | Accepté                      | FA                     | DETART   | RAGE 2 arcades      | 11519         | 19/05/2015   | 19/05/2015             | 15:42 | HBJD001           | 01       | 28,92      | Pas de dépasseme    |
| RSP accepté       |              | Accepté                      | FA                     | DETART   | RAGE 2 arcades      | 11519         | 19/05/2015   | 19/05/2015             | 15:42 | HBJD001           | 02       | 14,46      | Exigences spéciale  |
| RSP accepté       |              | Accepté                      | во                     | CONSU    | LTATION             | 11518         | 19/05/2015   | 19/05/2015             | 14:07 | 1C                |          | 23,00      | Pas de dépasseme    |
| DS                |              | •                            | ·                      |          |                     |               |              |                        |       | •                 |          |            |                     |

Si vous aviez déjà effectué des transmissions aux régimes avec lesquels vous venez de vous connecter, le programme se charge de récupérer automatiquement les accusés de réceptions logiques = ARL

Il s'agit de petits fichiers qui indiquent que les caisses ont bien reçu vos factures électroniques et que celles-ci sont, ou non, acceptées. Consultez les onglets "ARL", "RSP", "Rapports" et "Messages"

| 1.2         |     |      |          |         |                   |             |                     |                |               |       |         |   |      |       |                    |   |
|-------------|-----|------|----------|---------|-------------------|-------------|---------------------|----------------|---------------|-------|---------|---|------|-------|--------------------|---|
| RSP accepté |     |      | LE       | E       | 2 r               | véolaires   | 115                 | 0 11/05/2015   | 28/04/2015    | 18:38 | HBQK040 |   | 43   | 11,97 | Pas de dépasseme   |   |
| RSP accepté |     |      | LE       | E       | Pul               | nie         | 115                 | 0 11/05/2015   | 11/05/2015    | 18:30 | HBFD033 | : | 33   | 33,74 | Pas de dépasseme   |   |
| RSP accepté |     |      | LE       | E       | 2 r               | véolaires   | 115                 | 0   11/05/2015 | 11/05/2015    | 18:30 | HBQK040 | : | 33   | 11,97 | Pas de dépasseme   |   |
| RSP accepté |     |      | LE       | E       | E×                | n dents déf | initives 115        | 0   11/05/2015 | 28/04/2015    | 18:12 | HBGD043 |   | 41 4 | 50.16 | Pas de dépasseme 🍸 | 1 |
| I €         |     |      |          |         |                   |             |                     |                |               |       |         |   |      |       |                    |   |
|             |     |      |          | Supprin | per la quiles fse | Imprir      | ver un ticket nanie | r Accéd        | er au lot 🛛 📫 |       |         |   |      |       |                    |   |
| Données FSE | FSE | Lots | Fichiers | ARL     | RSP               | Rapports    | Messages            | ichiers normés |               |       |         |   |      |       |                    |   |
|             |     |      |          |         |                   |             |                     |                |               |       |         |   |      |       |                    |   |
|             |     |      |          |         |                   |             |                     |                |               |       |         |   |      |       |                    |   |

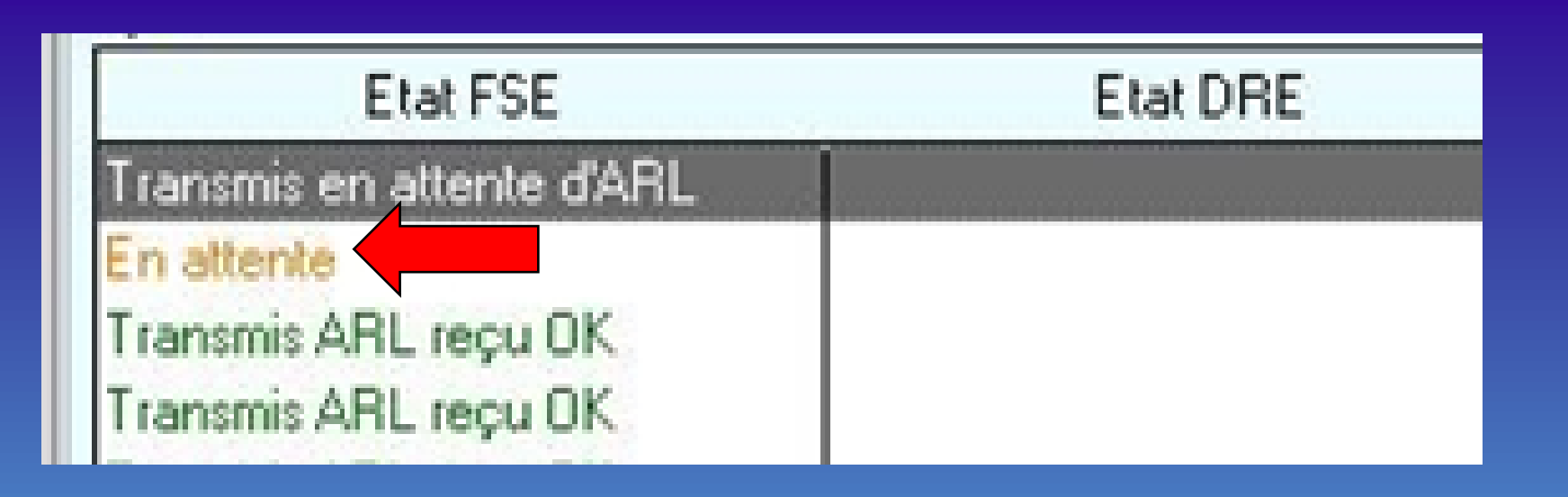

Parfois il peut apparaître "En attente" C'est un ARP (Accusé de réception provisoire) Le serveur est momentanément en panne La facture électronique envoyée est en attente

On ne fait rien (Sauf indications particulières affichées)

Dès que le serveur remarche, la facture électronique est transmise

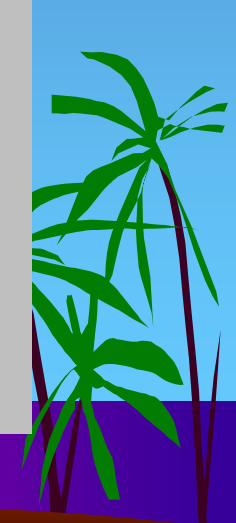

| Etat FSE                   | Etat DRE |
|----------------------------|----------|
| Lot pas encore constitué   |          |
| Transmis ARL reçu OK       |          |
| Feuille(s) de soins papier |          |
| Feuille(s) de soins papier |          |
| Feuille(s) de scapapier    |          |
|                            |          |

Parfois un problème est apparu lors de la réception de la facture électronique et le message de retour Feuille(s) de soins papier indique qu'il faudra faire une feuille papier

En cas de refus de la part d'un régime, ARL négatif, il vous appartiendra de vous mettre en rapport avec la Caisse correspondante afin de déterminer les causes du refus ainsi que la marche à suivre

## Le traitement des FSE

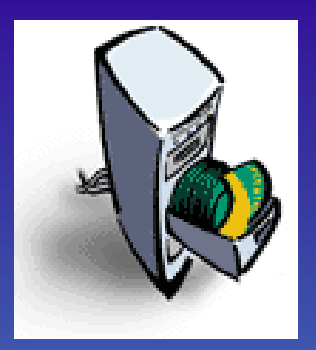

- Un accusé de réception logique ARL est retransmis au professionnel par l'organisme destinataire
- Un ARL OK certifie que la télétransmission a été bien reçue
- À ce stade il n'y a plus de responsabilité du professionnel

Le paiement est effectué, et celui ci est notifié au professionnel par un RSP (relevé de signalement et de paiement, en cas de tiers payant)

# En cas d'ARL négatif

- En cas de problème, le logiciel avertit de la réception d'un ARL négatif ou d'une absence de retour
- En général un message apparaît, lot constitué à retransmettre
- On retransmet alors le lot de feuilles
- On dispose de deux jours ouvrés pour retransmettre les factures électroniques en cause (délai prolongé

en cas d'absence)

### Si des RSP sont arrivés, ils sont signalés et passés automatiquement dans les fiches de règlement des patients concernés et donc en comptabilité (voir plus loin explications RSP)

| Taiteme   | nt RSP  |                    |            |                |             |         |   |
|-----------|---------|--------------------|------------|----------------|-------------|---------|---|
|           |         | Liste des paiement | s effectué | s dans LOGOS_w |             |         |   |
| Payeur 🔍  | FSE 🔍   | Patient            | 0          | Montant AMO    | Montant AMC | Total   | 1 |
| 1GEN AMC  | 11276   |                    |            | 20,24€         |             | 20,24€  | Ŀ |
| 1GEN AMC  | 11277   |                    |            | 20,24€         |             | 20,24€  | Γ |
| NCF AMO   | 11272   |                    |            | 25,31€         |             | 25,31€  |   |
| IUTERANC  | 11253   |                    |            | 0,00€          | 8,68€       | 8,68€   |   |
| IUTERANC  | 11254 ( |                    |            | 0,00€          | 9,29€       | 9,29€   |   |
| 1UTFRANC  | 11263 F |                    |            | 0,00€          | 8,68€       | 8,68€   |   |
| PAM AMC   | 11271   |                    |            | 72,54€         |             | 72,54€  |   |
| PAM 100°  | 11273 [ |                    |            | 33,74€         |             | 33,74€  |   |
| PAM AMC   | 11274 ( |                    |            | 20,24€         |             | 20,24€  |   |
| 1GEN AMC  | 11275 ( |                    |            | 43,86€         |             | 43,86€  |   |
| IUTSOLEII | 11269 F |                    |            | 20,24€         |             | 20,24€  |   |
| NCF AMO   | 11231   |                    |            | 25,08€         |             | 25,08€  | ľ |
| otal :    |         |                    |            | 373.30€        | 57.74€      | 431.04€ | Ĩ |

RSP des AMC en cas de DRE en tiers payant

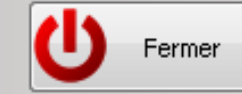

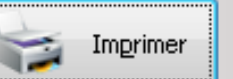

# Utilisation des onglets

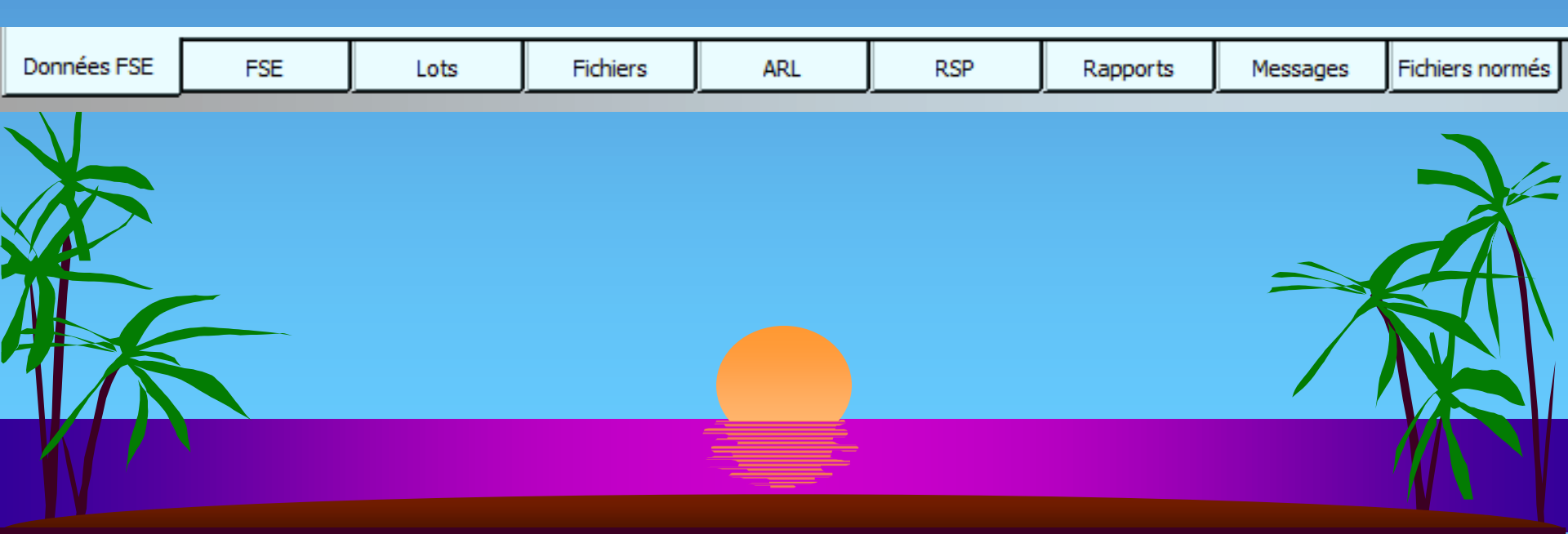

| Données FSE | FSE | Lots | Fichiers | ARL | RSP | Rapports | Messages | Fichiers normés |
|-------------|-----|------|----------|-----|-----|----------|----------|-----------------|
|             |     |      |          |     |     |          |          | 1               |

### L'onglet "Données FSE"

- Répertorie l'ensemble des actes pour lesquels une feuille de soins électronique a été constituée
- Actes triés par ordre de date décroissant (les plus récentes en haut)

 Double clic sur une des lignes 
 permet de répertorier l'ensemble des actes contenus à l'intérieur d'une même facture électronique

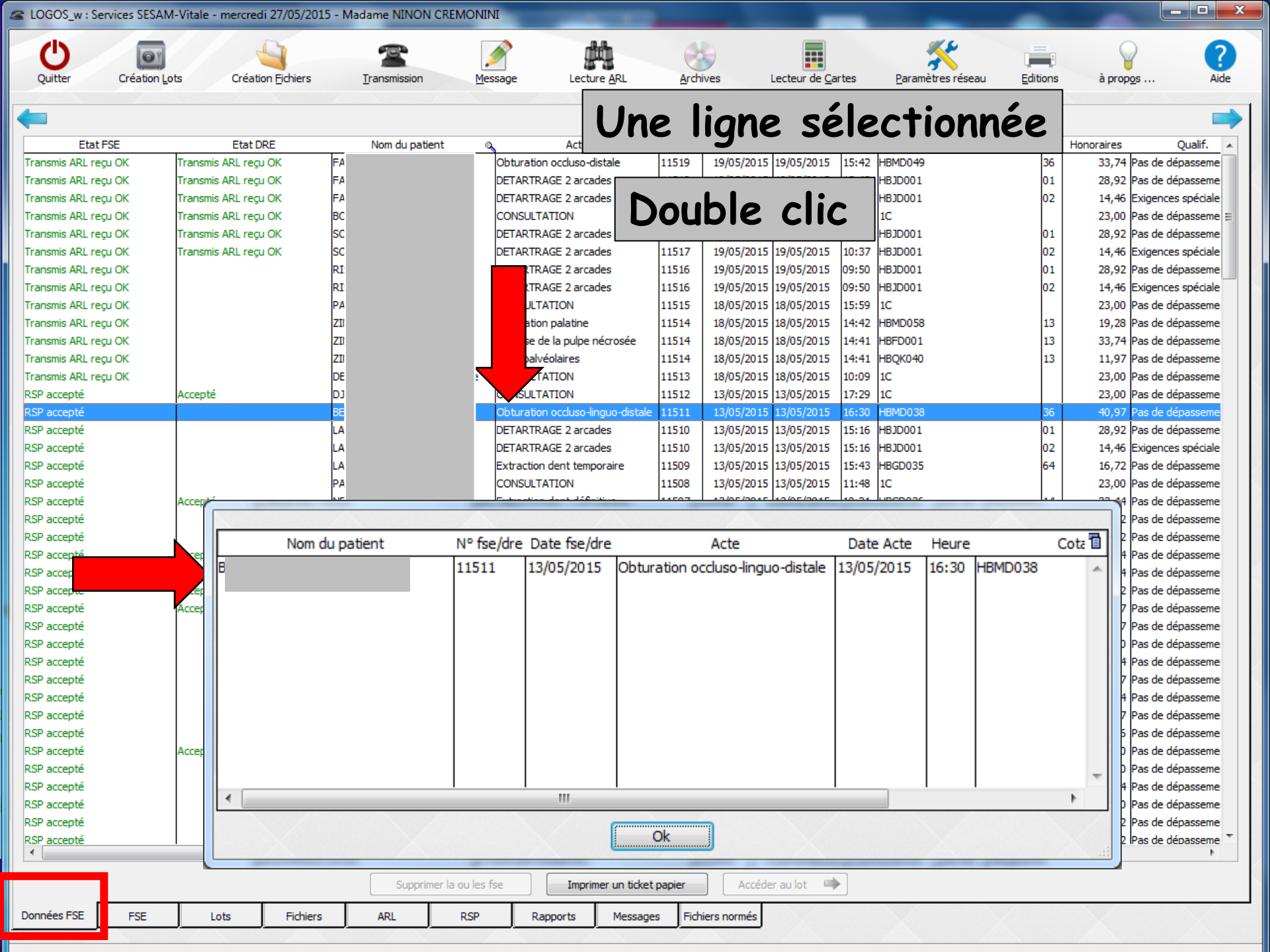

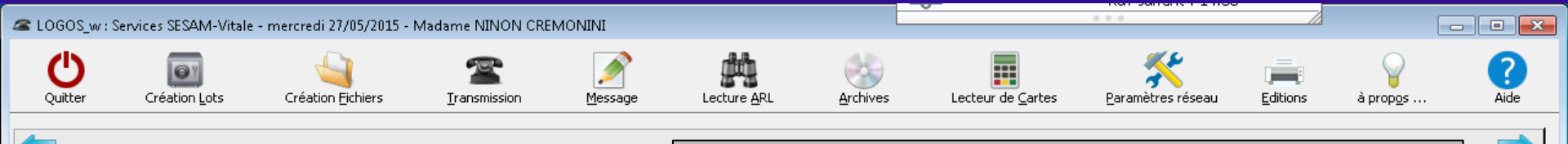

| Etat              | : FSE                                   | Etat D                | RE       | Nom du natie | nt o           |                          | e st                | at      | ut         | des             | FS             | E DRI  | 2     |               | ualif.       |
|-------------------|-----------------------------------------|-----------------------|----------|--------------|----------------|--------------------------|---------------------|---------|------------|-----------------|----------------|--------|-------|---------------|--------------|
| Fichier constitué | é non transmis                          |                       | -        |              |                | DETARTR/                 |                     |         |            |                 |                |        | -     |               | asseme       |
| Transmis on attra | e non transmis                          | Transmis on atten     | to d'ADI |              |                | Extraction               |                     |         |            |                 |                |        |       |               | asseme       |
| Transmis en aux   |                                         | Transmis en accen     |          |              |                | Extraction<br>Iplay core | En                  |         | ton        | $+ \circ \circ$ | l'âtra         | a nua  | inne  |               | asseme       |
|                   | egu OK                                  | Transmis ARL recu     |          |              |                | CONSULT                  |                     | a       | len        | IE U            | rerre          | envoy  | rees  |               | asseme       |
| Transmis ARL re   | ecu OK                                  | ri di billo Pice roço |          |              |                | CONSULTA                 |                     |         |            |                 |                | •      |       |               | asseme       |
| RSP accepté       | ,,,,,,,,,,,,,,,,,,,,,,,,,,,,,,,,,,,,,,, | Accepté               |          |              |                | Obturation               | -                   |         | •          |                 |                |        |       |               | asseme       |
| RSP accepté       |                                         | Accepté               |          |              |                | DETARTRA                 | Ir                  | ans     | smis       | ie ei           | n atte         | ente d | iun ( | ARL           | asseme       |
| RSP accepté       |                                         | Accepté               | A        |              |                | DETARTRA                 | ••                  |         |            |                 |                |        |       |               | péciale      |
| RSP accepté       |                                         | Accepté               |          |              |                | CONSULT                  |                     |         |            |                 |                |        |       |               | asseme       |
| RSP accepté       |                                         | Accepté               | SC       |              |                | DETARTRA                 | Tr                  | one     | mic        |                 | DI no          |        |       |               | asseme       |
| RSP accepté       |                                         | Accepté               | so       |              |                | DETARTR/                 |                     | uns     | 21112      | e r             | RL re          | :çu    |       |               | péciale      |
| RSP accepté       |                                         |                       | RI       |              |                | DETARTRA                 |                     |         |            |                 |                |        |       |               | asseme       |
| RSP accepté       |                                         |                       | RI       |              |                | DETARTR#                 | <b>D</b> -          |         |            | . /             |                |        |       |               | péciale      |
| RSP accepté       |                                         |                       | PA       |              |                | CONSULT                  | RS                  | sp c    | ICCE       | edte            |                |        |       |               | asseme       |
| RSP accepté       |                                         |                       | ZI       |              |                | Obturation               |                     |         |            |                 |                |        |       |               | asseme       |
| RSP accepté       |                                         |                       | ZI       |              |                | Exérèse de la pul        | pe nécrosée         | 11514   | 18/05/2015 | 18/05/2015      | 14:41 HBFD001  |        | 13    | 33,74 Pas de  | dépasseme    |
| RSP accepté       |                                         |                       | ZI       |              |                | 2 rétroalvéolaires       | ;                   | 11514   | 18/05/2015 | 18/05/2015      | 14:41 HBQK04   | )      | 13    | 11,97 Pas de  | dépasseme    |
| Transmis ARL re   | eçu OK                                  |                       | DE       |              | leine          | CONSULTATION             |                     | 11513   | 18/05/2015 | 18/05/2015      | 10:09 10       |        |       | 23,00 Pas de  | dépasseme    |
| RSP accepté       |                                         | Accepté               | DJ       |              |                | CONSULTATION             |                     | 11512   | 13/05/2015 | 13/05/2015      | 17:29 10       |        |       | 23,00 Pas de  | dépasseme    |
| RSP accepté       |                                         |                       | BE       |              |                | Obturation occlus        | so-linguo-distale   | 11511   | 13/05/2015 | 13/05/2015      | 16:30 HBMD03   | В      | 36    | 40,97 Pas de  | dépasseme    |
| RSP accepté       |                                         |                       | LA       |              |                | DETARTRAGE 2 a           | arcades             | 11510   | 13/05/2015 | 13/05/2015      | 15:16 HBJD001  |        | 01    | 28,92 Pas de  | dépasseme    |
| RSP accepté       |                                         |                       | LA       |              |                | DETARTRAGE 2 a           | arcades             | 11510   | 13/05/2015 | 13/05/2015      | 15:16 HBJD001  | _      | 02    | 14,46 Exigen  | ces spéciale |
| RSP accepté       |                                         |                       | LA       |              |                | Extraction dent te       | emporaire           | 11509   | 13/05/2015 | 13/05/2015      | 15:43 HBGD03   | 5      | 64    | 16,72 Pas de  | dépasseme    |
| RSP accepte       |                                         |                       | РА       |              |                |                          | 10-10-1             | 11508   | 13/05/2015 | 13/05/2015      | 11:48 IC       |        |       | 23,00 Pas de  | depasseme    |
| RSP accepte       |                                         | Accepte               | NE       |              |                | Extraction dent d        | ierinitive          | 11507   | 13/05/2015 | 13/05/2015      | 10:21 HBGD03   | 0      | 14    | 33,44 Paside  | depasseme    |
| RSP accepte       |                                         |                       | MA       |              |                |                          | arcades             | 11506   | 13/05/2015 | 13/05/2015      | 09:41 HBJD001  |        | 010   | 28,92 Paside  | depasseme    |
| RSP accepte       |                                         | Accepté               |          |              |                | DETARTRAGE 2 a           | ircades             | 11506   | 13/05/2015 | 130/10/2014     |                |        | proj  | 20,92 (Pas de | depasseme    |
| RSP accepté       |                                         | Accepte               |          |              |                | NYT                      |                     | 4-      |            | 1               |                |        |       |               |              |
| RSP accepté       |                                         | Accenté               |          |              |                | Det                      | alls                | ae      | DI         | TO              | CTUP           | e eie  | CTTC  | JUIU          | Je           |
| RSP accepté       |                                         | Accepté               | 60       |              |                |                          |                     |         |            |                 |                |        |       |               |              |
| RSP accepté       |                                         |                       | ML       |              |                | on                       | actic               | nn      | and        |                 | CCOM           | COUR   | on    | has           | ,            |
| RSP accepté       |                                         |                       | ZI       |              |                |                          |                     | 7111    | un         |                 | ISCEP          | iseur. | EII   | Dus           | 1            |
| RSP accepté       |                                         |                       | LE       |              |                |                          | •                   |         |            |                 |                |        |       |               |              |
| RSP accepté       |                                         |                       | LE       |              |                | SUP                      |                     | roi     | ito        |                 |                |        |       |               |              |
| RSP accepté       |                                         |                       | LE       |              |                | Jui                      | iu u                |         |            |                 |                |        |       |               |              |
| RSP accepté       |                                         |                       | LE       |              |                | 2 retroalveolaires       | ; I                 | 11500   | 11/05/2015 | 111/05/2015     | 118:30  HBQKU4 | J      | 33    | 11,97 (Paside | depasseme    |
| RSP accepté       |                                         |                       | LE       |              |                | Extraction dents         | définitives         | 11500   | 11/05/2015 | 28/04/2015      | 18:12 HBGD04:  | 3      | 41 4  | 50.16 Pas de  | dépasseme 🏾  |
| •                 |                                         |                       |          |              |                |                          |                     |         |            |                 |                |        |       |               | •            |
|                   |                                         |                       |          | Supprim      | er la outes fs | se Im                    | nprimer un ticket p | apier   | Accéde     | er au lot 🗖     |                |        |       |               |              |
| Données FSE       | FSE                                     | Lots                  | Fichiers | ARL          | RSP            | Rapports                 | Messages            | Fichier | rs normés  |                 |                |        |       |               |              |

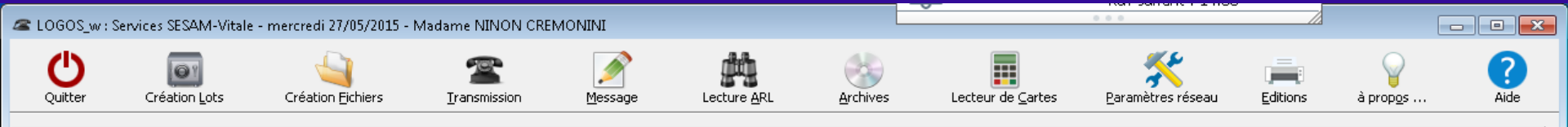

-

| Etat f            | FSE          | Etat DF            | ۶E         | Nom du pa | tient          | a Acte                 | ¶ি fse              | 🔍 🔻 Date fse 🧉 | Date Acte     | Heure      |         | Cotation | Dt   | Honoraires | Qualif.                 | -    |
|-------------------|--------------|--------------------|------------|-----------|----------------|------------------------|---------------------|----------------|---------------|------------|---------|----------|------|------------|-------------------------|------|
| Fichier constitué | non transmis |                    | ALI        |           |                | DETARTRAGE 2 arcad     | es 11524            | 27/05/2015     | 27/05/2015    | 11:41      | HBJD001 |          | 01 ( | 28,92      | Pas de dépassem         | ie   |
| Fichier constitué | non transmis |                    | ALI        |           |                | Obturation mésio-occlu | usale 11524         | 27/05/2015     | 27/05/2015    | 11:40      | HBMD049 |          | 16   | 33,74      | Pas de dépassem         | ie   |
| Transmis en atte  | ente d'ARL   | Transmis en attent | e d'ARL MA |           |                | Extraction dent tempo  | raire 11523         | 27/05/2015     | 27/05/2015    | 10:31      | HBGD035 |          | 63   | 16,72      | Pas de dépassem         | ie   |
| Transmis ARL reg  | çu OK        |                    | MA         |           |                | Inlay core             | 11522               | 26/05/2015     | 26/05/2015    | 17:58      | HBLD007 |          | 14   | 165,00     | Entente directe         | Ξ    |
| Transmis ARL reg  | çu OK        | Transmis ARL reçu  | OK ER      |           |                | CONSULTATION           | 11521               | 26/05/2015     | 26/05/2015    | 17:05      | 10      |          |      | 23,00      | Pas de dépassem         | ie   |
| Transmis ARL reg  | çu OK        |                    | MA         |           |                | CONSULTATION           | 11520               | 26/05/2015     | 26/05/2015    | 16:34      | 10      |          |      | 23,00      | Pas de dépassem         | ie   |
| RSP accepté       |              | Accepté            | FA         |           |                | Obturation occluso-dis | tale 11519          | 19/05/2015     | 19/05/2015    | 15:42      | HBMD049 |          | 36   | 33,74      | Pas de dépassem         | ie   |
| RSP accepté       |              | Accepté            | FA         |           |                | DETARTRAGE 2 arcad     | es 11519            | 19/05/2015     | 19/05/2015    | 15:42      | HBJD001 |          | 01   | 28,92      | Pas de dépassem         | ie   |
| RSP accepté       |              | Accepté            | FA         |           |                | DETARTRAGE 2 arcad     | es 11519            | 19/05/2015     | 19/05/2015    | 15:42      | HBJD001 |          | 02   | 14,46      | Exigences spécial       | le   |
| RSP accepté       |              | Accepté            | во         |           |                | CONSULTATION           | 11518               | 19/05/2015     | 19/05/2015    | 14:07      | 10      |          |      | 23,00      | Pas de dépassem         | ie   |
| RSP accepté       |              | Accepté            | so         |           |                | DETARTRAGE 2 arcad     | es 11517            | 19/05/2015     | 19/05/2015    | 10:37      | HBJD001 |          | 01   | 28,92      | Pas de dépassem         | ie   |
| RSP accepté       |              | Accepté            | so         |           |                | DETARTRAGE 2 arcad     | es 11517            | 19/05/2015     | 19/05/2015    | 10:37      | HBJD001 |          | 02   | 14,46      | Exigences spécial       | le   |
| RSP accepté       |              |                    | RI         |           |                | DETARTRAGE 2 arcad     | es 11516            | 19/05/2015     | 19/05/2015    | 09:50      | HBJD001 |          | 01   | 28,92      | Pas de dépassem         | ie   |
| RSP accepté       |              |                    | RI         |           |                | DETARTRAGE 2 arcad     | es 11516            | 19/05/2015     | 19/05/2015    | 09:50      | HBJD001 |          | 02   | 14,46      | Exigences spécial       | le   |
| RSP accepté       |              |                    | PA         |           |                | CONSULTATION           | 11515               | 18/05/2015     | 18/05/2015    | 15:59      | 10      |          |      | 23,00      | Pas de dépassem         | ie   |
| RSP accepté       |              |                    | ZI         |           |                | Obturation palatine    | 11514               | 18/05/2015     | 18/05/2015    | 14:42      | HBMD058 |          | 13   | 19,28      | Pas de dépassem         | ne   |
| RSP accepté       |              |                    | ZI         |           |                | Exérèse de la pulpe né | écrosée 11514       | 18/05/2015     | 18/05/2015    | 14:41      | HBFD001 |          | 13   | 33,74      | Pas de dépassem         | ne   |
| RSP accepté       |              |                    | ZI         |           |                | 2 rétroalvéolaires     | 11514               | 18/05/2015     | 18/05/2015    | 14:41      | HBQK040 |          | 13   | 11,97      | Pas de dépassem         | ie   |
| Transmis ARL reg  | çu OK        |                    | DE         |           |                | CONSULTATION           | 11513               | 18/05/2015     | 18/05/2015    | 10:09      | 10      |          |      | 23,00      | Pas de dépassem         | ie   |
| RSP accepté       |              | Accepté            | τa         |           |                | CONSULTATION           | 11512               | 13/05/2015     | 13/05/2015    | 17:29      | 1C      |          |      | 23.00      | <u>Pas de d</u> épassem | ie   |
| RSP accepté       |              |                    | BE         |           |                | Obturat                |                     | <b>F c r</b>   |               | • •        | •       | •        |      |            | épassem                 | ie   |
| RSP accepté       |              |                    | LA         |           |                | DETARI YOU             | r une               | <b>FSE</b>     | de            | <b>Ia</b>  | tra     | nsmi     | se   |            | épassem                 | ne 🛛 |
| RSP accepté       |              |                    | LA         |           |                | DETART                 |                     |                |               | <b>,</b> – | ••••    |          |      |            | s spécia                | le   |
| RSP accepté       |              |                    | LA         |           |                | Extracti               |                     |                |               |            |         |          |      |            | épassem                 | ie   |
| RSP accepté       |              |                    | PA         |           |                | CONSUL 2 L             | autan               |                | haa           |            |         |          |      |            | épassem                 | ie   |
| RSP accepté       |              | Accepté            | NE         |           |                | Extracti <b>L</b>      | outor               | s en           | Das           | )          |         |          |      |            | épassem                 | ie   |
| RSP accepté       |              |                    | MA         |           |                | DETART                 |                     |                |               |            |         |          |      |            | épassem                 | ie   |
| RSP accepté       |              |                    | MA         |           |                | DETART                 |                     |                |               |            |         |          |      |            | épassem                 | ie   |
| RSP accepté       |              | Accepté            | ВА         |           |                | Extracti Tmr           | nrime               | nun            | tick          | 0+         | nat     | nier     |      |            | épassem                 | ie   |
| RSP accepté       |              |                    | wi         |           |                | Obturat 📥 🛯 🗤          |                     | un             | IICN          | CI         | Pup     | JIEI     |      |            | épassem                 | ne   |
| RSP accepté       |              | Accepté            | GC         |           |                | DETART                 |                     |                |               |            |         |          |      |            | épassem                 | ne   |
| RSP accepté       |              | Accepté            | GC         |           |                | Obturat                | 1                   |                | •             |            |         |          |      |            | épassem                 | ne   |
| RSP accepté       |              |                    | ML         |           |                | Obturat ACC            | ceder               | aul            |               |            |         |          |      |            | épassem                 | ne   |
| RSP accepté       |              |                    | ZI         |           |                | CONSU                  |                     |                | •••           |            |         |          |      |            | épassem                 | ne   |
| RSP accepté       |              |                    | LE         |           |                | Pulpectomie            | 11500               | 11/05/2015     | 28/04/2015    | 18:38      | HBFD033 |          | 43   | 33,74      | Pas de dépassem         | ne   |
| RSP accepté       |              |                    | LE         |           |                | 2 rétroalvéolaires     | 11500               | 11/05/2015     | 28/04/2015    | 18:38      | HBQK040 |          | 43   | 11,97      | Pas de dépassem         | ıe   |
| RSP accepté       |              |                    | LE         |           |                | Pulpectomie            | 11500               | 11/05/2015     | 11/05/2015    | 18:30      | HBFD033 |          | 33   | 33,74      | Pas de dépassem         | ıe   |
| RSP accepté       |              |                    | LE         |           |                | 2 rétroalvéolaires     | 11500               | 11/05/2015     | 11/05/2015    | 18:30      | HBQK040 |          | 33   | 11,97      | Pas de dépassem         | ie   |
| RSP accepté       |              |                    | LE         |           |                | Extraction dents défin | itives 11500        | 11/05/2015     | 28/04/2015    | 18:12      | HBGD043 |          | 41 • | 50.16      | Pas de dépassem         | ie 🔻 |
| •                 |              |                    |            |           |                |                        |                     |                |               |            |         |          |      |            | ,                       | P.   |
|                   |              |                    |            |           |                |                        |                     |                |               |            |         |          |      |            |                         |      |
|                   |              |                    |            | Supp      | rimer la ou le |                        | er un ticket papier | Accéd          | er au lot 🛛 🖣 |            |         |          |      |            |                         |      |
| Données FSF       | ESE          | Lots               | Fichiers   | ARI       | P SP           | Bapports               | Messages Ei         | biers normés l |               |            |         |          |      |            |                         |      |
|                   | 1.00         |                    | T ICHIOLD  |           |                |                        |                     |                |               |            |         |          |      |            |                         |      |

| a LOGOS_w : Services SESAM     | 1-Vitale - mercredi 27/05/2015 | - Madame NINON CREMONINI    |                                    |         |             |               |       |                   |          | 1          |                  |
|--------------------------------|--------------------------------|-----------------------------|------------------------------------|---------|-------------|---------------|-------|-------------------|----------|------------|------------------|
| Quitter Création Le            | ots Création Echiers           | Transmission Me             | Ssage Lecture ARL                  | er ch   | Nes         | Lecteur de ⊆a | tes   | Baramètres réseau | Editions | à propgs   | Aide             |
| -                              |                                |                             |                                    |         |             |               |       |                   |          |            |                  |
|                                |                                |                             |                                    |         | -           |               |       |                   |          |            |                  |
| Etat PSE                       | Etat DRE                       | Nom du patient q            | Acte                               | W* fseq | Date fse Q  | Date Acte     | Heure | Cotation          | Dt       | Honoraires | Qualf. ^         |
| Fichier constitué non transmis |                                | ALLASIA Patrick             | DETARTRAGE 2 arcades               | 11524   | 27/05/2015  | 27/05/2015    | 11:41 | HB30001           | 01 (     | 28,92 Pa   | s de dépasseme   |
| Fichier constitué non transmis | L                              | ALLASIA Patrick             | Obturation mesio-occlusale         | 11524   | 27/05/2015  | 27/05/2015    | 11:40 | HBMD049           | 16       | 33,74 Pa   | s de dépasseme   |
| Transmis en attente d'ARL      | Transmis en attente d'ARL      | NACIA Ambre                 | Extraction dent temporaire         | 11523   | 27/05/2015  | 27/05/2015    | 10:31 | HBGD035           | 63       | 16,72 Pa   | s de dépasseme   |
| Transmis ARL reçu OK           |                                | MAAMERI Nadia               | Inlay core                         | 11522   | 26/05/2015  | 26/05/2015    | 17:50 | HBLD007           | 14       | 165,00 Er  | tente directe    |
| Transmis ARL regu OK           | Transmis ARL reçu OK           | ERCOLE-OGER Julia           | CONSULTATION                       | 11521   | 26/05/2015  | 26/05/2015    | 17:05 | 10                |          | 23,00 P2   | s de depasseme   |
| Transmis ARL reçu OK           |                                | MARTINOT Andree             | CONSULTATION                       | 11520   | 26/05/2015  | 26/05/2015    | 16:34 | 30                |          | 23,00 P4   | s de depasseme   |
| RSP accepte                    | Accepte                        | FACHARD Scephane            | Obturation occlusio-distale        | 11519   | 19/05/2016  | 19/05/2015    | 15:42 | PEPEO49           | 20       | 33,74 Pa   | s de depasseme   |
| RSP accepte                    | Accepte                        | FACHARD Scephane            | DETARTRAGE 2 arcades               | 11519   | 19/05/2015  | 19/05/2015    | 15:42 | HELDOO1           | 01       | 28,92 P8   | s de depasseme   |
| RSP accepte                    | Accepte                        | FWCHARD Scephane            | DETARTRAGE 2 arcades               | 11519   | 19/05/2015  | 19/05/2015    | 15:42 | 16,0001           | μe       | 14,46 E3   | gences speciale  |
| ROP accepte                    | Hocepte                        | EORGHESE Catherine          | CONSULTATION                       | 11210   | 19/05/2015  | 19/05/2015    | 14:07 | IC .              | h.       | 23,00 Pa   | s de depasseme   |
| RSP accepce                    | носеров                        | SOLICOV INDAUC              | DETARTRAGE 2 arcades               | 11517   | 19/05/2015  | 19/05/2015    | 10:37 | 10,0001           | 61       | 20,92 P8   | s de depasseme   |
| RSP accepce                    | Accepte                        | DISTROLOGY CHIMPAGE         | DETARTRAGE 2 decades               | 11517   | 19/05/2015  | 19/05/2015    | 00.37 | 10,000            | 02       | 14,46 23   | gences speciale  |
| RSP accepte                    |                                | RISTERUCCI Carmen           | DETARTRAGE 2 arcades               | 11516   | 19/05/2015  | 19/05/2015    | 09:50 | HB.0001           | 01       | 28,92 14   | s de depasserile |
| RSP accepte                    |                                | RISTERUCCI Carlien          | DETARTRAGE 2 arcades               | 11516   | 19/05/2015  | 19/05/2015    | 09:50 | 16,0001           | μ2       | 14,40 23   | igences speciale |
| RSP accepte                    |                                | PATISSIER Aurelen           | CONSULTATION                       | 11515   | 10/05/2015  | 18/05/2015    | 15:59 | IC .              |          | 23,00 P8   | s de depasseme   |
| RSP accepce                    |                                | 21MB4 Georges               | Cocuración palacine                | 11514   | 10/05/2015  | 10/05/2015    | 14042 | PEPEOSE I         | 13       | 19,20 P2   | s de dépassenie  |
| KSP accepce                    |                                | ZIMINI Georges              | exerese de la pupe hecrosee        | 11514   | 10/05/2015  | 10/05/2015    | 14241 | 10001             | 13       | 33,74 P4   | s de depasseme   |
| RSP accepte                    |                                | ZIMINI Georges              | 2 retroalveolares                  | 11514   | 18/05/2015  | 18/05/2015    | 14141 | HBQK040           | 13       | 11,97 Pa   | s de depasseme   |
| Transmis Akt, regullok.        |                                | DESENDET 11 Marie Madeleine | CONSULTATION                       | 11513   | 18/05/2015  | 18/05/2015    | 10:09 | 2C                |          | 23,00 P8   | s de depasseme   |
| RSP accepte                    | wccepte                        | DJEBALI Omekner             | CONSULTATION CONSULTATION          | 11512   | 13/05/2015  | 13/05/2015    | 17129 | 10                | ~        | 23,00 P2   | s de dépasseme   |
| RSP accepte                    |                                | DEN PUPOUN DOUDISINAS       | Cocuration occusio-inguo-distale   | 11511   | 13/05/2015  | 13/05/2015    | 16:30 | I DPLCOSE         | 20       | 40,97 P2   | s de dépasseme   |
| ROP accepte                    |                                | LARANAL PIRA                | DETARTRAGE 2 arcades               | 11510   | 13/05/20    |               | 15:16 | 16,0001           | 01       | 20,92 P8   | s de depasseme   |
| RSP accepte                    |                                | LAKANAL MIDa                | DETARTRAGE 2 arcades               | 11510   | 13/05/20    |               | 15:16 | HE30001           | 02       | 14,46 E    | igences speciale |
| RSP accepte                    |                                | LAKANALGUYON Yanis          | Extraction dent temporaire         | 11509   | 13/05/20    |               | 15:43 | HBGD035           | P1       | 16,72 92   | s de depasseme   |
| RSP accepte                    |                                | PATISSIER Aurelen           | CONSULTATION                       | 11508   | 13/05/20    |               | 11:48 | 10                |          | 23,00 P4   | s de depasseme   |
| ROP accepte                    | HOCEDOR                        | NEGRE TVette                | Extraction dent derinkive          | 11507   | 13/05/20    |               | 10:21 | HDGL036           | 14       | 33,44 P8   | s de depasseme   |
| RSP accepte                    |                                | Pawwerler: reassim          | DETARTRAGE 2 arcades               | 11506   | 13/05/20    |               | 09:41 | 10,0001           | 011      | 20,92 Pt   | s de depasseme   |
| RSP accepte                    |                                | MAAPERI Nassim              | DETARTRAGE 2 arcades               | 11506   | 13/05/20    |               | 09:17 | HB.0001           | 011      | 28,92 92   | s de depasseme   |
| RSP accepte                    | Accepte                        | BACCI Christiane            | Extraction dent definitive         | 11505   | 12/05/20    |               | 16:08 | HBGD036           | 25       | 33,44 Pa   | s de depasseme   |
| RSP accepte                    |                                | WINCKEL Valerie             | Obturation occuso-distale          | 11504   | 12/05/20    |               | 15:31 | PBPD049           | 10       | 33,74 Pa   | s de depassenie  |
| RSP accepte                    | Accepte                        | GURSZKA ANKA                | DETARTRAGE 2 arcades               | 11503   | 12/05/20    |               | 14:43 | HEJU001           | 011      | 28,92 P8   | s de depasseme   |
| RSP accepte                    | Accebce                        | GORGZKA ANKa                | Obcuration occusio-paracino-discar | 11503   | 12/05/20    |               | 14:42 | PEPEDUSE          | 15       | 40,97 14   | s de depassenie  |
| RSP accepte                    |                                | MUCADOU Stephane            | Obturation mesio-occluso-Inguale   | 11502   | 12/05/20    |               | 10:45 | HEMDO38           | 37       | 40,97 Pa   | s de depasseme   |
| RSP accepce                    |                                | Linux Georges               | CONSIGNATION                       | 11501   | 12/05/20    |               | 10,20 | Lange Contraction |          | 23,00 Pa   | s de depasseme   |
| Plan accepte                   |                                | LEUTWARDE ERCK              | rupecianie                         | 11500   | 11/05/20    |               | 18:38 | mbrud33           | 13       | 33,74 Pa   | s ue depasseme   |
| RSP accepte                    |                                | LEOWARDI ERK                | c retroarveolares                  | 11500   | 1           |               |       | HBQK040           | 43       | 11,97 P4   | s de depassenie  |
| KOP accepte                    |                                | LEOWARDI ERK                | Pulpeccome                         | 11500   | 11/0        |               | :30   | norbuss           | 23       | 33,74 Pa   | s de depasseme   |
| RSP accepce                    |                                | LEUWARDI ERK                | 2 retroaveolares                   | 11500   | 11/05/2     |               | 10:30 | 100,040           | 33       | 11,97 Pa   | s de depasseme   |
| <pre>KSP accepte </pre>        |                                | ILE OTWARD I ENKK           | extraction dents definitives       | 11500   | 11/05/2015  | 5             | 10:12 | PB-2043           | 1914     | 50.16 Pa   | s de décasseme   |
|                                |                                |                             |                                    |         |             | <b>—</b>      |       |                   |          |            |                  |
|                                |                                | Supprimer la ou les f       | so Imprimer un ticket              | papier  | Accéde      | er au lot 🛛 📫 |       |                   |          |            |                  |
| Données FSE FSE                | Lots Fichiers                  | ARL RSP                     | Rapports Messager                  | i Fich  | iers normés |               |       |                   |          |            |                  |
|                                |                                |                             |                                    |         |             |               |       |                   |          |            |                  |

# Sélection d'une ligne Clic sur accéder au lot Accès direct au lot de la FSE

| <b>—</b>             |              |          |                  |                  |       |               |               |              |
|----------------------|--------------|----------|------------------|------------------|-------|---------------|---------------|--------------|
| Transmission         | Sécuri       | isé Regi | me Date de créat | ion Date d'envoi | ▼ Lot | n° Fichier n° | Nb Fse Nom du | ichier de la |
| Transmis ARL regu OK | V            | 01       | 19/05/2015       | 19/05/2015       | BNU   | D6158         | 1 AJF.LOT     |              |
| Transmis ARL regu OK | ×            | 94       | 19/05/2015       | 19/05/2015       | BNI   | D6156         | 1 AJE.LOT     |              |
| Transmis ARL regulok | 17<br>17     | 93       | 19/05/2015       | 19/05/2015       | BINS  | D6154         | I AJD.LOT     |              |
| Transmis ARL regulok | V            | 04       | 19/05/2015       | 19/05/2015       | 904   | F0109         | 1 728.001     |              |
| Transmis ARL regu OK |              | 94       | 19/05/2015       | 19/05/2015       | 923   | F6157         | 1 727.101     |              |
| Transmis ARL regulok | N            | 32       | 19/05/2015       | 19/05/2015       | 952   | F0155         | 1 726.001     |              |
| Transmis ARL reçu OK |              | 01       | 19/05/2015       | 19/05/2015       | 951   | F6155         | 1 725.L01     |              |
| Iransmis AkL reçu OK |              | 01       | 18/05/2015       | 18/05/2015       | 950   | P6152         | 1 /24.LOT     |              |
| Transmis ARL reçu OK | ×            | 01       | 10/05/2015       | 10/05/2015       | 949   | F0151         | 1 /23.L01     |              |
| Iransmis AkL reçu UK | V            | 01       | 18/05/2015       | 18/05/2015       | 948   | 16150         | 1 /22.LOT     |              |
| Accepte              | V            | 01       | 13/05/2015       | 13/05/2015       | BINR  | 06148         | 1 AJC.LOT     |              |
| Accepte              | <b>v</b>     | 92       | 13/05/2015       | 13/05/2015       | BNQ   | D6145         | 1 AJB.LOT     |              |
| Accepte              | ×            | 01       | 13/05/2015       | 13/05/2015       | 947   | F6149         | 1 721.LOT     |              |
| Accepté              |              | 01       | 13/05/2015       | 13/05/2015       | 946   | F6149         | 3 720.LOT     |              |
| Accepté              |              | 01       | 13/05/2015       | 13/05/2015       | 945   | F6147         | 1 719.LOT     |              |
| Accepté              |              | 92       | 13/05/2015       | 13/05/2015       | 944   | F6146         | 1 718.LOT     |              |
| Accepté              |              | 01       | 13/05/2015       | 13/05/2015       | 943   | F6144         | 1 717.LOT     |              |
| Accepté              |              | 01       | 12/05/2015       | 12/05/2015       | BNP   | D6142         | 1 AJA.LOT     |              |
| Accepté              | $\checkmark$ | 01       | 12/05/2015       | 12/05/2015       | BNO   | D6139         | 1 AIZ.LOT     |              |
| Accepté              | ~            | 01       | 12/05/2015       | 12/05/2015       | 942   | F6143         | 1 716.LOT     |              |
| Accepté              | $\checkmark$ | 01       | 12/05/2015       | 12/05/2015       | 941   | F6141         | 1 715.LOT     |              |
| Accepté              | $\checkmark$ | 01       | 12/05/2015       | 12/05/2015       | 940   | F6140         | 1 714.LOT     |              |
| Accepté              | $\checkmark$ | 02       | 12/05/2015       | 12/05/2015       | 939   | F6138         | 1 713.LOT     |              |
| Accepté              | <b>V</b>     | 01       | 12/05/2015       | 12/05/2015       | 938   | F6137         | 1 712.LOT     |              |
| Accepté              | $\checkmark$ | 01       | 11/05/2015       | 11/05/2015       | BNN   | D6134         | 1 AIY.LOT     |              |
| Accepté              |              | 01       | 11/05/2015       | 11/05/2015       | 937   | F6136         | 1 711.LOT     |              |
| Accepté              | $\checkmark$ | 01       | 11/05/2015       | 11/05/2015       | 936   | F6135         | 2 710.LOT     |              |
| Accepté              | $\checkmark$ | 01       | 11/05/2015       | 11/05/2015       | 935   | F6133         | 1 709.LOT     |              |
| Accepté              | <b>V</b>     | 01       | 30/04/2015       | 30/04/2015       | 934   | F6132         | 2 708.LOT     |              |
| Accepté              | $\checkmark$ | 01       | 29/04/2015       | 29/04/2015       | BNM   | D6128         | 1 AIX.LOT     |              |
| Accepté              | <b>V</b>     | 01       | 29/04/2015       | 29/04/2015       | BNL   | D6129         | 1 AIW.LOT     | · · · · ·    |
| Accepté              | <b>V</b>     | 01       | 29/04/2015       | 29/04/2015       | 933   | F6131         | 1 707.LOT     |              |
| Accepté              | <b>v</b>     | 01       | 29/04/2015       | 29/04/2015       | 932   | F6130         | 2 706.LOT     |              |
| Accepté              | <b>V</b>     | 01       | 29/04/2015       | 29/04/2015       | 931   | F6127         | 1 705.LOT     |              |
| Accepté              | <b>V</b>     | 01       | 28/04/2015       | 28/04/2015       | BNK   | D6125         | 1 AIV.LOT     |              |
| Accepté              | <b>V</b>     | 01       | 28/04/2015       | 28/04/2015       | BNJ   | D6123         | 1 AIU.LOT     |              |
| Accepté              | $\checkmark$ | 01       | 28/04/2015       | 28/04/2015       | 930   | F6126         | 1 704.LOT     |              |
| Accepté              | $\checkmark$ | 01       | 28/04/2015       | 28/04/2015       | 929   | F6124         | 1 703.LOT     |              |
| Accepté              | <b>V</b>     | 01       | 27/04/2015       | 27/04/2015       | BNI   | D6120         | 1 AIT.LOT     |              |
| A south f            | 110          | 02       | 27/04/2015       | 27/04/2015       | DNIL  | D6117         | 1 416 LOT     |              |

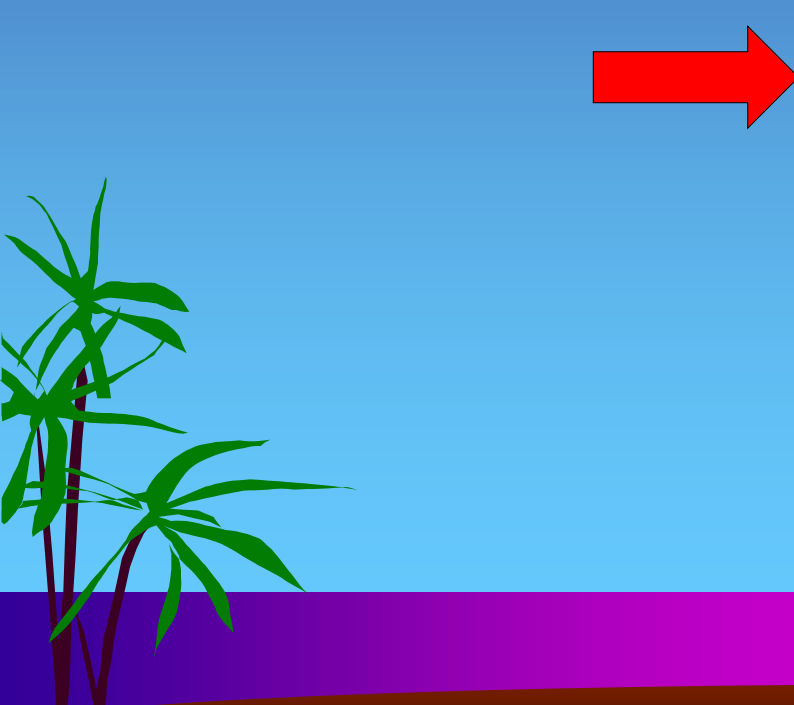

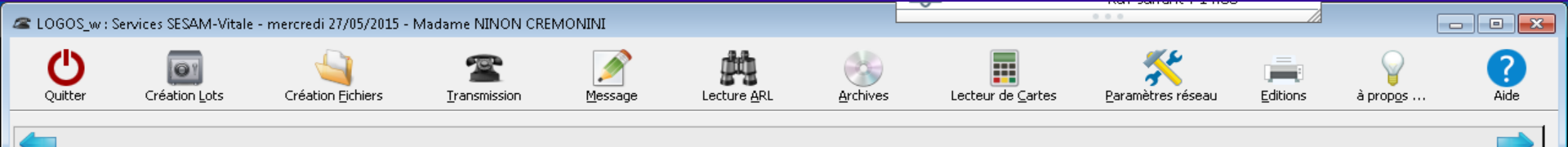

| Etat FSE                  | Etat DRE                  | Nom du patient  | a Acte                             | ¶⁰ fse⊙ | 🔻 Date fse 🔍 🛛 Date Acte              | Heure          | Cotation Dt | Honoraires Qua       |
|---------------------------|---------------------------|-----------------|------------------------------------|---------|---------------------------------------|----------------|-------------|----------------------|
| Lot pas encore constitué  |                           | AL              | DETARTRAGE 2 arcades               | 11524   | 27/05/2015 27/05/2015                 | 11:41 HBJD001  | 01 (        | 28,92 Pas de dépas   |
| Lot pas encore constitué  |                           | ALI             | Obturation mésio-occlusale         | 11524   | 27/05/2015 27/05/2015                 | 11:40 HBMD049  | 9 16        | 33,74 Pas de dépas   |
| Transmis en attente d'ARL | Transmis en attente d'ARL | MA              | Extraction dent temporaire         | 11523   | 27/05/2015 27/05/2015                 | 10:31 HBGD035  | 63          | 16,72 Pas de dépas   |
| Transmis ARL reçu OK      |                           | MA              | Inlay core                         | 11522   | 26/05/2015 26/05/2015                 | 17:58 HBLD007  | 14          | 165,00 Entente direc |
| Transmis ARL reçu OK      | Transmis ARL reçu OK      | ER              | c <b>r</b>                         |         |                                       |                |             |                      |
| Transmis ARL reçu OK      |                           | ма              |                                    | , F     | SE non i                              | oncon          | a mica a    | n lat                |
| RSP accepté               | Accepté                   | FA              |                                    |         |                                       | encor          | e mise e    |                      |
| RSP accepté               | Accepté                   | FA              | D                                  |         |                                       |                |             |                      |
| RSP accepté               | Accepté                   | FA              |                                    |         |                                       |                |             |                      |
| RSP accepté               | Accepté                   | во              | Anrés sé                           | 20      | ction de                              | la lia         | ne          |                      |
| RSP accepté               | Accepté                   | so              |                                    |         |                                       |                | <i></i>     |                      |
| RSP accepté               | Accepté                   | so              | D                                  |         |                                       |                |             |                      |
| RSP accepté               |                           | RI              |                                    | -       |                                       |                |             |                      |
| RSP accepté               |                           | RI              |                                    | 15      | uppieme                               | ntaire         | e est act   | IVe                  |
| RSP accepté               |                           | PA              | 0                                  |         | • •                                   |                |             |                      |
| RSP accepté               |                           | ZI              | 0                                  |         |                                       |                |             |                      |
| RSP accepté               |                           | ZI              | Sunnres                            | sia     | n de la l                             | FSF            |             |                      |
| RSP accepté               |                           | ZI              |                                    | 210     | n ue iu                               |                |             |                      |
| Transmis ARL reçu OK      |                           | DE              | , ol                               | 1       | · · · · · · · · · · · · · · · · · · · | 1              |             |                      |
| RSP accepté               | Accepté                   | נס              | CONSULTATION                       | 11512   | 13/05/2015 13/05/2015                 | 17:29 10       |             | 23,00 Pas de dépas   |
| RSP accepté               |                           | BE              | Obturation occluso-linguo-distale  | 11511   | 13/05/2015 13/05/2015                 | 16:30 HBMD038  | 36          | 40,97 Pas de dépas   |
| RSP accepté               |                           | LA              | DETARTRAGE 2 arcades               | 11510   | 13/05/2015 13/05/2015                 | 15:16 HBJD001  | 01          | 28,92 Pas de dépas   |
| RSP accepté               |                           | LA              | DETARTRAGE 2 arcades               | 11510   | 13/05/2015 13/05/2015                 | 15:16 HBJD001  | 02          | 14,46 Exigences spé  |
| RSP accepté               |                           | LA              | Extraction dent temporaire         | 11509   | 13/05/2015 13/05/2015                 | 15:43 HBGD035  | 64          | 16,72 Pas de dépas   |
| RSP accepté               |                           | PA              | CONSULTATION                       | 11508   | 13/05/2015 13/05/2015                 | 11:48 10       |             | 23,00 Pas de dépas   |
| RSP accepté               | Accepté                   | NE              | Extraction dent définitive         | 11507   | 13/05/2015 13/05/2015                 | 10:21 HBGD036  | 14          | 33,44 Pas de dépas   |
| RSP accepté               |                           | MA              | DETARTRAGE 2 arcades               | 11506   | 13/05/2015 13/05/2015                 | 09:41 HBJD001  | 01 (        | 28,92 Pas de dépas   |
| RSP accepté               |                           | MA              | DETARTRAGE 2 arcades               | 11506   | 13/05/2015 30/10/2014                 | 09:17 HBJD001  | 01 (        | 28,92 Pas de dépas   |
| RSP accepté               | Accepté                   | BA              | Extraction dent définitive         | 11505   | 12/05/2015 12/05/2015                 | 16:08 HBGD036  | 35          | 33,44 Pas de dépas   |
| RSP accepté               |                           | WI              | Obturation occluso-distale         | 11504   | 12/05/2015 12/05/2015                 | 15:31 HBMD049  | 9 16        | 33,74 Pas de dépas   |
| RSP accepté               | Accepté                   | GC              | DETARTRAGE 2 arcades               | 11503   | 12/05/2015 12/05/2015                 | 14:43 HBJD001  | 01 (        | 28,92 Pas de dépas   |
| RSP accepté               | Accepté                   | GC              | Obturation occluso-palatino-distal | 11503   | 12/05/2015 12/05/2015                 | 14:42 HBMD038  | 3 15        | 40,97 Pas de dépas   |
| RSP accepté               |                           | ML              | Obturation mésio-occluso-linguale  | 11502   | 12/05/2015 12/05/2015                 | 10:45 HBMD038  | 3 37        | 40,97 Pas de dépas   |
| RSP accepté               |                           | ZI              | CONSULTATION                       | 11501   | 12/05/2015 12/05/2015                 | 09:48 10       |             | 23,00 Pas de dépas   |
| RSP accepté               |                           | LE              | Pulpectomie                        | 11500   | 11/05/2015 28/04/2015                 | 18:38 HBFD033  | 43          | 33,74 Pas de dépas   |
| RSP accepté               |                           | LE              | 2 rétroalvéolaires                 | 11500   | 11/05/2015 28/04/2015                 | 18:38 HBQK040  | 43          | 11,97 Pas de dépas   |
| RSP accepté               |                           | LE              | Pulpectomie                        | 11500   | 11/05/2015 11/05/2015                 | 18:30 HBFD033  | 33          | 33,74 Pas de dépas   |
| RSP accepté               |                           | LE              | 2 rétroalvéolaires                 | 11500   | 11/05/2015 11/05/2015                 | 18:30 HBQK040  | 33          | 11,97 Pas de dépas   |
| RSP accepté               |                           | ILE:            | Extraction dents définitives       | 111500  | 11/05/2015 28/04/2015                 | 118:12 HBGD043 | 41 4        | 50.16 Pas de dépas   |
|                           |                           |                 |                                    |         |                                       |                |             |                      |
|                           |                           | Supprimer la ou | es fse                             | papier  | Accéder au lot                        |                |             |                      |
|                           |                           |                 |                                    | papioi  |                                       |                |             |                      |
| Données FSE FSE           | Lots Fichie               |                 | Apports Messages                   | s Fich  | iers normés                           |                |             |                      |

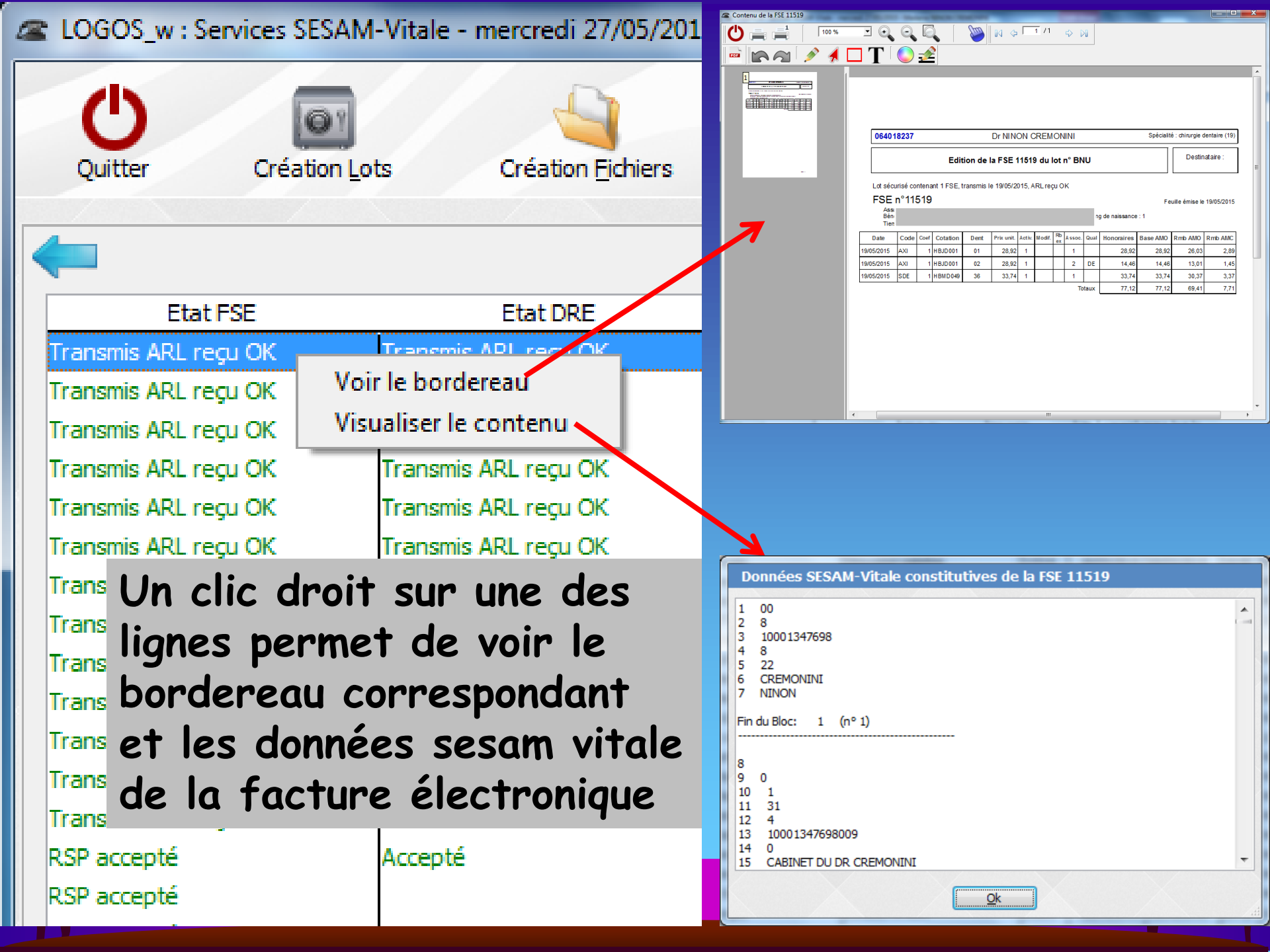

| Données FSE FSE Lots Fichiers ARL RSP Rapports Messages Fichiers norr | Données FSE | FSE | Lots | Fichiers | ARL | RSP | Rapports | Messages | Fichiers normé |
|-----------------------------------------------------------------------|-------------|-----|------|----------|-----|-----|----------|----------|----------------|
|-----------------------------------------------------------------------|-------------|-----|------|----------|-----|-----|----------|----------|----------------|

# L'onglet "FSE"

Répertorie l'ensemble des feuilles de soins électroniques constituées
Feuilles triées par ordre de date décroissant (les plus récentes en haut)

| No.         No.         No. <th>Services SESAM-Vitale</th> <th>- mercredi 27/05/2015</th> <th>- Madame NINON (</th> <th>CREMONINI</th> <th></th> <th>_</th> <th></th> <th></th> <th>0</th> <th></th> <th></th> <th></th>                                                                                                    | Services SESAM-Vitale | - mercredi 27/05/2015 | - Madame NINON ( | CREMONINI         |                   | _                         |                |                        | 0         |                   |                  |                   |
|----------------------------------------------------------------------------------------------------|-----------------------|-----------------------|------------------|-------------------|-------------------|---------------------------|----------------|------------------------|-----------|-------------------|------------------|-------------------|
| F2E Bot DE Non du patient ALGEL Fand. Contraction de la patient ALGEL Fand. Contraction de la                                                                                                    | Création Lots         | Création Eichiers     | Transmission     | <u>M</u> essage   | e Lectu           | re <u>A</u> RL <u>A</u> r | chives         | Lecteur de <u>C</u> ar | rtes      | Paramètres réseau | <b>E</b> ditions | à prop <u>o</u> s |
| FE       Dot DEC       Non-du patient       Acta       The set arranse       Date face       Date face <thdate face<="" th="">       Date face</thdate>                                                                                                    |                       |                       |                  |                   |                   |                           |                |                        |           |                   |                  |                   |
| Nom du patient       Nom du patient       N° fec/dre Date fie/dre       Acte       Date Acte       Heure       Cot         590 OK       Nom du patient       N° fec/dre Date fie/dre       Acte       Date Acte       Heure       Cot         590 OK       Nom du patient       N° fec/dre Date fie/dre       Acte       Date Acte       Heure       Cot         590 OK       Nom du patient       N° fec/dre Date fie/dre       Acte       Date Acte       Heure       Cot         590 OK       Nom du patient       N° fec/dre Date fie/dre       Acte       Date Acte       Heure       Cot         590 OK       Nom du patient       N° fec/dre       Date fie/dre       Acte       Date Acte       Heure       Cot         590 OK       Nom du patient       N° fec/dre       Date fie/dre       Acte       Date Acte       Heure       Cot         590 OK       Itisio       1000/2015       1000/2015       1000/2015       1000/2015       1000/2015       1000/2015       1000/2015       1000/2015       1000/2015       1000/2015       1000/2015       1000/2015       1000/2015       1000/2015       1000/2015       1000/2015       1000/2015       1000/2015       1000/2015       1000/2015       1000/2015       1000/2015       1000/2015                                                                                                    | itat FSE              | Etat DRE              | Nom du pati      | ent 🔍             | Acte              | মি° fse                   | ava Date fse   | 🔍 Date Acte            | Heure     | Cotation          | Dt H             | onoraires         |
| tin transme on starter GAR.<br>MacTA Antire<br>et staton der temporare<br>1152<br>1152<br>1155<br>1152<br>1155<br>1152<br>1155<br>1155<br>115 | ítué non transmis     |                       | ALLASIA Patrick  | DET               | ARTRAGE 2 arca    | des 11524                 | 27/05/201      | 5 27/05/2015           | 11:41 HBI | JD001             | 01 (             | 28,92 Pas de d    |
| Vector draft       Pacita Arear       pacita Arear       pits 2       27/8/2015       pits 2       pits 2                                                                                                    | itué non transmis     |                       | ALLASIA Patrick  | Obt               | uration mésio-oci | lusale 11524              | 27/05/201      | 5 27/05/2015           | 11:40 HB  | MD049             | 16               | 33,74 Pas de d    |
| Nom double clic sur une des lignes permet de<br>répertorier l'ensemble des actes contenus à<br>l'intérieur d'une même facture électronique       10,0 Pad<br>10,0 Pad<br>10,0                                                                             | attente d'ARL Transr  | mis en attente d'ARL  | MACIA Ambre      | E×t               | raction dent temp | oraire  11523             | 27/05/201      | 5 27/05/2015           | 10:31 HB  | GD035             | 63               | 16,72 Pas de d    |
| Sour On double clic sur une des lignes permet de<br>répertorier l'ensemble des actes contenus à<br>l'intérieur d'une même facture électronique<br>pasteruci came persent lisis 1905/2015 1906/2015 1998 190001 10<br>1157 13/05/2015 1906/2015 1998 190001 10<br>1107 13/05/2015 Extraction dent définitive 13/05/2015 10:21 H6G0036<br>11,07 Pas de<br>30,0 Pas de<br>11,07 Pas de<br>30,0 Pas de<br>11,07 Pas de<br>30,0 Pas de<br>11,07 Pas de<br>30,0 Pas de<br>11,07 Pas de<br>30,0 Pas de<br>11,07 Pas de<br>30,0 Pas de<br>11,07 Pas de<br>30,0 Pas de<br>11,07 Pas de<br>30,0 Pas de<br>11,07 Pas de<br>30,0 Pas de<br>11,07 Pas de<br>30,0 Pas de<br>11,07 Pas de<br>30,0 Pas de<br>30,0 Pas                                                                                                    |                       | <b>.</b>              | 1                |                   |                   |                           | _ !!           |                        |           |                   |                  | 3.00 Pas de d     |
| spu ck<br>répertorier l'ensemble des actes contenus à<br>l'intérieur d'une même facture électronique<br>NISTERUCCI Camme retarting 2 arcades 11516 19/05/2015 19/05/2015 19/05/2015 102:1 HBGD036<br>Nom du patient N° fse/dre Date fse/dre Acte Date Acte Heure Cote<br>11507 13/05/2015 Extraction dent définitive 13/05/2015 102:1 HBGD036<br>13,04 Pas de<br>14,06 Pas de<br>14,06 Pas de                                                                                                    |                       | n aoub                | ie cii           | C SU              | r un              | e de                      | s lic          | nes                    | De        | erme <sup>-</sup> | г ае             | :3,00 Pas de d    |
| répertorier l'ensemble des actes contenus à<br>l'intérieur d'une même facture électronique<br>RISTERUCCI Cernen DETARTRACE 2 arcades 11516 1905/2015 1905/2015 09:50 48.0001 22 49:26 41.66 Eligen<br>PUOK Nom du patient № fse/dre Date fse/dre Acte Date Acte Heure Cote<br>11507 13/05/2015 Extraction dent définitive 13/05/2015 10:21 HBGD036<br>10,27 Pas de<br>30,98 Pas de<br>11507 13/05/2015 Extraction dent définitive 13/05/2015 10:21 HBGD036<br>10,27 Pas de<br>30,98 Pas de<br>11,97 Pas de<br>30,97 Pas de<br>30,97                                                                                                    |                       |                       |                  |                   |                   |                           | -              |                        | Γ-        |                   |                  | 3,74 Pas de d     |
| the best for the first of the first of the base of the base of th                                                                                                    | ró                    | nortor                | vior l'          | onse              | mhl               | o do                      |                | toc                    | <b>CO</b> | nton              | us à             | :8,92 Pas de d    |
| U'intérieur d'une même facture électronique       000 ° si de         Nom du patient       DETARTRAGE 2 arcades       11516       19/05/2015       09/50 ° MBX0001       02         Nom du patient       N° fse/dre Date fse/dre       Acte       Date Acte       Heure       Cote         11/05/2015       11/05/2015       10/05/2015       10/05/2015       10/21       HBGD036       03/4       83/4         Spu CK       11/05/2015       11/05/2015       10/21       HBGD036       03/4       83/4         Nom du patient       N° fse/dre Date fse/dre       Acte       Date Acte       Heure       Cote       03/4       83/4         0/07       83/4       83/4       83/4       83/4       83/4       83/4       83/4       83/4       83/4       83/4       83/4       83/4       83/4       83/4       83/4       83/4       83/4       83/4       83/4       83/4       83/4       83/4       83/4       83/4       83/4       83/4       83/4       83/4       83/4       83/4       83/4       83/4       83/4       83/4       83/4       83/4       83/4       83/4       83/4       83/4       83/4       83/4       83/4       83/4       83/4       83/4       83/4                                                                                                    |                       |                       |                  | CHJE              |                   | e ue.                     | Juc            | 163                    | CU        | men               | us u             | .4,46 Exigence    |
| spunck<br>LEONARDIE Enck<br>LEONARDIE Enck<br>Mitter Source for<br>Mitter Source for<br>Mitter Sour                                                                                                    | 11:                   |                       |                  |                   |                   |                           |                |                        |           |                   | :                | '8.92 Pas de d    |
| PU OK<br>PU OK<br>P                                                                                 |                       | nterie                | ur a             | une               | men               | ne ta                     | CTU            | re e                   | lec       | ctron             | ique             | 4,46 Exigence     |
| PLISTERUCCI Carmen         DETARTRAGE 2 arcades         11516         19/05/2015         19/05/2015         19/05/2015         19/05/2015         19/05/2015         19/05/2015         19/05/2015         19/05/2015         19/05/2015         19/05/2015         19/05/2015         19/05/2015         19/05/2015         10/05/2015         10/05/2015         10/05/2015         10/05/2015         10/05/2015         10/05/2015         10/05/2015         10/05/2015         10/05/2015         10/05/2015         10/05/2015         10/05/2015         10/05/2015         10/05/2015         10/05/2015         10/05/2015         10/05/2015         10/05/2015         10/05/2015         10/05/2015         10/05/2015         10/05/2015         10/05/2015         10/05/2015         10/05/2015         10/05/2015         10/05/2015         10/05/2015         10/05/2015         10/05/2015         10/05/2015         10/05/2015         10/05/2015         10/05/2015         10/05/2015         10/05/2015         10/05/2015         10/05/2015         10/05/2015         10/05/2015         10/05/2015         10/05/2015         10/05/2015         10/05/2015         10/05/2015         10/05/2015         10/05/2015         10/05/2015         10/05/2015         10/05/2015         10/05/2015         10/05/2015         10/05/2015         10/05/2015         10/05/2015         10/05/2015                                                                                                    |                       |                       | r · ·            | ··                |                   |                           |                | -                      |           |                   | •                | 28,92 Pas de d    |
| Spu OK       Nom du patient       N° fse/dre       Acte       Date Acte       Heure       Cotz         11507       13/05/2015       Extraction dent définitive       13/05/2015       10:21       HBGD036       33,74       Pas de 11,97         Spu OK       11507       13/05/2015       Extraction dent définitive       13/05/2015       10:21       HBGD036       33,00       Pas de 34,00         33,00       Pas de 34,00       Pas de 34,00       Pas de 34,00       Pas de 33,44       Pas de 33,44                                                                                                    |                       |                       | RISTERUCCI Carme | n DE1             | ARTRAGE 2 arca    | des 11516                 | 19/05/201      | 5 19/05/2015           | 09:50 HB: | JD001             | 02               | 14,46 Exigence    |
| Nom du patient N° fse/dre Date fse/dre Acte Date Acte Heure Cotz<br>11507 13/05/2015 Extraction dent définitive 13/05/2015 10:21 HBGD036 23,00 Pas de 23,00 Pas de                                                                                                    |                       |                       |                  |                   |                   |                           |                |                        |           |                   |                  | 23,00 Pas de d    |
| spu ok<br>11507 13/05/2015 Extraction dent définitive<br>13/05/2015 10:21 HBGD036<br>11507 13/05/2015 Extraction dent définitive<br>13/05/2015 10:21 HBGD036<br>11.05/2015 10:21 HBGD036<br>11.05/2015 10:21 HBGD036<br>11.05/2015 10:21 HBGD036<br>11.05/2015 10:21 HBGD036<br>11.05/2015 10:21 HBGD036<br>11.05/2015 10:21 HBGD036<br>11.05/2015 10:21 HBGD036<br>11.05/2015 10:21 HBGD036<br>11.05/2015 10:21 HBGD036<br>11.05/2015 10:21 HBGD036<br>11.05/2015 10:21 HBGD036<br>11.05/2015 10:21 HBGD03<br>11.05/2015 10:21 HBGD03<br>11.05/2015 10:21 HBGD03<br>11.05/2015 10:21 HBGD03<br>11.05/2015 10:21 HBGD03<br>11.05/2015 10:201 HBGD03<br>11.05/2015 10:201 HBGD03<br>11.                                                                                                    |                       | New du patier         | + N0             | feelden Dat       | - fra ldra        | A                         |                | Date                   | Acto      | Heure             | Cat: 1           | 19,28 Pas de d    |
| pgu OK       11507       13/05/2015       Extraction dent definitive       13/05/2015       10:21       HBGD036       23,00       Pas de         8,92       Pas de       4,97       Pas de       23,00       Pas de       23,00       Pas de         8,92       Pas de       4,97       Pas de       23,00       Pas de       23,00       Pas de         8,92       Pas de       33,44       Pas de       23,00       Pas de       23,00       Pas de         8,92       Pas de       33,44       Pas de       23,00       Pas de       23,00       Pas de         8,92       Pas de       23,00       Pas de       23,00       Pas de       23,00       Pas de         8,92       Pas de       23,00       Pas de       23,00 <td>I</td> <td>Nom du pauer</td> <td>IL IN-</td> <td>ise/ure Dau</td> <td></td> <td>AC</td> <td>(e</td> <td>Date</td> <td>e Acte</td> <td>neure</td> <td>COLE</td> <td>11,97 Pas de d</td>                                                                                                    | I                     | Nom du pauer          | IL IN-           | ise/ure Dau       |                   | AC                        | (e             | Date                   | e Acte    | neure             | COLE             | 11,97 Pas de d    |
| 23,00       Pas de         40,97       Pas de         40,97       Pas de         40,97       Pas de         23,00       Pas de         23,92       Pas de         23,92       Pas de         23,92       Pas de         23,92       Pas de         23,92       Pas de         23,92       Pas de         23,92       Pas de         23,92       Pas de         23,92       Pas de         23,92       Pas de         40,97       Pas de         33,74       Pas de         40,97       Pas de         40,97       Pas de         33,74       Pas de         33,74       Pas de         33,74       Pas de         33,74       Pas de         33,74       Pas de         33,74       Pas de         33,74       Pas de         33,74       Pas de         33,74       Pas de         33,74       Pas de         33,74       Pas de         33,74       Pas de         33,74       Pas de         11,05/2015       11,05                                                                                                    | L reçu OK             |                       | 11               | 507 13/0          | 5/2015 Ex         | traction dent d           | éfinitive      | 13/05                  | /2015     | 10:21 HBGD        | 036 🔺            | 23,00 Pas de d    |
| 40,97 Pas de         28,92 Pas de         28,92 Pas de         23,00 Pas de         28,92 Pas de         28,92 Pas de         29,92 Pas de                                                                                                    |                       |                       |                  |                   |                   |                           |                |                        |           |                   |                  | 23,00 Pas de d    |
| Imprimer un ticket papier       11/05/2015       18:30       HBFD033       33       33,74       Pas de         Imprimer un ticket papier       Accéder au lot       Imprimer un ticket papier       Accéder au lot       Imprimer un ticket papier                                                                                                    |                       |                       |                  |                   |                   |                           |                |                        |           |                   |                  | 40,97 Pas de d    |
| 10,5       Page         10,7       Page         10,7       Page         10,7       Page         2,00       Pas         2,00       Pas         2,00       Pas         3,74       Pas         2,00       Pas         3,74       Pas         2,00       Pas         2,00       Pas         2,00       Pas         2,00       Pas         2,00       Pas         2,00       Pas         2,00       Pas         2,00       Pas         3,74       Pas         3,74       Pas         3,74       Pas         3,74       Pas         3,74       Pas         3,74       Pas         2,760       Pas         3,74       Pas         3,74       Pas         3,74       Pas         3,74       Pas         3,74       Pas         1,197       Pas         2,197       Pas         3,31       1,197         4,197       Pas         1,197       Pas                                                                                                    |                       |                       |                  |                   |                   |                           |                |                        |           |                   |                  | 14.46 Exigence    |
| 23,00         Pas de           33,44         Pas de           28,92         Pas de           28,92         Pas de           28,92         Pas de           28,92         Pas de           28,92         Pas de           28,92         Pas de           28,92         Pas de           28,92         Pas de           28,92         Pas de           28,92         Pas de           28,92         Pas de           33,74         Pas de           33,74         Pas de           33,74         Pas de           33,74         Pas de           11,97         Pas de           11,97         Pas de           11,97         Pas de           11,97         Pas de           11,97         Pas de           11,97         Pas de           11,97         Pas de           11,97         Pas de           11,97         Pas de           11,97         Pas de           11,97         Pas de           11,97         Pas de           11,97         Pas de           11,97         Pas de <td></td> <td></td> <td></td> <td></td> <td></td> <td></td> <td></td> <td></td> <td></td> <td></td> <td></td> <td>16,72 Pas de d</td>                                                                                                    |                       |                       |                  |                   |                   |                           |                |                        |           |                   |                  | 16,72 Pas de d    |
| III       33,44       Pas de         28,92       Pas de         28,92       Pas de         33,74       Pas de         28,92       Pas de         33,74       Pas de         33,74       Pas de         33,74       Pas de         33,74       Pas de         33,74       Pas de         33,74       Pas de         33,74       Pas de         33,74       Pas de         33,74       Pas de         33,74       Pas de         11,05/2015       11,05/2015       18:30                                                                                                    |                       |                       |                  |                   |                   |                           |                |                        |           |                   |                  | 23,00 Pas de d    |
| 28,92       Pas de         28,92       Pas de         33,74       Pas de         33,74       Pas de         28,92       Pas de         33,74       Pas de         28,92       Pas de         28,92       Pas de         28,92       Pas de         28,92       Pas de         28,92       Pas de         23,00       Pas de         33,74       Pas de         33,74       Pas de <td></td> <td></td> <td></td> <td></td> <td></td> <td></td> <td></td> <td></td> <td></td> <td></td> <td></td> <td>33,44 Pas de d</td>                                                                                                    |                       |                       |                  |                   |                   |                           |                |                        |           |                   |                  | 33,44 Pas de d    |
| 20,92       Pas de         33,44       Pas de         33,47       Pas de         33,47       Pas de         33,47       Pas de         28,92       Pas de         28,92       Pas de         28,92       Pas de         28,92       Pas de         28,92       Pas de         28,92       Pas de         23,00       Pas de         23,00       Pas de         33,74       Pas de         33,74       Pas de <td></td> <td></td> <td></td> <td></td> <td></td> <td></td> <td></td> <td></td> <td></td> <td></td> <td></td> <td>28,92 Pas de d</td>                                                                                                    |                       |                       |                  |                   |                   |                           |                |                        |           |                   |                  | 28,92 Pas de d    |
| 33,74       Pas de         23,92       Pas de         29,92       Pas de         40,97       Pas de         23,00       Pas de         23,00       Pas de         23,00       Pas de         23,00       Pas de         23,00       Pas de         23,00       Pas de         23,00       Pas de         23,00       Pas de         33,74       Pas de         11,97       Pas de         11,97       Pas de <td></td> <td></td> <td></td> <td></td> <td></td> <td></td> <td></td> <td></td> <td></td> <td></td> <td></td> <td>28,92 Pas de d</td>                                                                                                    |                       |                       |                  |                   |                   |                           |                |                        |           |                   |                  | 28,92 Pas de d    |
| III         III         III <td></td> <td></td> <td></td> <td></td> <td></td> <td></td> <td></td> <td></td> <td></td> <td></td> <td></td> <td>33,74 Pas de d</td>                                                                                                    |                       |                       |                  |                   |                   |                           |                |                        |           |                   |                  | 33,74 Pas de d    |
| Image: Constraint of the second second sec                                                                                                    |                       |                       |                  |                   |                   |                           |                |                        |           |                   | -                | 28,92 Pas de d    |
| Image: Construction of the second second s                                                                                                    | < □                   |                       |                  |                   | III               |                           |                |                        |           |                   | •                | 40,97 Pas de d    |
| Ok       23,00 Pas de         33,74 Pas de         11,05/2015       11/05/2015       11/05/2015         11,05/2015       11/05/2015       11/05/2015         11,05/2015       11/05/2015       11/05/2015         11,05/2015       11/05/2015       11/05/2015         11,05/2015       11/05/2015       11/05/2015         11,05/2015       11/05/2015       11/05/2015         11,05/2015       11/05/2015       11/05/2015         11,05/2015       11/05/2015       11/05/2015         11,05/2015       11/05/2015       11/05/2015         11,05/2015       11/05/2015       11/05/2015         11,05/2015       11/05/2015       11/05/2015         11,05/2015       128/04/2015       18:12         HBGD043       41       50.16         11       11/05/2015       11/05/2015         11       11/05/2015       11/05/2015         11       11/05/2015       11/05/2015         11       11/05/2015       11/05/2015         11       11/05/2015       11/05/2015         11       11/05/2015       11/05/2015         11       11/05/2015       11/05/2015         11       11/05/2015                                                                                                    |                       |                       |                  |                   |                   |                           |                |                        |           |                   |                  | 40,97 Pas de d    |
| Jack Stress       11500       11/05/2015       11/05/2015       11:05/2015       11:05/2015       11:05/2015       11:05/2015       11:05/2015       11:05/2015       11:05/2015       11:05/2015       11:05/2015       11:05/2015       11:05/2015       11:05/2015       11:05/2015       11:05/2015       11:05/2015       11:05/2015       11:05/2015       11:05/2015       11:05/2015       11:05/2015       11:05/2015       11:05/2015       11:05/2015       11:05/2015       11:05/2015       11:05/2015       11:05/2015       11:05/2015       11:05/2015       11:05/2015       11:05/2015       11:05/2015       11:05/2015       11:05/2015       11:05/2015       11:05/2015       11:05/2015       11:05/2015       11:05/2015       11:05/2015       11:05/2015       11:05/2015       11:05/2015       11:05/2015       11:05/2015       11:05/2015       11:05/2015       11:05/2015       11:05/2015       11:05/2015       11:05/2015       11:05/2015       11:05/2015       11:05/2015       11:05/2015       11:05/2015       11:05/2015       11:05/2015       11:05/2015       11:05/2015       11:05/2015       11:05/2015       11:05/2015       11:05/2015       11:05/2015       11:05/2015       11:05/2015       11:05/2015       11:05/2015       11:05/2015       11:05/2015       11:05/2015       11:05/2015       11:05/2015                                                                                                    |                       |                       |                  |                   |                   | Ok                        |                |                        |           |                   |                  | 23,00 Pas de de   |
| LEONARDI Erick         Pulpectomie         11500         11/05/2015         11/05/2015         18:30         HBFD033         33         33,74         Pas de           LEONARDI Erick         2 rétroalvéolaires         11500         11/05/2015         11/05/2015         18:30         HBFD033         33         31,74         Pas de           ILEONARDI Erick         2 rétroalvéolaires         11500         11/05/2015         18:30         HBGX040         33         11,97         Pas de           III         Supprimer la ou les fse         Imprimer un ticket papier         Accéder au lot         Imprimer un ticket papier         Accéder au lot         Imprimer un ticket papier         Imprimer un ticket papier         Imprimar un ticket papier         Imprimer un t                                                                                                    |                       |                       |                  |                   |                   |                           |                |                        |           |                   |                  | 11,97 Pas de d    |
| LEONARDI Erick       2 rétroalvéolaires       11500       11/05/2015       18:30       HBQK040       33       11,97       Pas de         LEONARDI Erick       Extraction dents définitives       11500       11/05/2015       18:12       HBGD043       41        50.16       Pas de         Supprimer la ou les fse       Imprimer un ticket papier       Accéder au lot       Imprimer un ticket papier       Accéder au lot       Imprimer un ticket papier       Imprimer un ticket papier <td></td> <td></td> <td>LEONARDI Erick</td> <td>Pulp</td> <td>oectomie</td> <td>11500</td> <td>11/05/201</td> <td>5 11/05/2015</td> <td>18:30 HBF</td> <td>FD033</td> <td>33</td> <td>33,74 Pas de d</td>                                                                                                    |                       |                       | LEONARDI Erick   | Pulp              | oectomie          | 11500                     | 11/05/201      | 5 11/05/2015           | 18:30 HBF | FD033             | 33               | 33,74 Pas de d    |
| I     ILEONARDI Erick     IExtraction dents définitives     I 11/05/2015     I 28/04/2015     I 18:12     IHBGD043     I 41      50.16     IPas de       Supprimer la ou les fse     Imprimer un ticket papier     Accéder au lot                                                                                                    |                       |                       | LEONARDI Erick   | 2 ré              | étroalvéolaires   | 11500                     | 11/05/201      | 5 11/05/2015           | 18:30 HB  | QK040             | 33               | 11,97 Pas de d    |
| Supprimer la ou les fse Imprimer un ticket papier Accéder au lot                                                                                                    |                       |                       | LEONARDI Erick   | Ext               | raction dents déf | nitives 111500            | 11/05/201      | 5  28/04/2015          | 118:12 HB | GD043             | 41 4             | 50.16 Pas de d    |
| Supprimer la ou les fse Imprimer un ticket papier Accéder au lot                                                                                                    |                       |                       |                  |                   |                   |                           |                |                        | ~         |                   |                  |                   |
|                                                                                                    |                       |                       | Supprir          | mer la ou les fse | Imprir            | ner un ticket papier      | Accé           | der au lot 🛛 📫         |           |                   |                  |                   |
| ESE Lats Fichiers ARI RSP Rapports Messages Fichiers pormés                                                                                                    | ESE                   | Lots Fichiers         | ARI              | RSP               | Rapports          | Messages F                | ichiers pormés |                        |           |                   |                  |                   |

Roll Solland LittleSo

|   |                                 |                             |                      |                 | Contenu de la FSE 11519 | AND TRACE IN CONTRACTOR OF THE OWNER.                                             |                                                  | - |
|---|---------------------------------|-----------------------------|----------------------|-----------------|-------------------------|-----------------------------------------------------------------------------------|--------------------------------------------------|---|
| 2 | LOGOS_w : Services SESAM-Vitale | e - mercredi 27/05/2015 - N | Madame NINON CREMO   | NINI            |                         |                                                                                   |                                                  |   |
|   | Quitter Création Lots           | Création Fichiers           | <b>T</b> ransmission | Message Lectr   |                         | 064018237 Dr NINON CREMONINI<br>Edition de la ESE 11519 du lot nº BNIL            | Spécialié : chirurgie dentaire (19)              |   |
|   | Traitemen                       | it FSE                      | ▼ Date fse Q ▼n° F   | seo, Nom fse    |                         |                                                                                   |                                                  | - |
|   | Transmis ARL reçu OK            |                             | 19/05/2015 11519     | 9 000011519.DRE |                         | FSE n°11519                                                                       | Feuille émise le 19/05/2015                      | l |
|   | Transmis ARL reçu OK            |                             | 19/05/2015 11519     | 9 000011519.FSE |                         | Ass<br>Bén ng di<br>Tien                                                          | e naissance : 1                                  | l |
|   | Transmis ARL reçu OK            |                             | 19/05/2015 11518     | 8 000011518.DRE |                         | Date Code Coef Cotation Dent Prix unit. Activ. Modif. Rb Assoc. Qual H            | Ionoraires Base AMO Rmb AMO Rmb AMC              | l |
|   | Transmis ARL reçu OK            |                             | 19/05/2015 11010     | 000011518.FSE   |                         | 19/05/2015 AXI 1 HBJD001 01 28,92 1 1 1                                           | 28,92 28,92 26,03 2,89                           | l |
|   | Transmis ARL reçu OK            | Voir le bordereau           | 19/05/2015 11517     | 7 000011517.DRE |                         | 19/05/2015 AXI 1 HB/D001 02 28,92 1 2 DE<br>19/05/2015 SDE 1 HB/D049 36 33,74 1 1 | 14,46 14,46 13,01 1,45<br>33,74 33,74 30,37 3,37 |   |
|   | Transmis ARL reçu OK            | Visualiser le conten        | 19/05/2015 11517     | 7 000011517.FSE |                         | Totaux                                                                            | 77,12 77,12 69,41 7,71                           |   |
|   | Transmis ARL reçu OK            |                             | 19/05/2015 11516     | 6 000011516.FSE |                         |                                                                                   |                                                  |   |
|   | Transmis ARL reçu OK            |                             | 18/05/2015 1151      | 5 000011515.FSE |                         |                                                                                   |                                                  |   |
|   | Transmis ARL reçu OK            |                             | 18/05/2015 11514     | 4 000011514.FSE |                         |                                                                                   |                                                  |   |
|   | Transmis ARL reçu OK            |                             | 18/05/2015 11513     | 3 000011513.FSE |                         |                                                                                   |                                                  |   |
|   | Accepté                         |                             | 13/05/2015 115.      | 000011512.DRE   |                         |                                                                                   |                                                  |   |
|   | Accepté                         |                             | 13/05/2015 11512     | 2 000011512.FSE |                         | 2 N                                                                               |                                                  |   |
|   | Accepté                         |                             | 13/05/2015 1151:     | 1 00001.511.FSE |                         | ×                                                                                 |                                                  | Ì |
|   | Accepté                         |                             | 13/05/2015 11510     | 0 000011510.FSE |                         |                                                                                   |                                                  |   |
|   | Accepté                         |                             | 13/05/2015 11509     | 9 000011509.FSE |                         |                                                                                   |                                                  |   |
|   | 14 second                       |                             | 10/05/0015 111500    |                 |                         |                                                                                   |                                                  |   |

Un clic droit sur une des lignes permet de voir le bordereau correspondant et les données sesam vitale de la facture électronique

| Données SESAM-Vitale constitutives de la FSE 11519                                             |   |
|------------------------------------------------------------------------------------------------|---|
| 1 00<br>2 8<br>3 10001347698<br>4 8<br>5 22<br>6 CREMONINI<br>7 NINON<br>Fin du Bloc: 1 (n° 1) |   |
| 8<br>9 0<br>10 1<br>11 31<br>12 4<br>13 10001347698009<br>14 0<br>15 CABINET DU DR CREMONINI   | - |
| Ok                                                                                             |   |

| LOGOS_w : S      | Services SESAM- | -Vitale - mei | rcredi 27/05/201  | 5 - Madame NINON Cl | REMONINI         |                                              |               |              |                       | 0           | 0 0                           | //       |                   |               |
|------------------|-----------------|---------------|-------------------|---------------------|------------------|----------------------------------------------|---------------|--------------|-----------------------|-------------|-------------------------------|----------|-------------------|---------------|
| Quitter          | Création Lot    | :s (          | Création Eichiers | Transmission        | Message          | Lecture ARL                                  |               | ves          | Lecteur de <u>C</u> a | rtes        | <b>K</b><br>Paramètres réseau | Editions | à prop <u>o</u> s | ?<br>Aide     |
|                  |                 |               |                   |                     |                  |                                              |               |              |                       |             |                               |          |                   |               |
|                  |                 |               |                   |                     |                  |                                              |               | -            |                       |             |                               |          |                   |               |
| Eta              | t FSE           | E             | Etat DRE          | Nom du patier       | it Q             | Acte                                         | Nº fse⊙       | 🕈 Date fse 🔍 | Date Acte             | Heure       | Cotation                      | Dt       | Honoraires        | Qualif. 🔺     |
| Fichier constitu | é non transmis  |               |                   | ALLASIA Patrick     | DETARTR          | AGE 2 arcades                                | 11524         | 27/05/2015   | 27/05/2015            | 11:41 HBJ   | ID001                         | 01 (     | 28,92 Pasic       | le dépasseme  |
| Fichier constitu | é non transmis  |               |                   | ALLASIA Patrick     | Obturatio        | n mésio-occlusale                            | 11524         | 27/05/2015   | 27/05/2015            | 11:40 HBN   | 1D049                         | 16       | 33,74 Pas c       | le dépasseme  |
| Transmis en at   | tente d'ARL     | Transmis en   | attente d'ARL     | MACIA Ambre         | Extraction       | n dent temporaire                            | 11523         | 27/05/2015   | 27/05/2015            | 10:31 HBG   | 5D035                         | 63       | 16,72 Pas c       | le dépasseme  |
| Transmis ARL r   | eçu OK          |               |                   | MAAMERI Nadia       | Inlay core       | e                                            | 11522         | 26/05/2015   | 26/05/2015            | 17:58 HBL   | .D007                         | 14       | 165,00 Enter      | nte directe 🗧 |
| Transmis ARL r   | eçu OK          | Transmis AR   | L reçu OK         | ERCOLE-OGER Julia   | CONSULT          | ATION                                        | 11521         | 26/05/2015   | 26/05/2015            | 17:05 IC    |                               |          | 23,00 Pas c       | le dépasseme  |
| Transmis ARL r   | eçu OK          |               |                   | MARTINOT Andree     | CONSULT          | ATION                                        | 11520         | 26/05/2015   | 26/05/2015            | 16:34 10    |                               |          | 23,00 Pas c       | le dépasseme  |
| RSP accepté      |                 | Accepté       |                   | FACHARD Stephanie   | Obturatio        | n occluso-distale                            | 11519         | 19/05/2015   | 19/05/2015            | 15:42 HBN   | 4D049                         | 36       | 33,74 Pas c       | le dépasseme  |
| RSP accepté      |                 | Accepté       |                   | FACHARD Stephanie   | DETARTR          | AGE 2 arcades                                | 11519         | 19/05/2015   | 19/05/2015            | 15:42 HBJ   | ID001                         | 01       | 28,92 Pasic       | le dépasseme  |
| RSP accepté      |                 | Accepté       |                   | FACHARD Stephanie   | DETARTR          | AGE 2 arcades                                | 11519         | 19/05/2015   | 19/05/2015            | 15:42 HBJ   | ID001                         | 02       | 14,46 Exige       | nces spéciale |
| RSP accepté      |                 | Accepté       |                   | BORGHESE Catherine  | CONSULT          | ATION                                        | 11518         | 19/05/2015   | 19/05/2015            | 14:07 10    |                               |          | 23,00 Pasic       | le dépasseme  |
| RSP accepté      |                 | Accepté       |                   | SOIRON Thibaut      | DETARTR          | AGE 2 arcades                                | 11517         | 19/05/2015   | 19/05/2015            | 10:37 HBJ   | ID001                         | 01       | 28,92 Pas c       | le dépasseme  |
| RSP accepté      |                 | Accepté       |                   | SOIRON Thibaut      | DETARTR          | AGE 2 arcades                                | 11517         | 19/05/2015   | 19/05/2015            | 10:37 HBJ   | ID001                         | 02       | 14,46 Exige       | nces spéciale |
| RSP accepté      |                 |               |                   | RISTERUCCI Carmen   | DETARTR          | AGE 2 arcades                                | 11516         | 19/05/2015   | 19/05/2015            | 09:50 HBJ   | ID001                         | 01       | 28,92 Pasic       | le dépasseme  |
| RSP accepté      |                 |               |                   | RISTERUCCI Carmen   | DETARTR          | AGE 2 arcades                                | 11516         | 19/05/2015   | 19/05/2015            | 09:50 HBJ   | ID001                         | 02       | 14,46 Exige       | nces spéciale |
| RSP accepté      |                 |               |                   | PATISSIER Aurelien  | CONSULT          | ATION                                        | 11515         | 18/05/2015   | 18/05/2015            | 15:59 1C    |                               |          | 23,00 Pas c       | le dépasseme  |
| RSP accepté      |                 |               |                   | ZIMINI Georges      | Obturatio        | n palatine                                   | 11514         | 18/05/2015   | 18/05/2015            | 14:42 HBN   | 4D058                         | 13       | 19,28 Pas c       | le dépasseme  |
| RSP accepté      |                 |               |                   | ZIMINI Georges      | Exérèse d        | de la pulpe nécrosé                          | e 11514       | 18/05/2015   | 18/05/2015            | 14:41 HBF   | D001                          | 13       | 33,74 Pas c       | le dépasseme  |
| RSP accepté      |                 |               |                   | ZIMI                |                  |                                              |               |              |                       |             |                               | 13       | 11,97 Pas c       | le dépasseme  |
| Transmis ARL r   | eçu OK          |               |                   |                     |                  | lion                                         | a da          | , E(         |                       |             |                               |          | 23,00 Pas o       | le dépasseme  |
| RSP accepté      |                 | Accepté       |                   |                     | r une            | IIGN                                         | e ue          | 5   \        | JC                    |             |                               |          | 23,00 Pas c       | le dépasseme  |
| RSP accepté      |                 |               |                   | BENI                |                  | 5                                            |               |              |                       |             |                               | 36       | 40,97 Pas c       | le dépasseme  |
| RSP accepté      |                 |               |                   | LAKA 2 h            | autor            |                                              | nt a          | sti          | inc                   |             |                               | 01       | 28,92 Pas c       | le dépasseme  |
| RSP accepté      |                 |               |                   |                     | outon            | 12 20                                        |               |              | VES                   |             |                               | 02       | 14,46 Exiae       | nces spéciale |
| RSP accepté      |                 |               |                   | LAKA                |                  |                                              |               | -            |                       |             |                               | 64       | 16.72 Pasic       | le dépasseme  |
| RSP accepté      |                 |               |                   |                     | nima             |                                              | dun           | lica         | +-                    | bor         | vion                          |          | 23.00 Pasic       | le dénasseme  |
| RSP accepté      |                 | Accepté       |                   |                     | JUINE            |                                              | uup           | IICU         | <b>JU</b>             | par         | JIEL                          | 14       | 33.44 Pas c       | le dépasseme  |
| RSP accepté      |                 |               |                   | MAAI                | •                |                                              | U             |              |                       | • •         |                               | 01 (     | 28.92 Pasic       | le dépasseme  |
| PSP accepté      |                 |               |                   |                     | ódan             |                                              | <u>_</u>      |              |                       |             |                               | 01 (     | 28 92 Pac o       | le dépasseme  |
| PSP accepté      |                 | Accepté       |                   |                     | euer             |                                              | 01            |              |                       |             |                               | 35       | 33 44 Dac o       | le dénasseme  |
| PSP accepté      |                 | Accepte       |                   | WINCLESS            |                  |                                              |               |              |                       |             |                               | 16       | 33 74 Pac o       | le dépasseme  |
| RSP accepté      |                 | Accoptó       |                   |                     |                  | ACE 2 prepides                               | 11507         | 12/05/2015   | 12/05/2015            | 14.42 001   | 1001                          |          | 29 02 Dace        | le dépassente |
| RSP accepte      |                 | Accepte       |                   |                     | Obtimatia        | n occluse polotine :                         | dict-ol 11503 | 12/05/2015   | 12/05/2015            |             | 40029                         |          | 20,92 Pasic       | le dépassente |
| RSP accepte      |                 | Ассерсе       |                   |                     | Obluratio        | n occiuso-paiacinio-<br>e mésie essluse lie: |               | 12/05/2015   |                       |             | 4D030                         | 15       | 40,97 Pasic       | le dépassente |
| RSP accepte      |                 |               |                   |                     |                  | IN MESIO-OCCIUSO-IIN                         | guale 11502   | 12/05/2015   | 1 015                 | 10:45 HBN   | 9DU38                         | 37       | 40,97 Pasic       | le depasseme  |
| RSP accepte      |                 |               |                   |                     |                  | ATION                                        | 11501         | 12/05/2015   |                       | 109:48      | -000                          |          | 23,00 Pasic       | ie uepasseme  |
| RSP accepté      |                 |               |                   | LEONARDI Erick      | Pulpector        | nie                                          | 11500         | 11/05/2015   | 2 J15                 | 18:38 HBF   | -DU33                         | 43       | 33,74 Pasic       | ie depasseme  |
| RSP accepte      |                 |               |                   | LEONARDI Erick      | 2 retroals       | eolaires                                     | 11500         | 11/05/2015   | 2 J15                 | 18:38 HBC   | 2KU4U                         | 43       | 11,97 Pasic       | ie depasseme  |
| RSP accepte      |                 |               |                   | LEONARDI Erick      | Pulpector        | nie<br>Kalatraa                              | 11500         | 11/05/2015   | 015                   | 18:30 HBF   | -D033                         | 33       | 33,74 Pasic       | ie depasseme  |
| RSP accepté      |                 |               |                   | LEONARDI Erick      | 2 rétroalv       | eolaires                                     | 11500         | 11/05/2015   | 115                   | 18:30 HBC   | 2KU40                         | 33       | 11,97 Pas c       | le depasseme  |
| RSP accepté      |                 | 1             |                   | ILEONARDI Erick     | IExtractio       | n dents définitives                          | 111500        | 11/05/2015   | <b>1</b> 5            | 118:12 IHBG | aD043                         | I41 ·I   | 50.16 IPas c      | le depasseme  |
|                  |                 |               |                   |                     |                  |                                              |               |              |                       |             |                               |          |                   |               |
|                  |                 |               |                   | Supprime            | er la ou les fse | Imprimer un t                                | icket papier  | Accéde       | raulot 📫              |             |                               |          |                   |               |
|                  | -               | _             |                   |                     |                  |                                              |               |              |                       |             |                               |          |                   |               |
| Doppées ESE      | ESE             | Lots          | Fichiers          | ARL                 | RSP R4           | apports Mes                                  | sages Fichie  | ers normés   |                       |             |                               |          |                   |               |

| a LOGOS_w : Services SESAM                 | 1-Vitale - mercredi 27/05/2015 | - Madame NINON CREMONINI    |                                    |         |             |               |       |                   |            | 1          |                  |
|--------------------------------------------|--------------------------------|-----------------------------|------------------------------------|---------|-------------|---------------|-------|-------------------|------------|------------|------------------|
| Quitter Création Le                        | ots Création Echiers           | Transmission Me             | Ssage Lecture ARL                  | er ch   | Nes         | Lecteur de ⊆a | tes   | Baramètres réseau | Editions   | à propgs   | Aide             |
| -                                          |                                |                             |                                    |         |             |               |       |                   |            |            |                  |
|                                            |                                |                             |                                    |         | -           |               |       |                   |            |            |                  |
| Etat PSE                                   | Etat DRE                       | Nom du patient q            | Acte                               | W* fseq | Date fse Q  | Date Acte     | Heure | Cotation          | Dt         | Honoraires | Qualf. ^         |
| Fichier constitué non transmis             |                                | ALLASIA Patrick             | DETARTRAGE 2 arcades               | 11524   | 27/05/2015  | 27/05/2015    | 11:41 | HB30001           | 01 (       | 28,92 Pa   | s de dépasseme   |
| Fichier constitué non transmis             | L                              | ALLASIA Patrick             | Obturation mesio-occlusale         | 11524   | 27/05/2015  | 27/05/2015    | 11:40 | HBMD049           | 16         | 33,74 Pa   | s de dépasseme   |
| Transmis en attente d'ARL                  | Transmis en attente d'ARL      | NACIA Ambre                 | Extraction dent temporaire         | 11523   | 27/05/2015  | 27/05/2015    | 10:31 | HBGD035           | 63         | 16,72 Pa   | s de dépasseme   |
| Transmis ARL reçu OK                       |                                | MAAMERI Nadia               | Inlay core                         | 11522   | 26/05/2015  | 26/05/2015    | 17:50 | HBLD007           | 14         | 165,00 Er  | tente directe    |
| Transmis ARL regu OK                       | Transmis ARL reçu OK           | ERCOLE-OGER Julia           | CONSULTATION                       | 11521   | 26/05/2015  | 26/05/2015    | 17:05 | 10                |            | 23,00 P2   | s de depasseme   |
| Transmis ARL reçu OK                       |                                | MARTINOT Andree             | CONSULTATION                       | 11520   | 26/05/2015  | 26/05/2015    | 16:34 | 30                |            | 23,00 P4   | s de depasseme   |
| RSP accepte                                | Accepte                        | FACHARD Scephane            | Obturation occlusio-distale        | 11519   | 19/05/2016  | 19/05/2015    | 15:42 | PEPEO49           | 20         | 33,74 Pa   | s de depasseme   |
| RSP accepte                                | Accepte                        | FACHARD Scephane            | DETARTRAGE 2 arcades               | 11519   | 19/05/2015  | 19/05/2015    | 15:42 | HELDOO1           | 01         | 28,92 P8   | s de depasseme   |
| RSP accepte                                | Accepte                        | FWCHARD Scephane            | DETARTRAGE 2 arcades               | 11519   | 19/05/2015  | 19/05/2015    | 15:42 | 16,0001           | μ <i>2</i> | 14,46 E3   | gences speciale  |
| ROP accepte                                | Hocepte                        | EORGHESE Catherine          | CONSULTATION                       | 11210   | 19/05/2015  | 19/05/2015    | 14:07 | IC .              | h.         | 23,00 Pa   | s de depasseme   |
| RSP accepce                                | носеров                        | SOLICOV INDAUC              | DETARTRAGE 2 arcades               | 11517   | 19/05/2015  | 19/05/2015    | 10:37 | 10,0001           | 61         | 20,92 P8   | s de depasseme   |
| RSP accepce                                | Accepte                        | DISTROLOGY CHIMPAGE         | DETARTRAGE 2 decades               | 11517   | 19/05/2015  | 19/05/2015    | 00.37 | 10,000            | 02         | 14,46 23   | gences speciale  |
| RSP accepte                                |                                | RISTERUCCI Carmen           | DETARTRAGE 2 arcades               | 11516   | 19/05/2015  | 19/05/2015    | 09:50 | HB.0001           | 01         | 28,92 14   | s de depasserile |
| RSP accepte                                |                                | RISTERUCCI Carlien          | DETARTRAGE 2 arcades               | 11516   | 19/05/2015  | 19/05/2015    | 09:50 | 16,0001           | μ2         | 14,40 23   | igences speciale |
| RSP accepte                                |                                | PATISSIER Aurelen           | CONSULTATION                       | 11515   | 10/05/2015  | 18/05/2015    | 15:59 | IC .              |            | 23,00 P8   | s de depasseme   |
| RSP accepce                                |                                | 21MB4 Georges               | Cocuración palacine                | 11514   | 10/05/2015  | 10/05/2015    | 14042 | PEPEOSE I         | 13         | 19,20 P2   | s de dépassenie  |
| KSP accepce                                |                                | ZIMINI Georges              | exerese de la pupe hecrosee        | 11514   | 10/05/2015  | 10/05/2015    | 14241 | 10001             | 13         | 33,74 P4   | s de depasseme   |
| RSP accepte                                |                                | ZIMINI Georges              | 2 retroalveolares                  | 11514   | 18/05/2015  | 18/05/2015    | 14141 | HBQK040           | 13         | 11,97 Pa   | s de depasseme   |
| Transmis Akt, regullok.                    |                                | DESENDET 11 Marie Madeleine | CONSULTATION                       | 11513   | 18/05/2015  | 18/05/2015    | 10:09 | 2C                |            | 23,00 P8   | s de depasseme   |
| RSP accepte                                | wccepte                        | DJEBALI Omekner             | CONSULTATION CONSULTATION          | 11512   | 13/05/2015  | 13/05/2015    | 17129 | 10                | ~          | 23,00 P2   | s de dépasseme   |
| RSP accepte                                |                                | DEN PUPOUN DOUDISINAS       | Cocuration occusio-inguo-distale   | 11511   | 13/05/2015  | 13/05/2015    | 16:30 | I DPLCOSE         | 20         | 40,97 P2   | s de dépasseme   |
| ROP accepte                                |                                | LARANAL PIRA                | DETARTRAGE 2 arcades               | 11510   | 13/05/20    |               | 15:16 | 16,0001           | 01         | 20,92 P8   | s de depasseme   |
| RSP accepte                                |                                | LAKANAL MIDa                | DETARTRAGE 2 arcades               | 11510   | 13/05/20    |               | 15:16 | HE30001           | 02         | 14,46 E    | igences speciale |
| RSP accepte                                |                                | LAKANALGUYON Yanis          | Extraction dent temporaire         | 11509   | 13/05/20    |               | 15:43 | HBGD035           | P1         | 16,72 92   | s de depasseme   |
| RSP accepte                                |                                | PATISSIER Aurelen           | CONSULTATION                       | 11508   | 13/05/20    |               | 11:48 | 10                |            | 23,00 P4   | s de depasseme   |
| ROP accepte                                | HOCEDOR                        | NEGRE TVette                | Extraction dent derinkive          | 11507   | 13/05/20    |               | 10:21 | HDGL036           | 14         | 33,44 P8   | s de depasseme   |
| RSP accepte                                |                                | Pawwerler: reassim          | DETARTRAGE 2 arcades               | 11506   | 13/05/20    |               | 09:41 | 10,0001           | 011        | 20,92 Pt   | s de depasseme   |
| RSP accepte                                |                                | MAAPERI Nassim              | DETARTRAGE 2 arcades               | 11506   | 13/05/20    |               | 09:17 | HB30001           | 011        | 28,92 92   | s de depasseme   |
| RSP accepte                                | Accepte                        | BACCI Christiane            | Extraction dent definitive         | 11505   | 12/05/20    |               | 16:08 | HBGD036           | 25         | 33,44 Pa   | s de depasseme   |
| RSP accepte                                |                                | WINCKEL Valerie             | Obturation occuso-distale          | 11504   | 12/05/20    |               | 15:31 | PBPD049           | 10         | 33,74 Pa   | s de depassenie  |
| RSP accepte                                | Accepte                        | GURSZKA ANKA                | DETARTRAGE 2 arcades               | 11503   | 12/05/20    |               | 14:43 | HEJU001           | 011        | 28,92 P8   | s de depasseme   |
| RSP accepte                                | Accebce                        | GORGZKA ANKa                | Obcuration occusio-paracino-discar | 11503   | 12/05/20    |               | 14:42 | PEPEDUSE          | 15         | 40,97 14   | s de depassenie  |
| RSP accepte                                |                                | MUCADOU Stephane            | Obturation mesio-occluso-Inguale   | 11502   | 12/05/20    |               | 10:45 | HEMDO38           | 37         | 40,97 Pa   | s de depasseme   |
| RSP accepce                                |                                | Linux Georges               | CONSIGNATION                       | 11501   | 12/05/20    |               | 10,20 | Lange Contraction |            | 23,00 Pa   | s de depasseme   |
| Plan accepte                               |                                | LEUTWARDE ERCK              | rupecianie                         | 11500   | 11/05/20    |               | 18:38 | mbrud33           | 13         | 33,74 Pa   | s ue depasseme   |
| RSP accepte                                |                                | LEOWARDI ERK                | c retroarveolares                  | 11500   | 1           |               |       | HBQK040           | 43         | 11,97 P4   | s de depassenie  |
| KOP accepte                                |                                | LEOWARDI ERK                | Pulpeccome                         | 11500   | 11/0        |               | :30   | norbuss           | 23         | 33,74 Pa   | s de depasseme   |
| RSP accepce                                |                                | LEUWARDI ERK                | 2 retroaveolares                   | 11500   | 11/05/2     |               | 10:30 | 100,040           | 33         | 11,97 Pa   | s de depasseme   |
| <ul> <li>Kor accepte</li> <li>4</li> </ul> |                                | ILE OTWARD I ENKK           | extraction dents definitives       | 11500   | 11/05/2015  | 5             | 18:12 | PB-2043           | 1914       | 50.16 Pa   | s de débasseme   |
|                                            |                                |                             |                                    |         |             | <b>—</b>      |       |                   |            |            |                  |
|                                            |                                | Supprimer la ou les f       | so Imprimer un ticket              | papier  | Accéde      | er au lot 🛛 📫 |       |                   |            |            |                  |
| Données FSE FSE                            | Lots Fichiers                  | ARL RSP                     | Rapports Messager                  | i Fich  | iers normés |               |       |                   |            |            |                  |
|                                            |                                |                             |                                    |         |             |               |       |                   |            |            |                  |

# Sélection d'une ligne Clic sur accéder au lot Accès direct au lot de la FSE

| <b>—</b>             |              |          |                  |                  |       |               |               |              |
|----------------------|--------------|----------|------------------|------------------|-------|---------------|---------------|--------------|
| Transmission         | Sécuri       | isé Regi | me Date de créat | ion Date d'envoi | ▼ Lot | n° Fichier n° | Nb Fse Nom du | ichier de la |
| Transmis ARL regu OK | V            | 01       | 19/05/2015       | 19/05/2015       | BNU   | D6158         | 1 AJF.LOT     |              |
| Transmis ARL regu OK | ×            | 94       | 19/05/2015       | 19/05/2015       | BNI   | D6156         | 1 AJE.LOT     |              |
| Transmis ARL regulok | 17<br>17     | 93       | 19/05/2015       | 19/05/2015       | BINS  | D6154         | I AJD.LOT     |              |
| Transmis ARL regulok | V            | 04       | 19/05/2015       | 19/05/2015       | 904   | F0109         | 1 728.001     |              |
| Transmis ARL regu OK |              | 94       | 19/05/2015       | 19/05/2015       | 923   | F6157         | 1 727.101     |              |
| Transmis ARL regulok | N            | 32       | 19/05/2015       | 19/05/2015       | 952   | F0155         | 1 726.001     |              |
| Transmis ARL reçu OK |              | 01       | 19/05/2015       | 19/05/2015       | 951   | F6155         | 1 725.L01     |              |
| Iransmis AkL reçu OK |              | 01       | 18/05/2015       | 18/05/2015       | 950   | P6152         | 1 /24.LOT     |              |
| Transmis ARL reçu OK | ×            | 01       | 10/05/2015       | 10/05/2015       | 949   | F0151         | 1 /23.L01     |              |
| Iransmis AkL reçu UK | V            | 01       | 18/05/2015       | 18/05/2015       | 948   | 16150         | 1 /22.LOT     |              |
| Accepte              | V            | 01       | 13/05/2015       | 13/05/2015       | BINR  | 06148         | 1 AJC.LOT     |              |
| Accepte              | <b>v</b>     | 92       | 13/05/2015       | 13/05/2015       | BNQ   | D6145         | 1 AJB.LOT     |              |
| Accepte              | ×            | 01       | 13/05/2015       | 13/05/2015       | 947   | F6149         | 1 721.LOT     |              |
| Accepté              |              | 01       | 13/05/2015       | 13/05/2015       | 946   | F6149         | 3 720.LOT     |              |
| Accepté              |              | 01       | 13/05/2015       | 13/05/2015       | 945   | F6147         | 1 719.LOT     |              |
| Accepté              |              | 92       | 13/05/2015       | 13/05/2015       | 944   | F6146         | 1 718.LOT     |              |
| Accepté              |              | 01       | 13/05/2015       | 13/05/2015       | 943   | F6144         | 1 717.LOT     |              |
| Accepté              |              | 01       | 12/05/2015       | 12/05/2015       | BNP   | D6142         | 1 AJA.LOT     |              |
| Accepté              | <b>v</b>     | 01       | 12/05/2015       | 12/05/2015       | BNO   | D6139         | 1 AIZ.LOT     |              |
| Accepté              | ~            | 01       | 12/05/2015       | 12/05/2015       | 942   | F6143         | 1 716.LOT     |              |
| Accepté              | $\checkmark$ | 01       | 12/05/2015       | 12/05/2015       | 941   | F6141         | 1 715.LOT     |              |
| Accepté              | $\checkmark$ | 01       | 12/05/2015       | 12/05/2015       | 940   | F6140         | 1 714.LOT     |              |
| Accepté              | $\checkmark$ | 02       | 12/05/2015       | 12/05/2015       | 939   | F6138         | 1 713.LOT     |              |
| Accepté              | <b>V</b>     | 01       | 12/05/2015       | 12/05/2015       | 938   | F6137         | 1 712.LOT     |              |
| Accepté              | $\checkmark$ | 01       | 11/05/2015       | 11/05/2015       | BNN   | D6134         | 1 AIY.LOT     |              |
| Accepté              |              | 01       | 11/05/2015       | 11/05/2015       | 937   | F6136         | 1 711.LOT     |              |
| Accepté              | $\checkmark$ | 01       | 11/05/2015       | 11/05/2015       | 936   | F6135         | 2 710.LOT     |              |
| Accepté              | $\checkmark$ | 01       | 11/05/2015       | 11/05/2015       | 935   | F6133         | 1 709.LOT     |              |
| Accepté              | <b>V</b>     | 01       | 30/04/2015       | 30/04/2015       | 934   | F6132         | 2 708.LOT     |              |
| Accepté              | $\checkmark$ | 01       | 29/04/2015       | 29/04/2015       | BNM   | D6128         | 1 AIX.LOT     |              |
| Accepté              | <b>V</b>     | 01       | 29/04/2015       | 29/04/2015       | BNL   | D6129         | 1 AIW.LOT     | · · · · ·    |
| Accepté              | <b>V</b>     | 01       | 29/04/2015       | 29/04/2015       | 933   | F6131         | 1 707.LOT     |              |
| Accepté              | <b>v</b>     | 01       | 29/04/2015       | 29/04/2015       | 932   | F6130         | 2 706.LOT     |              |
| Accepté              | <b>V</b>     | 01       | 29/04/2015       | 29/04/2015       | 931   | F6127         | 1 705.LOT     |              |
| Accepté              | <b>V</b>     | 01       | 28/04/2015       | 28/04/2015       | BNK   | D6125         | 1 AIV.LOT     |              |
| Accepté              | <b>V</b>     | 01       | 28/04/2015       | 28/04/2015       | BNJ   | D6123         | 1 AIU.LOT     |              |
| Accepté              | $\checkmark$ | 01       | 28/04/2015       | 28/04/2015       | 930   | F6126         | 1 704.LOT     |              |
| Accepté              | <b>V</b>     | 01       | 28/04/2015       | 28/04/2015       | 929   | F6124         | 1 703.LOT     |              |
| Accepté              | <b>V</b>     | 01       | 27/04/2015       | 27/04/2015       | BNI   | D6120         | 1 AIT.LOT     |              |
| A south f            | 110          | 02       | 27/04/2015       | 27/04/2015       | DNIL  | D6117         | 1 416 LOT     |              |

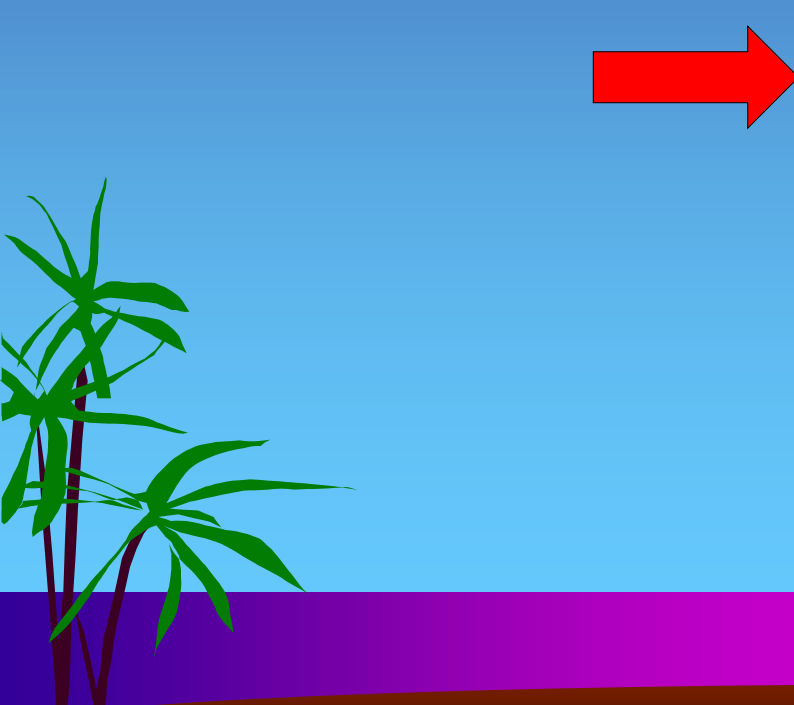

| Quitter Création Lots Création Eichiers | Iransmission Message Lect       | ure ARL Archives L              | Lecteur de <u>Cartes</u> <u>Paramètres réseau</u> <u>Editions</u> à prop <u>o</u> s <u>Aide</u> |
|-----------------------------------------|---------------------------------|---------------------------------|-------------------------------------------------------------------------------------------------|
| -                                       |                                 |                                 |                                                                                                 |
| Traitement FSE                          | ▼ Date fse o vr°Fse Nom fse     | Taille fse 🛛 🥀 gime@, Caisse @, | Centre n°Lot on °Fichieon Identification du lot                                                 |
| Transmis ARL reçu OK                    | 19/05/2015 11519 000011519.DRE  | 2 304 01 061                    | 6011 BNU D6158 000000640182370782395511BNUDRE.07                                                |
| Transmis ARL reçu OK                    | 19/05/2015 11519 000011519.FSE  | 2 176 01 061                    | 6011 954 F6159 B200000640182370000001061000954                                                  |
| Transmis ARL reçu OK                    | 19/05/2015 11518 000011518.DRE  | 1 152 94 061                    | 0599 BNT D6156 000000640182370098532001BNTDRE.AL                                                |
| Transmis ARL reçu OK                    | 19/05/2015 11518 000011518.FSE  | 1024 94 061                     | 0599 953 F6157 B200000640182370000094061000953                                                  |
| Transmis ARL reçu OK                    | 19/05/2015 11517 000011517.DRE  | 1 792 93 789                    | 0061 BNS D6154 000000640182370098532001BNSDRE.AL                                                |
| Transmis ARL reçu OK                    | 19/05/2015 11517 000011517.FSE  | 1664 93 789                     | 0061 952 F6155 B200000640182370000093789000952                                                  |
| Transmis ARL reçu OK                    | 19/05/2015 11516 000011516.FSE  | 2 304 01 061                    | 6031 951 F6153 B20000006401823700000001061000951                                                |
|                                         | 18/05/2015 11515 000011515.FSE  | 2 204 01 061                    | 6011 950 F6152 B2000006401823700000001061000950                                                 |
|                                         | 18/05/2015 11514 000011514,F3E  | 1 526 01 061                    | 6031 949 F6151 B20000000401823700000001061000949                                                |
|                                         | 13/05/2015 11513 000011513.13E  | 1 152 01 061                    | 6011 BND D6148 0000006401823707828148198NPDPE ME                                                |
|                                         | 13/05/2015 11512 000011512.5/CE | 1024 01 061                     | 6011 946 E6149 B200000640182370000001061000946                                                  |
|                                         | 13/05/2015 11512 000011512. SE  | 1 280 01 061                    | 6011 947 F6149 B200000640182370000001061000947                                                  |
|                                         | 13/05/2015 11510 000011510.FSE  | 1664 01 061                     | 6011 946 F6149 B200000640182370000001061000946                                                  |
| Accepté                                 | 13/05/2015 11509 000011509.FSE  | 1 152 01 061                    | 6011 946 F6149 B20000006401823700000001061000946                                                |
| Accepté                                 |                                 | 1 1 1                           | .1 945 F6147 B200000640182370000001061000945                                                    |
|                                         | and de NDE                      |                                 | 2 BNQ D6145 000000640182370098532001BNQDRE.AL                                                   |
|                                         | ane de ukc                      |                                 | 2 944 F6146 B20000006401823700000092061000944                                                   |
| Accepté                                 | <b>J</b>                        | •                               | .1 943 F6144 B2000006401823700000001061000943                                                   |
| Accepté 2 houtons                       | do plus cont                    | activás                         | 1 BNP D6142 000000640182370782814818BNPDRE.MF                                                   |
|                                         | ue plus soni                    | ucives                          | .1 942 F6143 B200000640182370000001061000942                                                    |
| Accepté                                 |                                 | • •                             | 0 941 F6141 B20000006401823700000001764000941                                                   |
| Accepté Croor lino                      | DPF d'annul                     | ntion                           | .1 940 F6140 B200000640182370000001061000940                                                    |
|                                         | UKL a annan                     |                                 | 1 BNO D6139 000000640182370075809426BNODRE.TR                                                   |
| Accepté                                 |                                 | • • • •                         | 0 939 F6138 B200000640182370000002061000939                                                     |
| Accepté Creer une                       | DRF de reci                     | TITICATION                      | 1 938 F6137 B2000000640182370000001061000938                                                    |
|                                         |                                 |                                 | 1 937 F6136 B200000640182370000001061000937                                                     |
|                                         | 11/05/2015 11/00 000011/00 ESE  | 1.024 01 061                    | -011 BNN D6134 00000640182370098532001BNNDRE.AL                                                 |
|                                         | 11/05/2015 11499 000011499.FSE  | 1024 01 061                     | 6011 936 F6135 B20000006401823700000001061000936                                                |
|                                         | 11/05/2015 11497 000011497 ESE  | 1654 01 061                     | 6011 935 F6133 B20000006401823700000001061000936                                                |
|                                         | 30/04/2015 11496 000011496.ESE  | 1024 01 061                     | 6011 934 F6132 B2000006401823700000001061000934                                                 |
|                                         | 30/04/20 495 000011495.ESE      | 1664 01 061                     | 6011 934 F6132 B200000640182370000001061000934                                                  |
| Accepté                                 | 29/04/20 494 000011494.FSE      | 1 152 01 061                    | 6011 933 F6131 B200000640182370000001061000933                                                  |
| Accepté                                 | 29/04/20 493 000011493.DRE      | 1 792 01 061                    | 6011 BNM D6128 000000640182370782814818BNMDRE.MF                                                |
| Accepté                                 | 29/04/20 493 000011493.FSE      | 1664 01 061                     | 6011 932 F6130 B20000006401823700000001061000932                                                |
| Accepté                                 | 29/04/20 +92 000011492.FSE      | 2 176 01 061                    | 6011 932 F6130 B20000006401823700000001061000932                                                |
| Accepté                                 | 29/04/20 92 000011492.DRE       | 1 792 01 061                    | 6011 BNL D6129 000000640182370782395511BNLDRE.07                                                |
| Accepté                                 | 29/04/25 /91 000011491.FSE      | 1 792 01 061                    | 6011 931 F6127 B20000006401823700000001061000931                                                |
| Accenté                                 | 28/04/201511490 000011490.DRF   | 1.280 01 061                    | 6031 BNK D6125 000000640182370075990010BNKDRE.VM                                                |
| Créer une DF                            | RE d'annulation                 | Imprimer un Duplicata papie     | er Accéder au lot 📫                                                                             |
| Données FSE FSE Lots Fichiers           | ARL RSP Rapports                | Messages Fichiers normés        |                                                                                                 |

COGOS\_w : Services SESAM-Vitale - mercredi 27/05/2015 - Madame NINON CREMONINI

- 🗆 🗙

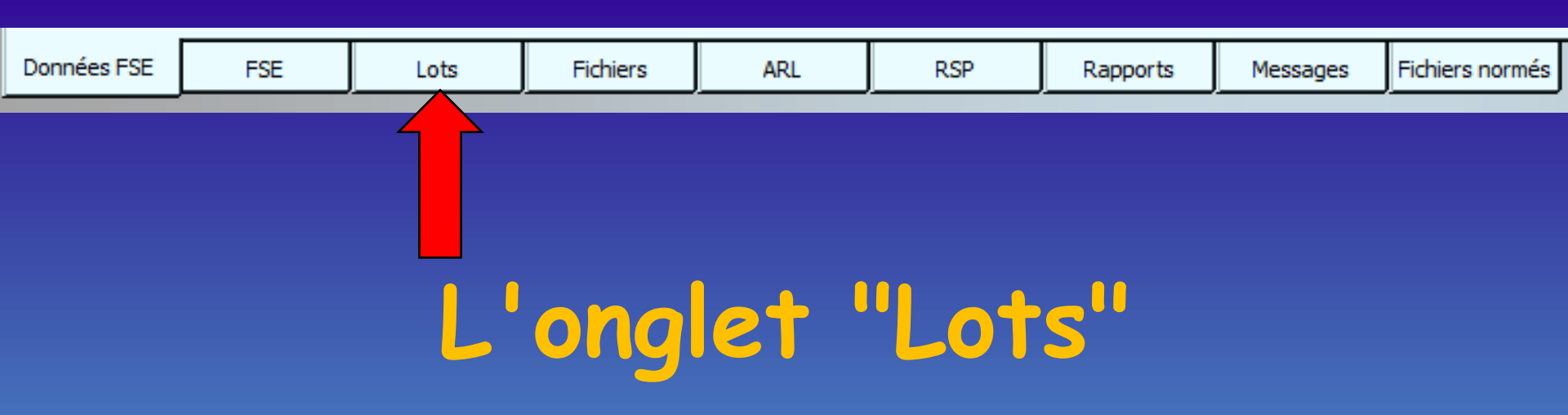

Répertorie l'ensemble des lots qui ont été constitués à partir des feuilles de soins électroniques Lots triés par ordre de date décroissant (les plus récents en haut)

| Quitter Création    | _ots Création | n Eichiers | Transmission | <u>M</u> essage | Lectu |              | Ard         | hives Le         | cteur de <u>C</u> artes | Par        | ramètres rés | eau <u>E</u> ditions | à prop <u>o</u> s |         |
|---------------------|---------------|------------|--------------|-----------------|-------|--------------|-------------|------------------|-------------------------|------------|--------------|----------------------|-------------------|---------|
|                     |               |            |              |                 |       |              |             |                  |                         |            |              |                      |                   |         |
|                     |               | Transmiss  | ion          |                 |       | Sécuri       | sé Regin    | ne Date de créat | ion Date d'envoi        | ▼lotn°     | Fichier nº   | Nb Ese Nom du fichie | r de lot Destinat | aire CI |
| ransmis ARL recu OK |               |            |              |                 |       | <b>V</b>     | 01          | 19/05/2015       | 19/05/2015              | BNU        | D6158        | 1 AJF.LOT            | 061               | 000     |
| ransmis ARL recu OK |               |            |              |                 |       |              | 94          | 19/05/2015       | 19/05/2015              | BNT        | D6156        | 1 AIELOT             | 061               | 000     |
| ransmis ARL recu OK |               |            |              |                 |       |              | 93          | 19/05/2015       | 19/05/2015              | BNS        | D6154        | 1 AJD.LOT            | 789               | 000     |
| ransmis ARL recu OK |               |            |              |                 |       |              | 01          | 19/05/2015       | 19/05/2015              | 954        | F6159        | 1 728.LOT            | 061               | 000     |
| ransmis ARL recu OK |               |            |              |                 |       | 7            | 94          | 19/05/2015       | 19/05/2015              | 953        | F6157        | 1 727.LOT            | 061               | 000     |
| ransmis ARL recu OK |               |            |              |                 |       |              | 93          | 19/05/2015       | 19/05/2015              | 952        | E6155        | 1 726 J OT           | 789               | 000     |
| ransmis ARI recu OK |               |            |              |                 |       |              | 01          | 19/05/2015       | 19/05/2015              | 951        | E6153        | 1 725.LOT            | 061               | 000     |
| ransmis ARL requiOK |               |            |              |                 |       |              | 01          | 18/05/2015       | 18/05/2015              | 950        | E6152        | 1 724 LOT            | 061               | 000     |
| ransmis ARL requiOK |               |            |              |                 |       |              | 01          | 18/05/2015       | 18/05/2015              | 949        | E6151        | 1 723 LOT            | 061               | 000     |
| ransmis ARL requiOK |               |            |              |                 |       |              | 01          | 18/05/2015       | 18/05/2015              | 948        | F6150        | 1 722 LOT            | 061               | 000     |
| ccenté              |               |            |              |                 |       |              | 01          | 13/05/2015       | 13/05/2015              | BND        | D6148        | 1 410 101            | 061               | 000     |
| rcepté              |               |            |              |                 |       |              | 02          | 13/05/2015       | 13/05/2015              | BNO        | D6145        | 1 418 LOT            | 061               | 000     |
| ccepté              |               |            |              |                 |       |              | 01          | 13/05/2015       | 13/05/2015              | 047        | E6140        | 1 721 LOT            | 061               | 000     |
| copté               |               |            |              |                 |       |              | 01          | 12/05/2015       | 12/05/2015              | 0.46       | E6140        | 2 720 LOT            | 061               | 000     |
| cepte               |               |            |              |                 |       |              | 01          | 12/05/2015       | 12/05/2015              | 045        | E6147        | 1 710 LOT            | 061               | 000     |
| cepte               |               |            |              |                 |       | N I          | 02          | 13/05/2015       | 13/05/2015              | 943        | F0147        | 1 719.001            | 001               | 000     |
| cepte               |               |            |              |                 |       | V            | 92          | 13/05/2015       | 13/05/2015              | 944        | F0140        | 1 718.001            | 061               | 000     |
| cepte               |               |            |              |                 |       | V            | 01          | 13/05/2015       | 13/05/2015              | 943        | F0144        | 1 11/1/.LOT          | 061               | 000     |
| cepte               |               |            |              |                 |       | ×            | 01          | 12/05/2015       | 12/05/2015              | BINP       | 06142        | I AJA.LOT            | 100               | 000     |
| cepte               |               |            |              |                 |       | <b>V</b>     | 01          | 12/05/2015       | 12/05/2015              | BINO       | 06139        | I AIZ.LOT            | 100               | 000     |
| cepte               |               |            |              |                 |       | <b>V</b>     | 01          | 12/05/2015       | 12/05/2015              | 942        | F6143        | 1 /16.LOT            | 061               | 000     |
| cepté               |               |            |              |                 |       | <b>V</b>     | 01          | 12/05/2015       | 12/05/2015              | 941        | F6141        | 1 715.LOT            | 764               | 000     |
| cepté               |               |            |              |                 |       | <b>v</b>     | 01          | 12/05/2015       | 12/05/2015              | 940        | F6140        | 1 714.LOT            | 061               | 000     |
| cepté               |               |            |              |                 |       | <b>V</b>     | 02          | 12/05/2015       | 12/05/2015              | 939        | F6138        | 1 713.LOT            | 061               | 000     |
| cepté               |               |            |              |                 |       | <b>v</b>     | 01          | 12/05/2015       | 12/05/2015              | 938        | F6137        | 1 712.LOT            | 061               | 000     |
| cepté               |               |            |              |                 |       | <b>V</b>     | 01          | 11/05/2015       | 11/05/2015              | BNN        | D6134        | 1 AIY.LOT            | 061               | 000     |
| cepté               |               |            |              |                 |       |              |             | •1 •             |                         |            |              | •                    | 061               | 000     |
| cepté               |               |            |              |                 |       |              | 6           | scihi            | lito                    | <b>d</b>   | mn           | rimer                | 061               | 000     |
| cepté               |               |            |              |                 |       |              | V.          | 55151            |                         |            | mp           |                      | 061               | 000     |
| cepté               |               |            |              |                 |       |              |             | •                | •                       |            | Ň            | •                    | 061               | 000     |
| tepté               |               |            |              |                 |       |              | 0           | hore             | loro                    | <b>111</b> | <b>d</b>     | in lot               | 061               | 000     |
| tepté               |               |            |              |                 |       |              |             |                  |                         | uu         |              |                      | 061               | 000     |
| epté                |               |            |              |                 |       |              | <b>1</b> 11 | 2010 1/2010      | 2010 1/2020             | 200        | 10101        | 1 10/1201            | 061               | 000     |
| cepté               |               |            |              |                 |       | <b>V</b>     | 01          | 29/04/2015       | 29/04/2015              | 932        | F6130        | 2 706.LOT            | 061               | 000     |
| cepté               |               |            |              |                 |       | 1            | 01          | 29/04/2015       | 04/2015                 | 931        | F6127        | 1 705.LOT            | 061               | 000     |
| cepté               |               |            |              |                 |       | <b>V</b>     | 01          | 28/04/2015       | 04/2015                 | BNK        | D6125        | 1 AIV.LOT            | 061               | 000     |
| cepté               |               |            |              |                 |       | <b>V</b>     | 01          | 28/04/2015       | 04/2015                 | BNJ        | D6123        | 1 AIU.LOT            | 061               | 000     |
| cepté               |               |            |              |                 |       | <b>V</b>     | 01          | 28/04/2015       | 04/2015                 | 930        | F6126        | 1 704.LOT            | 061               | 000     |
| cepté               |               |            |              |                 |       | <b>V</b>     | 01          | 28/04/2015       | 04/2015                 | 929        | F6124        | 1 703.LOT            | 061               | 000     |
| cepté               |               |            |              |                 |       | <b>V</b>     | 01          | 27/04/2015       | 04/2015                 | BNI        | D6120        | 1 AIT.LOT            | 061               | 000     |
| centé               |               |            |              |                 |       | 1            | 93          | 27/04/2015       | .04/2015                | BNH        | D6117        | 1 AIS.LOT            | 789               | 000     |
|                     |               |            |              |                 | Trait | ement manuel | du lot      | Imprime          | er le bordereau         |            |              |                      |                   |         |
|                     |               |            |              |                 |       |              | 5154 167 L  |                  | and borderedu           |            |              |                      |                   |         |

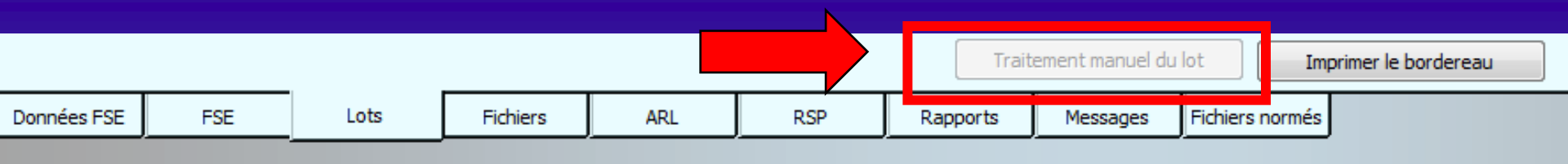

- Un bouton "Traitement manuel du lot" permet, lorsque c'est autorisé, de ré-émettre à l'identique un lot qui a déjà été envoyé
- Ne doit être utilisé que pour des lots qui ont déjà été émis plus de quarante huit heures auparavant et pour lesquels vous n'avez reçu aucun ARL

Avant d'utiliser cette fonction, il est vivement recommandé de se mettre en rapport avec la Caisse d'Assurance Maladie concernée

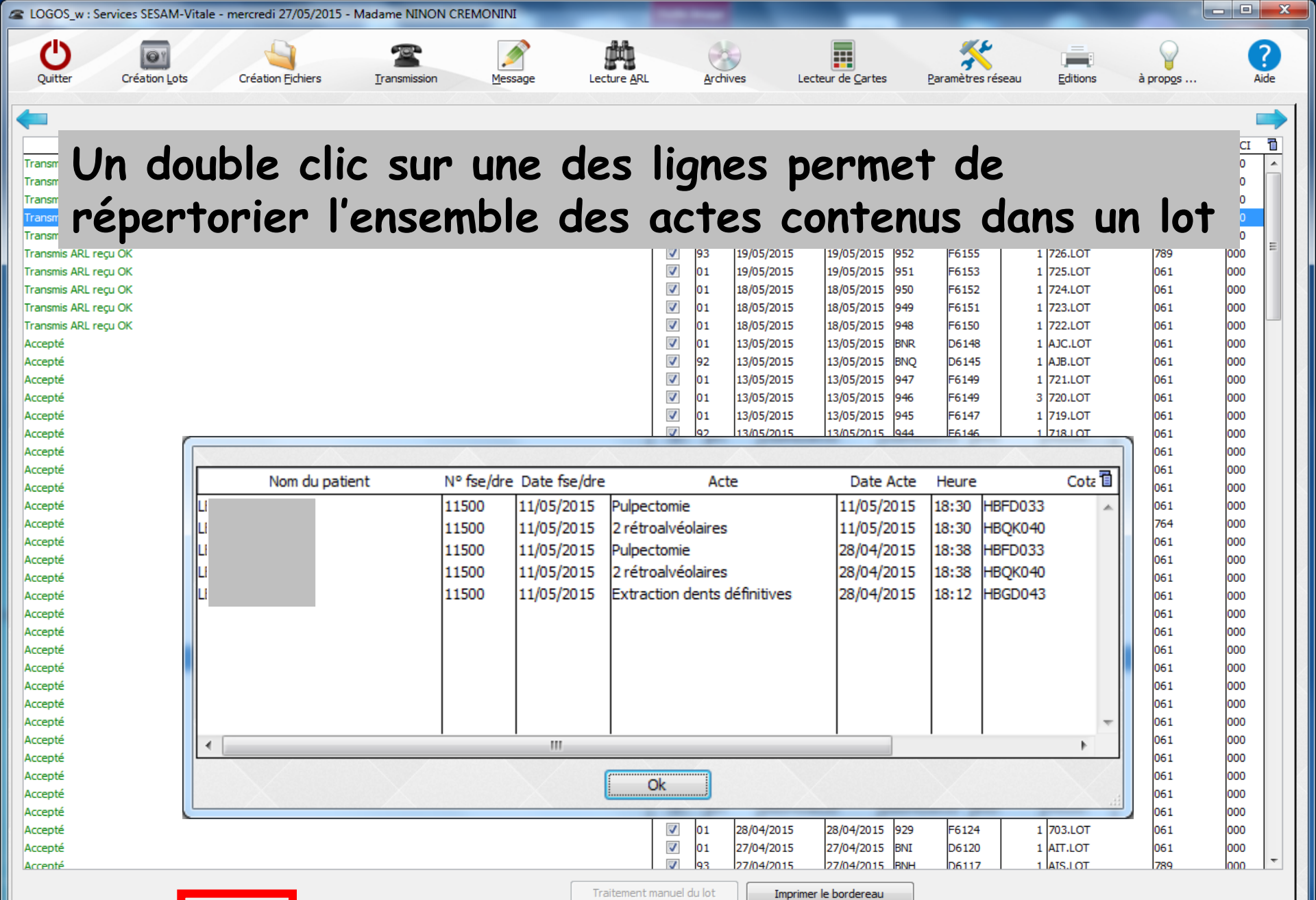

Fichiers normés

Données FSE FSE

Lots

Fichiers

ARL

RSP

Rapports

Messages

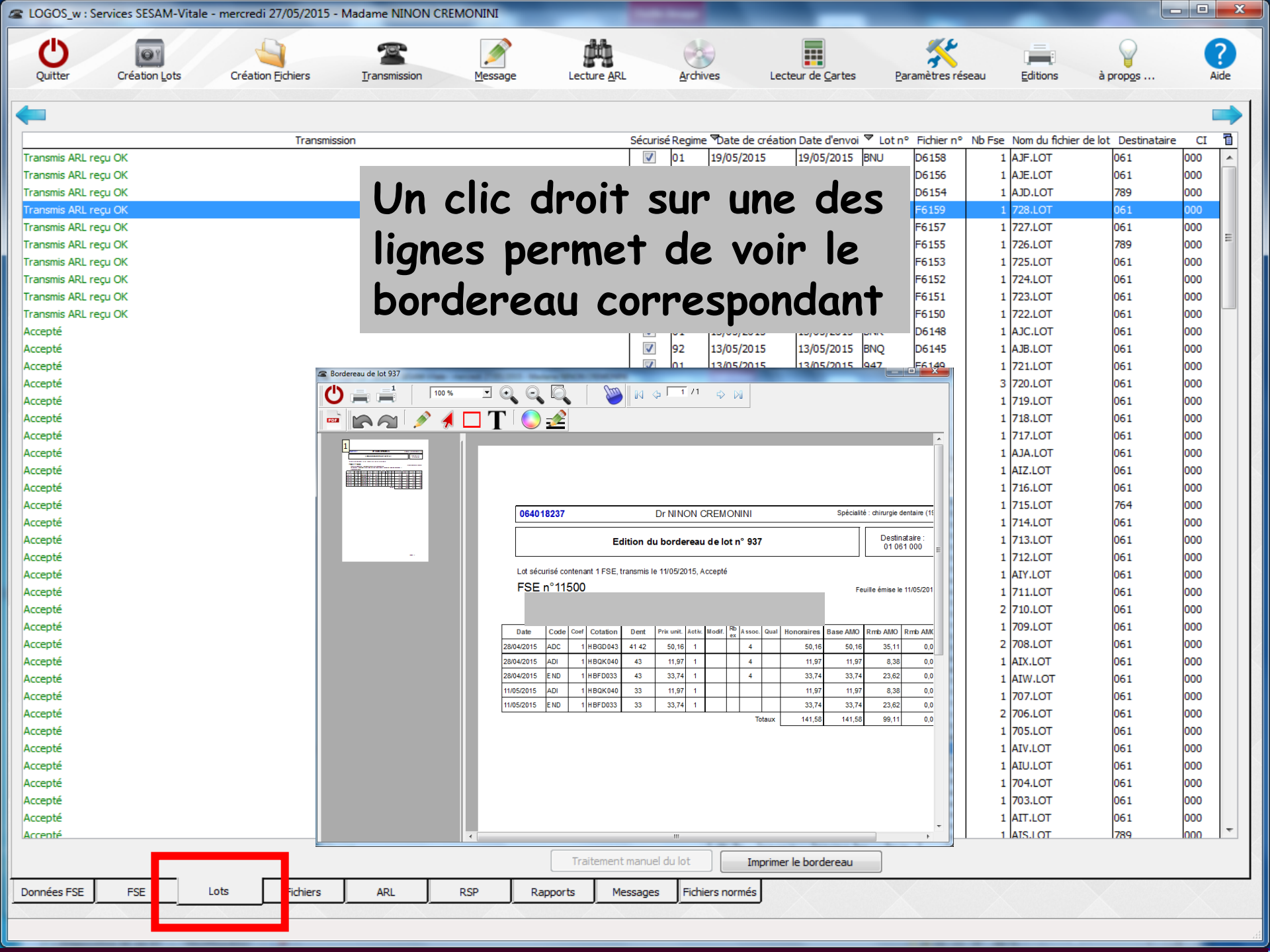

|            | ∃ Q, Q, Q,  <br>T   <b>0</b> - ≁! | The       |                   | 1 /1         | \$              | •      |        |        |            |                  |          |                |              |     |  |
|------------|-----------------------------------|-----------|-------------------|--------------|-----------------|--------|--------|--------|------------|------------------|----------|----------------|--------------|-----|--|
| າ 🖉 🖋 🕻 🕻  | Т  🔿 🎿                            |           |                   |              |                 |        |        |        |            |                  |          |                |              |     |  |
|            | ⊥ ' 🤍 🚈                           |           |                   |              |                 |        |        |        |            |                  |          |                |              |     |  |
| POR PERS   |                                   |           |                   |              |                 |        |        |        |            |                  |          |                |              |     |  |
|            |                                   |           |                   |              |                 |        |        |        |            |                  |          |                |              | _   |  |
| In clic dr | it cup u                          | n I       | at n              | on           | no <sup>.</sup> | ┡      | 4      | 2      |            | vin o            | + 서'     | 'imr           | nnin         | non |  |
| m chic ui  | i Sui ur                          |           |                   | EIT          | IIE             | J      | U      | 5      | V          | л е              | I U      | un             | JUIN         | IEI |  |
|            |                                   |           |                   | <b>-</b> - • |                 | _      |        |        |            |                  |          | ·              |              |     |  |
| n Doraer   | au avec                           | <b>1e</b> | con               | ter          | <b>1U</b>       |        | L      |        | <b>)T</b>  |                  |          |                |              |     |  |
|            |                                   |           | -                 |              |                 |        |        |        | 0.07       |                  | 1        | L Destir       | nataire :    | _   |  |
|            |                                   |           | E                 | aition d     | u borde         | reau   | dela   | ot n'  | 937        |                  |          | 01.0           | 61 000       |     |  |
| -          |                                   |           |                   |              |                 |        |        |        |            |                  |          |                |              | ·   |  |
|            | Lot séc                           | curisé co | ontenant 1 FSE, t | transmis I   | e 11/05/20      | 015, A | ccepté | •      |            |                  |          |                |              | _   |  |
|            | FSE                               | n°11      | 500               |              |                 |        |        |        |            |                  | Fe       | uille émise le | e 11/05/2015 | _   |  |
|            |                                   |           |                   |              |                 |        |        | ıré (( | 00) - rang | de naissance : 1 |          |                |              | _   |  |
|            | Tier                              | s-payant  | AMO               |              |                 |        |        |        |            |                  |          |                |              | _   |  |
|            | Date                              | Code      | Coef Cotation     | Dent         | Prix unit.      | Activ. | Modif. | Rb /   | Assoc. G   | ual Honoraires   | Base AMO | Rmb AMO        | Rmb AMC      | _   |  |
|            | 28/04/2015                        | ADC       | 1 HBGD043         | 41 42        | 50,16           | 1      |        |        | 4          | 50,16            | 50,16    | 35,11          | 0,00         | _   |  |
|            | 28/04/2015                        | ADI       | 1 HBQK040         | 43           | 11,97           | 1      |        |        | 4          | 11,97            | 11,97    | 8,38           | 0,00         |     |  |
|            | 28/04/2015                        | E ND      | 1 HBFD033         | 43           | 33,74           | 1      |        |        | 4          | 33,74            | 33,74    | 23,62          | 0,00         | _   |  |
|            | 11/05/2015                        | ADI       | 1 HBQK040         | 33           | 11,97           | 1      |        |        |            | 11,97            | 11,97    | 8,38           | 0,00         | _   |  |
|            | 11/05/2015                        | E ND      | 1 HBFD033         | 33           | 33,74           | 1      |        |        |            | 33.74            | 33.74    | 23.62          | 0,00         |     |  |
|            |                                   |           |                   |              |                 |        |        |        |            |                  |          | ,              |              |     |  |
|            |                                   |           |                   |              |                 |        |        |        | Tota       | JX 141.58        | 141.58   | 99.11          | 0.00         |     |  |

Certaines CPAM exigent pour les FSE dégradées un envoi en fin de chaque mois d'un bordereau par lot de toutes les FSE dégradées à la place des copies papier

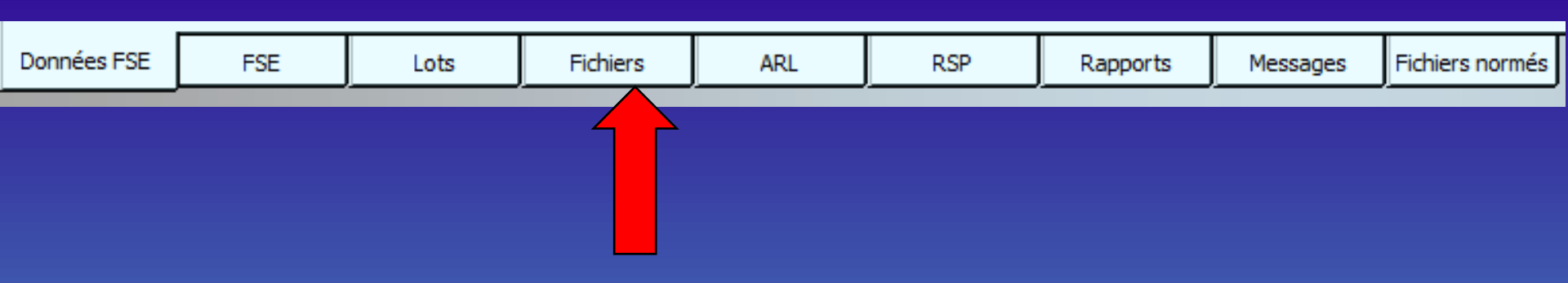

## L'onglet "Fichiers"

 Répertorie l'ensemble des fichiers B2 qui ont été constitués à partir des lots
 Fichiers triés par ordre de date décroissant (les plus récents en haut)

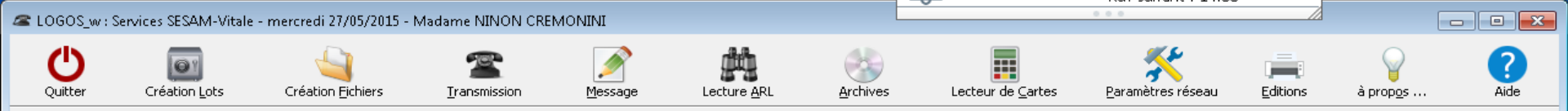

\_

| Et al: du fichier  | Data du fichiar | p? Eichior      | Nb lota         | NIb Eco | Organ, doctinataire       | pº doctiontairo | Emottour        | Nom du fichior | Comptour | Id émission                               |
|--------------------|-----------------|-----------------|-----------------|---------|---------------------------|-----------------|-----------------|----------------|----------|-------------------------------------------|
| Trapsmis           | 27/05/2015      | F6165           | 1               |         | Organ, uesunacaire<br>N61 |                 | 00000064018237  | E6165          | 7771     | SV140600/00000064018237/2015052712433607  |
| Transmis           | 27/05/2015      | F6164           | 1               | 1       | D61                       | 00000001000001  | 00000064018237  | F6164          | 7770     | SV140600/00000064018237/2015052710443007  |
| Transmis           | 27/05/2015      | D6163           | 1               | 1       | D61                       |                 | 00000064018237  | D6163          | 7769     | DP140600/00000064018237/2015052710443007  |
| Transmis           | 26/05/2015      | D6161           | 1               |         | D61                       |                 | 00000064018237  | D6161          | 7767     | DR140600/00000064018237/2015052618113403  |
| Transmis           | 26/05/2015      | E6162           | 1               | 2       | D61                       | 000000100061    | 00000064018237  | E6162          | 7768     | SV140600/00000064018237/2015052618113507  |
| Transmis           | 26/05/2015      | E6160           | 1               |         | DG1                       | 00000001000001  | 00000064019237  | F6160          | 7766     | SV140600/00000064018237/2015052616405507  |
| Transmis           | 10/05/2015      | F6150           | 1               |         | D61                       | 00000001000001  | 00000064018237  | F6150          | 7765     | SV140600/00000064018237/2015051015532807  |
| Transmis           | 19/05/2015      | F6157           | 1               | 1       | DO1<br>D61                | 00000001000001  | 00000004010237  | F6157          | 7763     | SV140600/00000064018237/2015051914424607  |
| Transmis           | 19/05/2015      | D6156           | 1               | 1       | D61                       | 00000094000001  | 00000064018237  | D6156          | 7762     | DP140600/00000064018237/2015051914424607  |
| Transmis           | 19/05/2015      | E6155           | 1               | 1       | 799                       | 0000003000789   | 00000004010237  | E6155          | 7761     | SV140600/00000064018237/2015051914424007  |
| Transmis           | 19/05/2015      | D6154           | 1               | 1       | 789                       | 00000093000709  | 00000004010237  | D6154          | 7760     | DP140600/00000064018237/2015051910412603  |
| Transmis           | 19/05/2015      | D0104           | 1               | 1       | 707<br>NG1                | 0000001000041   | 00000064018237  | E6152          | 7750     | SV140600/000000004018237/2015051910412007 |
| Transmis           | 19/05/2015      | D6150           | 1               |         | 001                       | 0000001000001   | 00000004010237  | D6150          | 7764     | DD140600/00000064019227/2015051905534107  |
| Transmis           | 19/05/2015      | D0100           | 1               | 1       | 061                       | 0000001000041   | 00000064018237  | D0150<br>E61E0 | 7764     | DK140600/000000401623/201505191553200/    |
| Transmis           | 10/05/2015      | F0150<br>E21E1  | 1               | 1       | 001                       | 00000001000061  | 00000064018237  | F0150<br>E41E1 | 7750     | SV140600/00000064018237/2015051610142607  |
| Transmis           | 10/05/2015      | F0151           | 1               |         | 061                       | 00000001000081  | 00000064019237  | F0151<br>E61E2 | 7750     | 5/140600/00000064019237/2015051014472507  |
|                    | 10/05/2015      | F0152           | 1               |         | 061                       | 00000001000061  | 00000064010237  | F0152          | 7700     | 5/140600/00000064016237/2015051616201207  |
| Transmis           | 13/05/2015      | F0149           | 2               | 4       | UG1                       | 000000100061    | 00000064018237  | F6149          | 7700     | 59140600/00000064018237/2015051317352607  |
| Transmis           | 13/05/2015      | D6148           | 1               | 1       | U61                       | 0000001000071   | 00000064018237  | D6148          | 7754     | DR140600/00000064018237/2015051317352707  |
| Transmis           | 13/05/2015      | F6144           | 1               | 1       | U61                       | 0000001000061   | 00000064018237  | F6144          | 7750     | 59140600/00000064018237/2015051309464407  |
|                    | 13/05/2015      | 06145           | 1               |         | 061                       | 0000001000011   | 00000064018237  | 00145          | 7751     | DR140600/0000006401823//201505131025010/  |
|                    | 13/05/2015      | F6147           | 1               |         | U61                       | 00000001000061  | 00000064018237  | F6147          | 7753     | SV140600/00000064018237/2015051311590107  |
| Transmis           | 13/05/2015      | F6146           | 1               | 1       | 061                       | 00000092000061  | 00000064018237  | F6146          | 7752     | SV140600/0000006401823//201505131025010/  |
| Transmis           | 12/05/2015      | F6141           | 1               | 1       | /64                       | 00000001000764  | 00000064018237  | F6141          | 7747     | SV140600/00000064018237/2015051215410607  |
| Transmis           | 12/05/2015      | F6138           | 1               | 1       | U61                       | 0000002000061   | 00000064018237  | F6138          | //44     | 59140600/0000006401823/72015051210465/0/  |
| Transmis           | 12/05/2015      | D6139           | 1               | 1       | U61                       |                 | 00000064018237  | D6139          | //45     | DR140600/00000064018237/2015051214530707  |
| Transmis           | 12/05/2015      | F6140           | 1               | 1       | U61                       | 0000001000061   | 00000064018237  | F6140          | 7746     | 5/140600/0000006401823//201505121453080/  |
| Transmis           | 12/05/2015      | D6142           | 1               | 1       | 061                       |                 | 00000064018237  | D6142          | 7748     | DR140600/00000064018237/2015051216112707  |
| Transmis           | 12/05/2015      | F6143           | 1               | 1       | D61                       | 00000001000061  | 00000064018237  | F6143          | 7749     | 5V140600/00000064018237/2015051216112707  |
| Transmis           | 12/05/2015      | F6137           | 1               | 1       | D61                       | 00000001000061  | 00000064018237  | F6137          | 7743     | SV140600/00000064018237/2015051210165907  |
| Transmis           | 11/05/2015      | F6135           | 1               | 2       | 061                       | 00000001000061  | 00000064018237  | F6135          | 7741     | SV140600/00000064018237/2015051117284607  |
| Transmis           | 111/05/2015     | JE6133 J        | 1               | 1       | D61                       | 100000001000061 | 100000064018237 | F6133          | 7739     | SV140600/00000064018237/2015051115122407  |
|                    |                 | :               | •               |         |                           |                 |                 | D6134          | 7740     | DR140600/00000064018237/2015051117284507  |
| Transmis Details   | oes t           |                 | Ie              | rs.     | en a                      | CTION           | nant            | F6136          | 7742     | SV140600/00000064018237/2015051118340307  |
| Transmis           |                 |                 |                 |         |                           | •••••           |                 | F6132          | 7738     | SV140600/00000064018237/2015043015122507  |
|                    |                 |                 |                 |         |                           |                 |                 | F6127          | 7733     | SV140600/00000064018237/2015042910530807  |
| Transmis I ascense | zur e           | n d             | as and a second | S       | ur ia                     | aroit           | e               | D6129          | 7735     | DR140600/00000064018237/2015042916543807  |
| Transmis           |                 |                 |                 |         |                           |                 |                 | F6130          | 7736     | SV140600/00000064018237/2015042916543807  |
| Transmis           | 29/04/2015      | F6131           | 1               | 1       | J61                       | 0000001000061   | 00000064018237  | F6131          | 7737     | SV140600/00000064018237/2015042918235507  |
| Transmis           | 29/04/2015      | D6128           | 1               | 1       | D61                       |                 | 00000064018237  | D6128          | 7734     | DR140600/00000064018237/2015042916543807  |
| Transmis           | 28/04/2015      | D6125           | 1               | 1       | D61                       |                 | 00000064018237  | D6125          | 7731     | DR140600/00000064018237/2015042810355907  |
|                    | 100/04/001E     | IE2192  <br>III |                 |         |                           | 00000001000041  | 10000004010227  | IE2102         | רפדו     | ICU140200/0000024010007/001E0400100EE007  |

Données FSE

FSE

Lots

Fichiers

ARL

RSP

Rapports

Messages

Fichiers normés

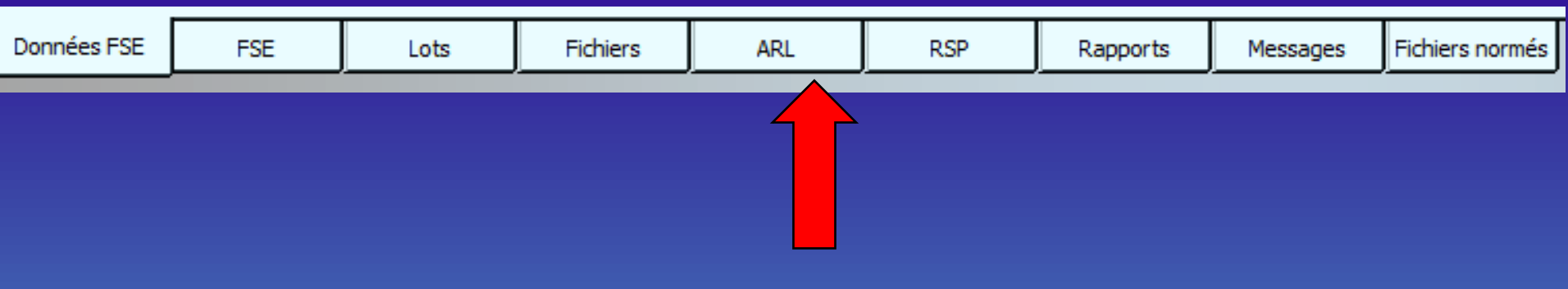

# L'onglet "ARL"

 Permet de visualiser l'ensemble des ARL (accusés de réception logiques) qui vous sont retournés par les organismes d'Assurance Maladie
 Les ARL sont triés par ordre de date

décroissant (les plus récents en haut)

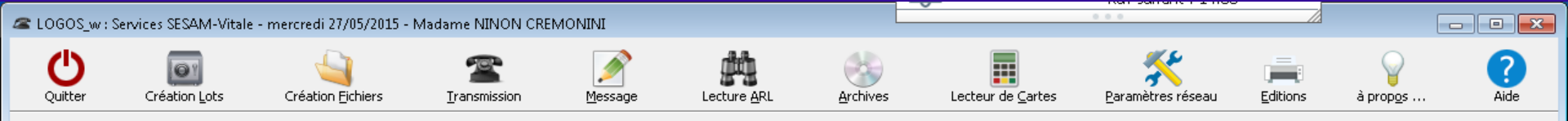

| Date de créatio | n Emetteu      | ır [     | Destinataire | Lot       | Traiter     | ment |                            | Libellé                             |
|-----------------|----------------|----------|--------------|-----------|-------------|------|----------------------------|-------------------------------------|
| 27/05/2015      | 0000006401823  | 37 00000 | 001000061    | 957       | Lot accepté |      | NOMBRE DE FACTURES : 00001 | 1 MONTANT TOTAL DU LOT : 0000016,72 |
| 27/05/2015      | 0000006401823  | 37 AM024 | 00000000     | BNW       | Lot accepté |      | NOMBRE DE FACTURES : 00001 | 1 MONTANT TOTAL DU LOT : 0000016,72 |
| 26/05/2015      | 000000640182   | 37 00000 | 001000061    | 956       | Lot accepté |      | NOMBRE DE FACTURES : 00002 | 2 MONTANT TOTAL DU LOT : 0000188,00 |
| 26/05/2015      | 000000640182   | 37 07823 | 955110010    | BNV       | Lot accepté |      | NOMBRE DE FACTURES : 00001 | MONTANT TOTAL DU LOT : 0000023,00   |
| 26/05/2015      | 0000006401823  | 37 00000 | 001000061    | 955       | Lot accepté |      | NOMBRE DE FACTURES : 00001 | 1 MONTANT TOTAL DU LOT : 0000023,00 |
| 19/05/2015      | 000000640182   | 37 00000 | 001000061    | 954       | Lot accepté |      | NOMBRE DE FACTURES : 00001 | 1 MONTANT TOTAL DU LOT : 0000077,12 |
| 19/05/2015      | 0000006401823  | 37 07823 | 955110010    | BNU       | Lot accepté |      | NOMBRE DE FACTURES : 00001 | 1 MONTANT TOTAL DU LOT : 0000077,12 |
| 19/05/2015      | 0000006401823  | 37 00000 | 094000061    | 953       | Lot accepté |      | NOMBRE DE FACTURES : 00001 | MONTANT TOTAL DU LOT : 0000023,00   |
| 19/05/2015      | 0000006401823  | 37 ALOO1 | 000000000    | BNT       | Lot accepté |      | NOMBRE DE FACTURES : 00001 | I MONTANT TOTAL DU LOT : 0000023,00 |
| 19/05/2015      | 000000640182   | 37 00000 | 093000789    | 952       | Lot accepté |      | NOMBRE DE FACTURES : 00001 | I MONTANT TOTAL DU LOT : 0000043,38 |
| 19/05/2015      | 0000006401823  | 37 ALOO1 | 000000000    | BNS       | Lot accepté |      | NOMBRE DE FACTURES : 00001 | I MONTANT TOTAL DU LOT : 0000043,38 |
| 19/05/2015      | 000000640182   | 37 00000 | 001000061    | 951       | Lot accepté |      | NOMBRE DE FACTURES : 00001 | I MONTANT TOTAL DU LOT : 0000043,38 |
| 18/05/2015      | 0000006401823  | 37 00000 | 001000061    | 950       | Lot accepté |      | NOMBRE DE FACTURES : 00001 | MONTANT TOTAL DU LOT : 0000023,00   |
| 18/05/2015      | 000000640182   | 37 00000 | 001000061    | 949       | Lot accepté |      | NOMBRE DE FACTURES : 00001 | I MONTANT TOTAL DU LOT : 0000064,99 |
| 18/05/2015      | 000000640182   | 37 00000 | 001000061    | 948       | Lot accepté |      | NOMBRE DE FACTURES : 00001 | I MONTANT TOTAL DU LOT : 0000023,00 |
| 13/05/2015      | 000000640182   | 37 00000 | 001000061    | 947       | Lot accepté |      | NOMBRE DE FACTURES : 00001 | I MONTANT TOTAL DU LOT : 0000040,97 |
| 13/05/2015      | 000000640182   | 37 00000 | 001000061    | 946       | Lot accepté |      | NOMBRE DE FACTURES : 00003 | 3 MONTANT TOTAL DU LOT : 0000083,10 |
| 13/05/2015      | 000000640182   | 37 MF001 | 00000000     | BNR       | Lot accepté |      | NOMBRE DE FACTURES : 00001 | I MONTANT TOTAL DU LOT : 0000023,00 |
| 13/05/2015      | 000000640182   | 37 00000 | 001000061    | 945       | Lot accepté |      | NOMBRE DE FACTURES : 00001 | 1 MONTANT TOTAL DU LOT : 0000023,00 |
| 13/05/2015      | 0000006401823  | 37 00000 | 001000061    | 943       | Lot accepté |      | NOMBRE DE FACTURES : 00001 | I MONTANT TOTAL DU LOT : 0000057,84 |
| 13/05/2015      | 000000640182   | 37 ALOO1 | 000000000    | BNQ       | Lot accepté |      | NOMBRE DE FACTURES : 00001 | I MONTANT TOTAL DU LOT : 0000033,44 |
| 13/05/2015      | 0000006401823  | 37 00000 | 092000061    | 944       | Lot accepté |      | NOMBRE DE FACTURES : 00001 | I MONTANT TOTAL DU LOT : 0000033,44 |
| 12/05/2015      | 0000006401823  | 37 MF001 | 00000000     | BNP       | Lot accepté |      | NOMBRE DE FACTURES : 00001 | I MONTANT TOTAL DU LOT : 0000033,44 |
| 12/05/2015      | 000000640182   | 37 00000 | 001000061    | 942       | Lot accepté |      | NOMBRE DE FACTURES : 00001 | I MONTANT TOTAL DU LOT : 0000033,44 |
| 12/05/2015      | 000000640182   | 37 00000 | 001000764    | 941       | Lot accepté |      | NOMBRE DE FACTURES : 00001 | I MONTANT TOTAL DU LOT : 0000033,74 |
| 12/05/2015      | 0000006401823  | 37 TROO1 | 000000000    | BNO       | Lot accepté |      | NOMBRE DE FACTURES : 00001 | 1 MONTANT TOTAL DU LOT : 0000069,89 |
| 12/05/2015      | 000000640182   | 37 00000 | 001000061    | 940       | Lot accepté |      | NOMBRE DE FACTURES : 00001 | 1 MONTANT TOTAL DU LOT : 0000069,89 |
| 12/05/2015      | 000000640182   | 37 00000 | 002000061    | 939       | Lot accepté |      | NOMBRE DE FACTURES : 00001 | 1 MONTANT TOTAL DU LOT : 0000040,97 |
| 12/05/2015      | 0000006401823  | 37 00000 | 001000061    | 938       | Lot accepté |      | NOMBRE DE FACTURES : 00001 | MONTANT TOTAL DU LOT : 0000023,00   |
| 11/05/2015      | 000000640182   | 37 00000 | 001000061    | 937       | Lot accepté |      | NOMBRE DE FACTURES : 00001 | 1 MONTANT TOTAL DU LOT : 0000141,58 |
| 11/05/2015      | 000000640182   | 37 00000 | 001000061    | 936       | Lot accepté |      | NOMBRE DE FACTURES : 00002 | 2 MONTANT TOTAL DU LOT : 0000046,00 |
| 11/05/2015      | 0000006401823  | 37 ALOO1 | 0            |           |             |      |                            |                                     |
| 11/05/2015      | 000000640182   | 37 00000 | • Ná·        | ta        | ile e       |      | fichions                   | on actionnant                       |
| 30/04/2015      | 0000006401823  | 37 00000 |              | <u>IU</u> |             | 162  | I ICHIELS                  | s en actionnant                     |
| 29/04/2015      | 000000640182   | 37 00000 |              |           |             |      | •                          | • • •                               |
| 29/04/2015      | 0000006401823  | 37 07823 | "l'as        |           | enca        |      | on has a                   | sun la dnaite                       |
| 29/04/2015      | 000000640182   | 37 00000 | I US         |           | 21136       |      | en dus s                   | Sul lu uluille                      |
| 29/04/2015      | 0000006401823  | 37 MF001 | C            |           |             |      |                            |                                     |
| 29/04/2015      | 0000006401823  | 37 00000 | 001000061    | 931       | Lot accepté |      | NOMBRE DE FACTURES : 00001 | MONTANT TOTAL DU LOT : 0000070,00   |
| 28/04/2015      | 000000640182   | 37 00000 | 001000061    | 930       | Lot accepté |      | NOMBRE DE FACTURES : 00001 | MONTANT TOTAL DU LOT : 0000028,92   |
| 28/04/2015      | 0000006401823  | 37 VM001 | 00000000     | BNK       | Lot accepté |      | NOMBRE DE FACTURES : 00001 | UTANT TOTAL DU LOT : 0000028,92     |
|                 | loopoor to too |          |              | les un    | h a 1 a 2   |      |                            |                                     |
|                 |                |          |              | _         |             |      |                            |                                     |
| Données FSE     | FSE            | Lots     | Fichiers     |           | ARL         | RSP  | Rapports Messages          | Pichiers normés                     |

### Les ARL

 Les factures électroniques regroupées automatiquement (par lots et par fichiers B2) et signées par le Professionnel de Santé, sont transmises aux différents organismes d'Assurance Maladie

- A la connexion suivante :

Par lot de FSE - DRE, un ARL est renvoyé au Professionnel de Santé, par le serveur de l'Assurance Maladie ou de la complémentaire
Il permet de savoir si l'envoi précédent est exploitable par les services administratifs ou s'il ne l'est pas (ARL OK ou non)

#### - Un ARL positif

- Signifie que la transmission des lots s'est bien déroulée, mais n'implique pas que les factures électroniques aient été traitées
- Assure seulement au Professionnel de Santé, que le lot de factures électroniques a bien été reçu par le destinataire escompté

#### Un ARL négatif

 Signifie que la télétransmission ne s'est pas bien déroulée

 Et dans ce cas, le Professionnel de Santé doit réémettre le lot concerné - En fonctionnement normal, les ARL sont traduits automatiquement - Toutefois, à la demande d'un organisme de l'assurance maladie, vous pouvez être amené à recevoir un fichier d'ARL de test Vous pourrez en examiner son contenu en utilisant le bouton

"jumelles" situé à la partie supérieure de l<mark>a fe</mark>nêtre

| 🕿 LOGOS w:: Services SESAM-Vitale - mercredi 27/05/2015 - Madame NINON CREMONINI                                         |                    |                   |      |
|----------------------------------------------------------------------------------------------------|--------------------|-------------------|------|
|                                                                                                    |                    | 0                 |      |
|                                                                                                    | , <b></b> ;        | Y                 |      |
| Quitter Création Lots Création Eichiers Iransmission Hessage Lecture ARL Archives Lecteur de Cartes Paramètres réseau    | u <u>E</u> ditions | à prop <u>o</u> s | Aide |
|                                                                                                    |                    |                   |      |
| State de méridies - Freideann - De Martine - Late - Traiteannach                                                         |                    |                   |      |
|                                                                                                    |                    |                   |      |
|                                                                                                    |                    |                   |      |
|                                                                                                    |                    | _                 |      |
|                                                                                                    |                    |                   |      |
|                                                                                                    |                    |                   | E    |
|                                                                                                    |                    |                   |      |
| 19/05/215 0000006401827 07823955110010 BNU lot accepté ion Message Lectur Liste des ARL rapproches                       | ur de <u>C</u> a   | art               |      |
| 19/05/2/15 00000064018237 00000094000061 953 Lot accepté                                                                 | s                  |                   |      |
|                                                                                                    |                    |                   |      |
| 19/05/2015 00000064018237 00000093000789 952 Lot accepté INOMBRE DE FACTURES : 00001 MONTANT TOTAL DU LOT : 0000043.38   |                    |                   |      |
| 19/05/2015 00000064018237 AL001000000000 BNS Lot accepté NOMBRE DE FACTURES : 00001 MONTANT TOTAL DU LOT : 0000043,38    |                    |                   |      |
| 19/05/2015 00000064018237 00000001000061 951 Lot accepté NOMBRE DE FACTURES : 00001 MONTANT TOTAL DU LOT : 0000043,38    |                    |                   |      |
| 18/05/2015 00000064018237 00000001000061 950 Lot accepté NOMBRE DE FACTURES : 00001 MONTANT TOTAL DU LOT : 0000023,00    |                    |                   |      |
| 18/05/2015 00000064018237 00000001000061 949 Lot accepté NOMBRE DE FACTURES : 00001 MONTANT TOTAL DU LOT : 0000064,99    |                    |                   |      |
| 18/05/2015 00000064018237 00000001000061 948 Lot accepté NOMBRE DE FACTURES : 00001 MONTANT TOTAL DU LOT : 0000023,00    |                    |                   |      |
| 13/05/2015 00000064018237 00000001000061 947 Lot accepté NOMBRE DE FACTURES : 00001 MONTANT TOTAL DU LOT : 0000040,97    |                    |                   |      |
| 13/05/2015 00000064018237 00000001000061 946 Lot accepté NOMBRE DE FACTURES : 00003 MONTANT TOTAL DU LOT : 0000083,10    |                    |                   |      |
| 13/05/2015 00000064018237 MF001000000000 BNR Lot accepté NOMBRE DE FACTURES : 00001 MONTANT TOTAL DU LOT : 0000023,00    |                    |                   |      |
| 13/05/2015 00000064018237 00000001000061 945 Lot accepté NOMBRE DE FACTURES : 00001 MONTANT TOTAL DU LOT : 0000023,00    |                    |                   |      |
| 13/05/2015 00000064018237 00000001000061 943 Lot accepté NOMBRE DE FACTURES : 00001 MONTANT TOTAL DU LOT : 0000057,84    |                    |                   |      |
| 13/05/2015 00000064018237 AL001000000000 BNQ Lot accepté NOMBRE DE FACTURES : 00001 MONTANT TOTAL DU LOT : 0000033,44    |                    |                   |      |
| 13/05/2015 00000064018237 00000092000061 944 Lot accepté NOMBRE DE FACTURES : 00001 MONTANT TOTAL DU LOT : 0000033,44    |                    |                   |      |
| 12/05/2015 00000064018237 MF001000000000 BNP Lot accepté NOMBRE DE FACTURES : 00001 MONTANT TOTAL DU LOT : 0000033,44    |                    |                   |      |
| 12/05/2015 00000064018237 00000001000061 942 Lot accepté NOMBRE DE FACTURES : 00001 MONTANT TOTAL DU LOT : 0000033,44    |                    |                   |      |
| 12/05/2015 00000064018237 00000001000764 941 Lot accepté NOMBRE DE FACTURES : 00001 MONTANT TOTAL DU LOT : 0000033,74    |                    |                   |      |
| 12/05/2015 00000064018237 TR001000000000 BNO Lot accepté NOMBRE DE FACTURES : 00001 MONTANT TOTAL DU LOT : 0000069,89    |                    |                   |      |
| 12/05/2015 00000064018237 00000001000061 940 Lot accepté NOMBRE DE FACTURES : 00001 MONTANT TOTAL DU LOT : 0000069,89    |                    |                   |      |
| 12/05/2015 00000064018237 00000002000061 939 Lot accepté NOMBRE DE FACTURES : 00001 MONTANT TOTAL DU LOT : 0000040,97    |                    |                   |      |
| 12/05/2015 00000064018237 00000001000061 938 Lot accepté NOMBRE DE FACTURES : 00001 MONTANT TOTAL DU LOT : 00000023,00   |                    |                   |      |
| 11/05/2015 00000064018237 00000001000061 937 Lot accepté NOMBRE DE FACTURES : 00001 MONTANT TOTAL DU LOT : 0000141,58    |                    |                   |      |
| 11/05/2015 00000064018237 0000001000061 936 Lot accepte NOMBRE DE FACTURES: 00002 MONTANT TOTAL DU LOT: 0000006,00       |                    |                   |      |
| 11/05/2015 00000064018237 AL00100000000 BNN LOC accepte NOMBRE DE FACTORES : 00001 MONTANT TOTAL DU OT : 0000023,00      |                    |                   |      |
|                                                                                                    |                    |                   |      |
| 30/04/2015 00000064016337 0000001000061 934 Lot accepte INOMERE DE FACTURES : 00002 MONTANT TOTAL DULOT : 0000039/2      |                    |                   |      |
|                                                                                                    |                    |                   |      |
|                                                                                                    |                    |                   |      |
|                                                                                                    |                    |                   |      |
| 29/04/2015 00000064018237 0000000001 000061 931 Lot accepté NOMBRE DE FACTURES : 00001 MONTANT TOTAL DU LOT : 0000070.00 |                    |                   |      |
| 28/04/2015 00000064018237 00000001000061 930 Lot accepté NOMBRE DE FACTURES : 00001 MONTANT TOTAL DULLOT : 0000028.92    |                    |                   |      |
| 28/04/2015 00000064018237 VM00100000000 BNK Lot accepté NOMBRE DE FACTURES : 00001 MONTANT TOTAL DU LOT : 0000028.92     |                    |                   |      |
|                                                                                                    |                    |                   | -    |
|                                                                                                    |                    |                   | 4    |
| Données FSE Lots Fichiers ARL RSP Rapports Messages Fichiers normés                                                      |                    |                   |      |
|                                                                                                    |                    |                   |      |

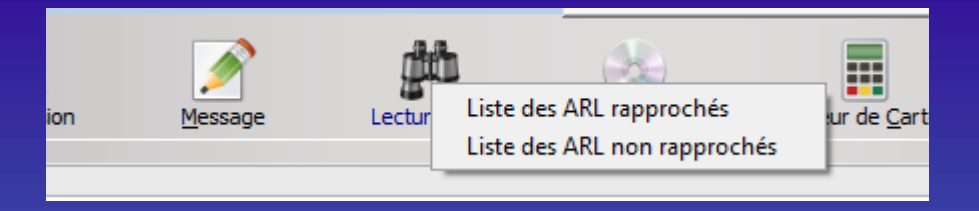

| Images       Nom       Modifié le         Images       263.ARL       16/02/2015 16:22         290.ARL       25/02/2015 19:26         292.ARL       26/02/2015 19:26         292.ARL       26/02/2015 11:24         Musique       305.ARL       04/03/2015 17:15         Vidéos       334.ARL       19/03/2015 11:24         Vidéos       10/02/2015 18:21       16/02/2015 18:21         Inon-cabinet (NINON-CABIN       10/-820.ARL       17/02/2015 18:26         Iot-820.ARL       17/02/2015 13:26       Iot-820.ARL         Iot-821.ARL       17/02/2015 13:26       Iot-822.ARL         Iot-822.ARL       17/02/2015 13:26       Iot-822.ARL         Iot-821.ARL       17/02/2015 13:26       Iot-822.ARL         Iot-822.ARL       17/02/2015 13:26       Iot-822.ARL         Iot-822.ARL       17/02/2015 13:26       Iot-822.ARL         Iot-822.ARL       17/02/2015 13:26       Iot-822.ARL         Iot-822.ARL       17/02/2015 13:26       Iot-822.ARL         Iot-822.ARL       17/02/2015 13:26       Iot-822.ARL         Iot-822.ARL       17/02/2015 13:26       Iot-823.ARL         Iot-823.ARL       17/02/2015 13:26       Iot-823.ARL         Iot-823.ARL       17/02/2015 | Organiser 🔻 Nouveau dossier                                                                                                    |                                                                                                    | •                                                                         | - 🔳 🤇                                                                                                    |                                                                                                    |
|----------------------------------------------------------------------------------------------------|----------------------------------------------------------------------------------------------------|----------------------------------------------------------------------------------------------------|---------------------------------------------------------------------------|----------------------------------------------------------------------------------------------------|----------------------------------------------------------------------------------------------------|
| 🥵 Groupe résidentiel                                                                                                    | <ul> <li>Téléchargements</li> <li>Dropbox</li> <li>Bibliothèques</li> <li>Documents</li> <li>Images</li> <li>Musique</li> <li>Vidéos</li> <li>Groupe résidentiel</li> <li>ninon-cabinet (NINON-CABIN</li> <li>Ordinateur</li> <li>Disque local (C:)</li> <li>Réservé au système (D:)</li> <li>Disque local (F:)</li> <li>Mom du fichier :</li> </ul> | Nom<br>ORPHANS<br>263.ARL<br>290.ARL<br>290.ARL<br>305.ARL<br>334.ARL<br>425.ARL<br>1ot-819.ARL<br>1ot-820.ARL<br>1ot-821.ARL<br>1ot-823.ARL<br>1ot-823.ARL<br>1ot-824.ARL<br>1ot-824.ARL | M<br>14<br>16<br>29<br>04<br>15<br>13<br>16<br>17<br>17<br>17<br>17<br>17 | odifié le<br>/11/2011 19:13<br>i/02/2015 16:22<br>i/02/2015 19:26<br>i/02/2015 19:26<br>i/02/2015 11:24<br>i/03/2015 11:24<br>i/05/2015 18:21<br>i/02/2015 18:26<br>i/02/2015 13:26<br>i/02/2015 19:24<br>i/02/2015 19:24 | <ul> <li>Sélection d'un fichier d'ARL n</li> <li>Organiser          <ul> <li>Nouveau do</li> <li>Téléchargements</li> <li>Dropbox</li> <li>Bibliothèques</li> <li>Documents</li> <li>Images</li> <li>Musique</li> <li>Vidéos</li> <li>Groupe résidentiel</li> </ul> </li> </ul> |

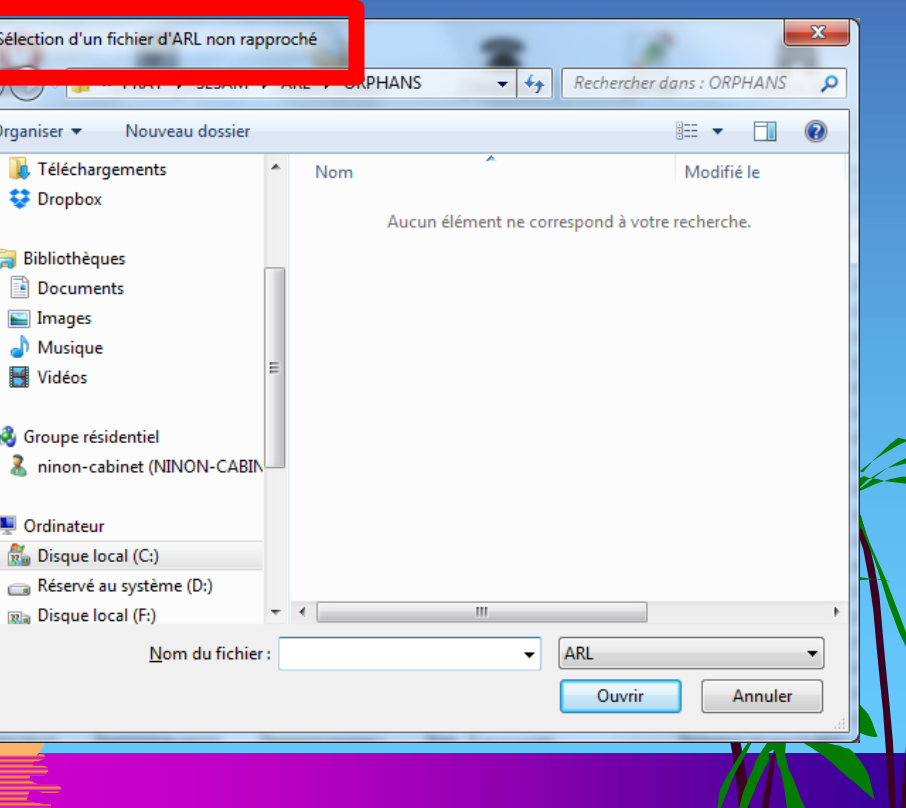

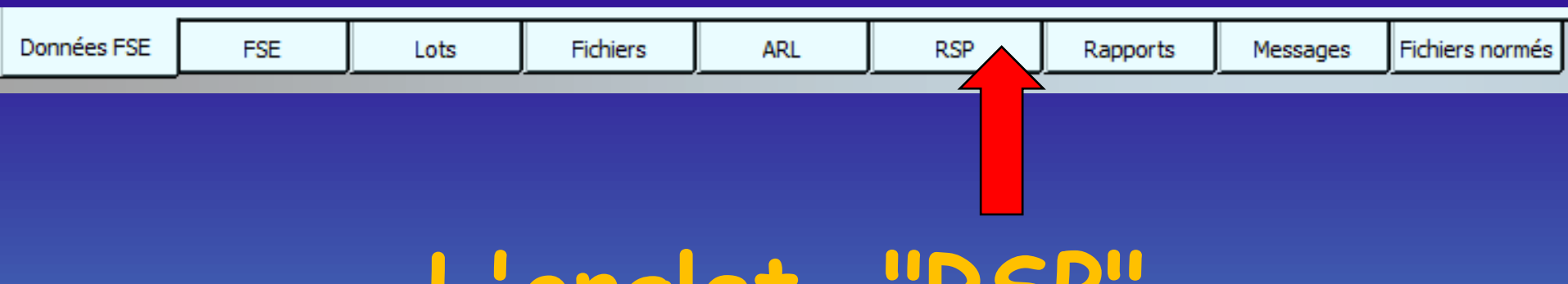

# L'onglet "RSP"

 Permet de visualiser l'ensemble des fichiers de rejets, signalements, paiements qui vous sont adressés par l'Assurance Maladie

Le tri du contenu peut être modifié en cliquant sur les titres des colonnes
| 🕿 LOGOS_w : S | ervices SESAM-Vitale  | e - mercredi 27/05/2015 - | Madame NINON CRE |         |             | 0 0 0           |                           |                               |          |                   |           |
|---------------|-----------------------|---------------------------|------------------|---------|-------------|-----------------|---------------------------|-------------------------------|----------|-------------------|-----------|
| Quitter       | Création <u>L</u> ots | Création <u>F</u> ichiers | Transmission     | Message | Lecture ARL | <u>Archives</u> | Lecteur de <u>C</u> artes | <b>K</b><br>Paramètres réseau | Editions | à prop <u>o</u> s | ?<br>Aide |
|               |                       |                           |                  |         |             |                 |                           |                               |          |                   |           |
| Date          |                       |                           |                  |         |             | Fichier         |                           |                               |          |                   |           |
| 26/05/2015    | c:\Wlogos2\Prat       | SESAMIRSP1427.RSP         |                  |         |             | T ICHICI        |                           |                               |          |                   |           |
| 26/05/2015    | c:\Wlogos2\Prat       | \SESAM\RSP\426.RSP        |                  |         |             |                 |                           |                               |          |                   |           |
| 26/05/2015    | c:\Wlogos2\Prat       | \SESAM\RSP\425.RSP        |                  |         |             |                 |                           |                               |          |                   |           |
| 26/05/2015    | c:\Wlogos2\Prat       | \SESAM\RSP\424.RSP        |                  |         |             |                 |                           |                               |          |                   |           |
| 26/05/2015    | c:\Wlogos2\Prat       | \SESAM\RSP\423.RSP        |                  |         |             |                 |                           |                               |          |                   |           |
| 26/05/2015    | c:\Wlogos2\Prat       | \SESAM\RSP\422.RSP        |                  |         |             |                 |                           |                               |          |                   |           |
| 20/05/2015    | c:\Wlogos2\Prat       | \SESAM\RSP\421.RSP        |                  |         |             |                 |                           |                               |          |                   |           |
| 20/05/2015    | c:\Wlogos2\Prat       | \SESAM\RSP\420.RSP        |                  |         |             |                 |                           |                               |          |                   | =         |
| 19/05/2015    | c:\Wlogos2\Prat       | :\SESAM\RSP\419.RSP       |                  |         |             |                 |                           |                               |          |                   | -         |
| 19/05/2015    | c:\Wlogos2\Prat       | :\SESAM\RSP\418.RSP       |                  |         |             |                 |                           |                               |          |                   |           |
| 18/05/2015    | c:\Wlogos2\Prat       | \SESAM\RSP\417.RSP        |                  |         |             |                 |                           |                               |          |                   |           |
| 18/05/2015    | c:\Wlogos2\Prat       | \SESAM\RSP\416.RSP        |                  |         |             |                 |                           |                               |          |                   |           |
| 18/05/2015    | c:\Wlogos2\Prat       | \SESAM\RSP\415.RSP        |                  |         |             |                 |                           |                               |          |                   |           |
| 18/05/2015    | c:\Wlogos2\Prat       | :\SESAM\RSP\414.RSP       |                  |         |             |                 |                           |                               |          |                   |           |
| 18/05/2015    | c:\Wlogos2\Prat       | :\SESAM\RSP\413.RSP       |                  |         |             |                 |                           |                               |          |                   |           |
| 13/05/2015    | c:\Wlogos2\Prat       | :\SESAM\RSP\412.RSP       |                  |         |             |                 |                           |                               |          |                   |           |
| 12/05/2015    | c:\Wlogos2\Prat       | :\SESAM\RSP\411.RSP       |                  |         |             |                 |                           |                               |          |                   |           |
| 11/05/2015    | c:\Wlogos2\Prat       | :\SESAM\RSP\410.RSP       |                  |         |             |                 |                           |                               |          |                   |           |
| 11/05/2015    | c:\Wlogos2\Prat       | :\SESAM\RSP\409.RSP       |                  |         |             |                 |                           |                               |          |                   |           |
| 11/05/2015    | c:\Wlogos2\Prat       | :\SESAM\RSP\408.RSP       |                  |         |             |                 |                           |                               |          |                   |           |
| 11/05/2015    | c:\Wlogos2\Prat       | :\SESAM\RSP\407.RSP       |                  |         |             |                 |                           |                               |          |                   |           |
| 11/05/2015    | c:\Wlogos2\Prat       | :\SESAM\RSP\406.RSP       |                  |         |             |                 |                           |                               |          |                   |           |
| 30/04/2015    | c:\Wlogos2\Prat       | :\SESAM\RSP\405.RSP       |                  |         |             |                 |                           |                               |          |                   |           |
| 30/04/2015    | c:\Wlogos2\Prat       | :\SESAM\RSP\404.RSP       |                  |         |             |                 |                           |                               |          |                   |           |
| 30/04/2015    | c:\Wlogos2\Prat       | :\SESAM\RSP\403.RSP       |                  |         |             |                 |                           |                               |          |                   |           |
| 29/04/2015    | c:\Wlogos2\Prat       | :\SESAM\RSP\402.RSP       |                  |         |             |                 |                           |                               |          |                   |           |
| 29/04/2015    | c:\Wlogos2\Prat       | :\SESAM\RSP\401.RSP       |                  |         |             |                 |                           |                               |          |                   |           |
| 28/04/2015    | c:\Wlogos2\Prat       | :\SESAM\RSP\400.RSP       |                  |         |             |                 |                           |                               |          |                   |           |
| 27/04/2015    | c:\Wlogos2\Prat       | :\SESAM\RSP\399.RSP       |                  |         |             |                 |                           |                               |          |                   |           |

|             |             | ·                               |           | ·   | - <u>.</u> F | ^        |                   | ·               |  |  |  |  |  |   |   |          |
|-------------|-------------|---------------------------------|-----------|-----|--------------|----------|-------------------|-----------------|--|--|--|--|--|---|---|----------|
| Données FSE | FSE         | Lots                            | Fichiers  | ARL | RSP          | Rapports | Messages          | Fichiers normés |  |  |  |  |  |   |   |          |
|             |             |                                 |           |     |              | Led      | ture du fichier R | 5P              |  |  |  |  |  |   |   |          |
| 14/04/2015  | le (Wlogos) | 21DraHSESAMIDSE                 | 01397 DCD |     |              |          |                   |                 |  |  |  |  |  |   | I | <u> </u> |
| 14/04/2015  | c:\Wlogos   | \Wlogos2\Prat\SESAM\RSP\388.RSP |           |     |              |          |                   |                 |  |  |  |  |  | _ |   |          |
| 14/04/2015  | c:\Wlogos2  | Wlogos2\Prat\SESAM\RSP\389.RSP  |           |     |              |          |                   |                 |  |  |  |  |  |   |   |          |
| 20/04/2015  | c:\Wlogos2  |                                 |           |     |              |          |                   |                 |  |  |  |  |  |   |   |          |
| 20/04/2015  | c:\Wlogos2  | 2\Prat\SESAM\RSF                | \391.RSP  |     |              |          |                   |                 |  |  |  |  |  |   |   |          |
| 20/04/2015  | c:\Wlogos   | 2\Prat\SESAM\RSF                | ∿\392.RSP |     |              |          |                   |                 |  |  |  |  |  |   |   |          |
| 22/04/2015  | c:\Wlogos   | 2\Prat\SESAM\RSP                | \393.RSP  |     |              |          |                   |                 |  |  |  |  |  |   |   |          |
|             |             |                                 |           |     |              |          |                   |                 |  |  |  |  |  |   |   |          |

27/04/2015

27/04/2015

27/04/2015

27/04/2015

27/04/2015

c:\Wlogos2\Prat\SESAM\RSP\398.RSP

c:\Wlogos2\Prat\SESAM\RSP\397.RSP

c:\Wlogos2\Prat\SESAM\RSP\396.RSP

c:\Wlogos2\Prat\SESAM\RSP\395.RSP

c:\Wlogos2\Prat\SESAM\RSP\394.RSP

#### Les RSP

- (Rejet, Signalement, Paiement) concerne la liquidation de chaque facture électronique envoyée
- Lors d'une connexion ultérieure, le Professionnel de Santé reçoit des flux de rejet, signalement, paiement qui indiquent le résultat du traitement des factures électroniques après liquidation
  Rejet de facture électronique pour nonconformité (tarification, nomenclature, erreur date, double envoi...) dans les procédures Hors
  Tiers Payant et Tiers Payant

Paiement avec indication du montant rembourse dans le cas du Tiers <mark>Paya</mark>nt

## Le fichier RSP

- C'est le fichier Rejet Signalement Paiement qui est renvoyé par l'organisme d'assurance maladie
- Indique le rejet d'une facture électronique
- Signale une anomalie dans une facture électronique

Confirme le paiement d'une facture \_ électronique en cas de 1/3 payant <del>avec</del> \_ la caisse ou une <u>com</u>plémentaire

## DRE en 1/3 payant

 DRE avec les complémentaires
 Les RSP sont réceptionnés et les paiements sont mis automatiquement dans les fiches compta des patients

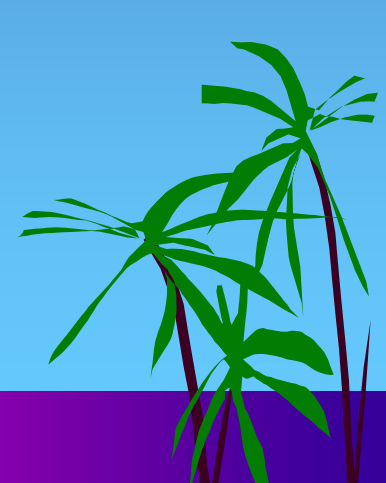

## L'onglet "RSP"

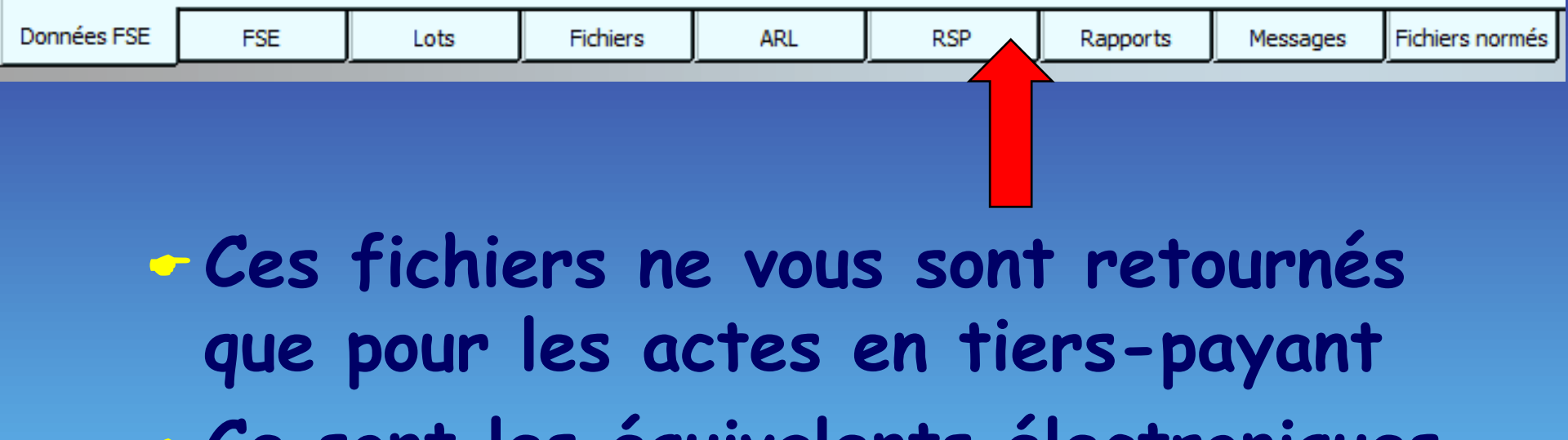

Ce sont les équivalents électroniques des bordereaux de règlement de tiers-payants

- Gestion automatique des retours de paiement de l'assurance maladie - Lors de la réception d'un fichier RSP indiquant le règlement pour un patient par l'assurance maladie 🗲 🗖 fiche de règlement du patient est automatiquement mise à jour ainsi que le livre de comptabilité

 Retour des RSP avec imputation automatique dans les fiches patients, des règlements effectués - En fin de télétransmission, guand RSP reçus, une fenêtre indique quels montants sont portés en comptabilité pour chacun des patients concernés, fenêtre qui pourra être visualisée ou imprimée

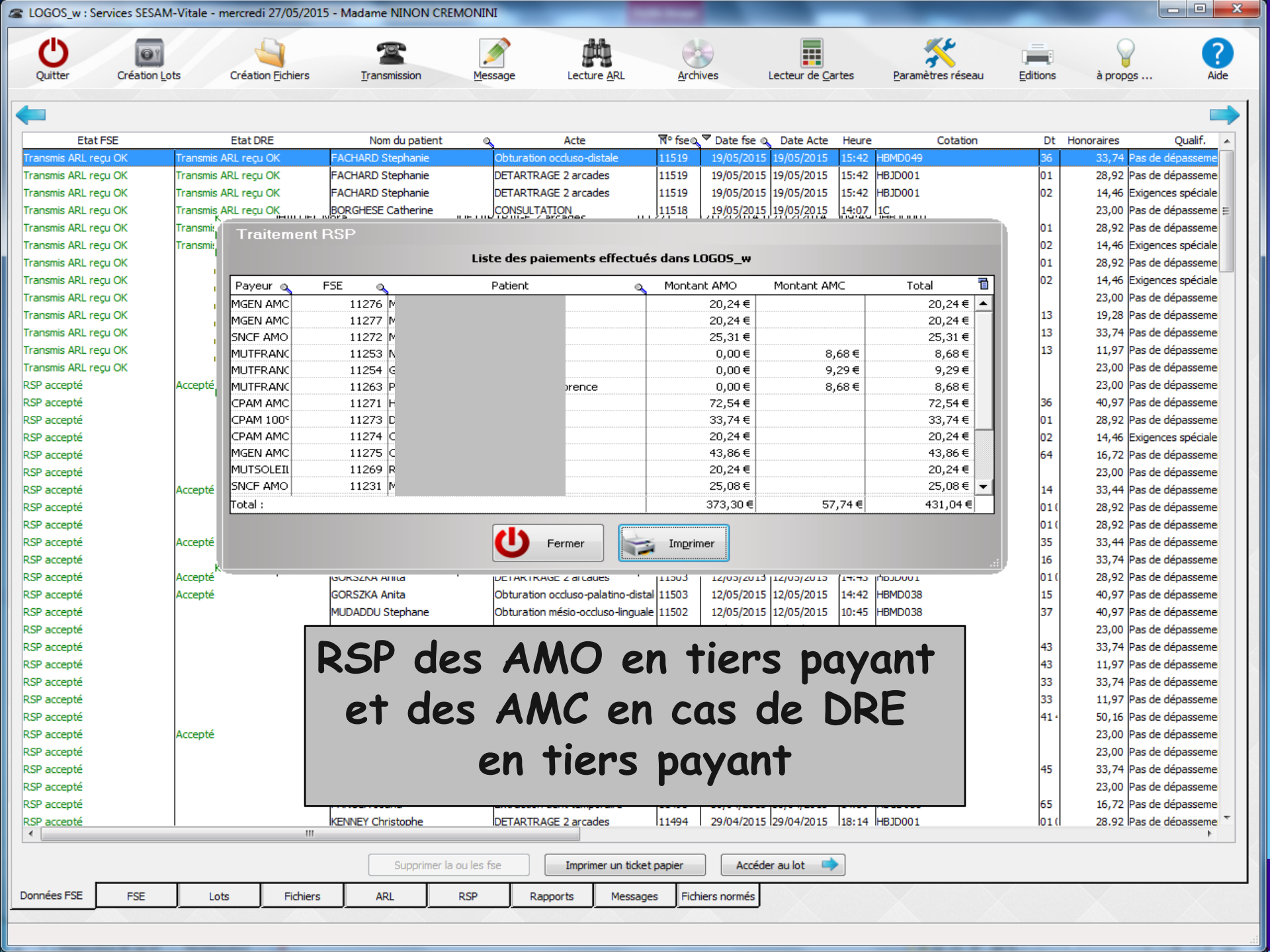

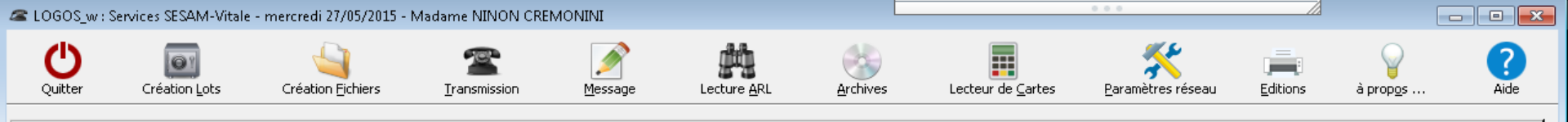

| Date        |             |                                     |            |     |        |          | Fich               | er              |                  |     |   |   |
|-------------|-------------|-------------------------------------|------------|-----|--------|----------|--------------------|-----------------|------------------|-----|---|---|
| 26/05/2015  | c:\Wlogos   | 2\Prat\SESAM\RS                     | iP\427.RSP |     |        |          |                    |                 |                  |     |   | * |
| 26/05/2015  | c:\Wlogosa  | 2\Prat\SESAM\RS                     | iP\426.RSP |     |        |          |                    |                 |                  |     |   |   |
| 26/05/2015  | c:\Wlogos   | 2\Prat\SESAM\RS                     | iΡ\425.RSP |     |        |          |                    |                 |                  |     |   |   |
| 26/05/2015  | c:\Wlogos   | 2\Prat\SESAM\RS                     | iΡ\424.RSP |     |        |          |                    |                 |                  |     |   |   |
| 26/05/2015  | c:\Wlogosa  | 2\Prat\SESAM\RS                     | iΡ\423.RSP |     |        |          |                    |                 |                  |     |   |   |
| 26/05/2015  | c:\Wlogos   | 2\Prat\SESAM\RS                     | iΡ\422.RSP |     |        |          |                    |                 |                  |     |   |   |
| 20/05/2015  | c:\Wlogosa  | 2\Prat\SESAM\RS                     | iΡ\421.RSP |     |        |          |                    |                 |                  |     |   |   |
| 20/05/2015  | c:\Wlogosa  | 2\Prat\SESAM\RS                     | iΡ\420.RSP |     |        |          |                    |                 |                  |     |   | Ξ |
| 19/05/2015  | c:\Wlogosa  | 2\Prat\SESAM\RS                     | Ρ\419.RSP  |     |        |          |                    |                 |                  |     |   |   |
| 19/05/2015  | c:\Wlogos   | 2\Prat\SESAM\RS                     | P\418.RSP  |     |        |          |                    |                 |                  |     |   |   |
| 18/05/2015  | c:\Wlogos   | 2\Prat\SESAM\RS                     | iΡ\417.RSP |     |        |          |                    |                 |                  |     |   |   |
| 18/05/2015  | c:\Wlogos   | 2\Prat\SESAM\RS                     | P\416.RSP  |     |        |          |                    |                 |                  |     |   |   |
| 18/05/2015  | c:\Wlogos   | 2\Prat\SESAM\RS                     | P\415.RSP  |     |        |          |                    |                 |                  |     |   |   |
| 18/05/2015  | c:\Wlogos   | 2\Prat\SESAM\RS                     | Ρ\414.RSP  |     |        |          |                    |                 |                  |     |   |   |
| 18/05/2015  | c:\Wlogos   | 2\Prat\SESAM\RS                     | Ρ\413.RSP  |     |        |          |                    |                 |                  |     |   |   |
| 13/05/2015  | c:\Wlogos   | 2\Prat\SESAM\RS                     | P\412.RSP  |     |        |          |                    |                 |                  |     |   |   |
| 12/05/2015  | c:\Wlogos   | 2\Prat\SESAM\RS                     | P\411.RSP  |     |        |          |                    |                 |                  |     | 1 |   |
| 11/05/2015  | c:\Wlogos2  | 2\Prat\SESAM\RS                     | P\410.RSP  |     | • •    |          |                    |                 | <b>C</b> • • • • |     |   |   |
| 11/05/2015  | c:\Wlogos   | 2\Prat\SESAM\RS                     | iP\409.RSP | P   | hssihi | lite     | de                 | lire            | un tichier       | RSP |   |   |
| 11/05/2015  | c:\Wlogos2  | 2\Prat\SESAM\RS                     | iP\408.RSP |     | 5510   |          | uc                 |                 | un richiel       |     |   |   |
| 11/05/2015  | c:\Wlogos   | 2\Prat\SESAM\RS                     | iP\407.RSP |     | ~      |          | •                  |                 | 1.               |     |   |   |
| 11/05/2015  | c:\Wlogos   | 2\Prat\SESAM\RS                     | Ρ\406.RSP  |     | 50     | leci     | rion               | dun             | e lione et       |     |   |   |
| 30/04/2015  | c:\Wlogos   | 2\Prat\SESAM\RS                     | iP\405.RSP |     |        |          |                    | a an            |                  |     |   |   |
| 30/04/2015  | c:\Wlogos   | 2\Prat\SESAM\RS                     | P\404.RSP  |     |        |          |                    | . <b>f</b> :    | laise DCD        |     |   |   |
| 30/04/2015  | c:\Wlogos   | 2\Prat\SESAM\RS                     | P\403.RSP  |     | 16     | 2CTU     | re o               | U TIC           | chier RSP        |     |   |   |
| 29/04/2015  | c:\Wlogos   | 2\Prat\SESAM\RS                     | P\402.RSP  |     |        |          |                    | -               |                  |     |   |   |
| 29/04/2015  | c:\Wlogos   | 2\Prat\SESAM\RS                     | P\401.RSP  |     |        |          |                    |                 |                  |     |   |   |
| 28/04/2015  | c:\Wlogos   | 2\Prat\SESAM\RS                     | P\400.RSP  |     |        |          |                    |                 |                  |     |   |   |
| 27/04/2015  | c:\Wlogos   | 2\Prat\SESAM\RS                     | P\399.RSP  |     |        |          |                    |                 |                  |     |   |   |
| 27/04/2015  | c:\Wlogos2  | 2\Prat\SESAM\RS                     | P\398.RSP  |     |        |          |                    |                 |                  |     |   |   |
| 27/04/2015  | c:\Wlogos   | 2\Prat\SESAM\RS                     | P\397.RSP  |     |        |          |                    |                 |                  |     |   |   |
| 27/04/2015  | c:\Wlogos   | 2\Prat\SESAM\RS                     | P\396.RSP  |     |        |          |                    |                 |                  |     |   |   |
| 27/04/2015  | c:\Wlogos   | 2\Prat\SESAM\RS                     | P1395.RSP  |     |        |          |                    |                 |                  |     |   |   |
| 27/04/2015  | c: (wiogos. | ZIPratiSESAMIRS                     | P(394.RSP  |     |        |          |                    |                 |                  |     |   |   |
| 22/04/2015  | c: (wiogos  | ZIPPACIDEDAMIRD<br>Directiges AMIRS | P(393,R3P  |     |        |          |                    |                 |                  |     |   |   |
| 20/04/2015  | c: (wiogos  | 21PratioESAMIRS                     | P(392.KSP  |     |        |          |                    |                 |                  |     |   |   |
| 20/04/2015  | c: (Wlogos  |                                     | 0/300 DSD  |     |        |          |                    |                 |                  |     |   |   |
| 14/04/2015  | c. (Wlogos  |                                     | :0/380.RJF |     |        |          |                    |                 |                  |     |   |   |
| 14/04/2015  | c:\Wlogos   | 2\Prat\SESAM\RS                     | P1388 RSP  |     |        |          |                    |                 |                  |     |   |   |
| 14/04/2015  | c:\Wlogos   | 21DraHSESAMIDS                      | D1397 DSD  |     |        |          |                    |                 |                  |     |   | - |
|             |             |                                     |            |     |        | Le       | cture du fichier R | 5P              |                  |     |   |   |
|             |             |                                     |            |     |        |          |                    |                 |                  |     |   | _ |
| Données FSE | FSE         | Lots                                | Fichiers   | ARL | RSP    | Rapports | Messages           | Fichiers normés |                  |     |   |   |

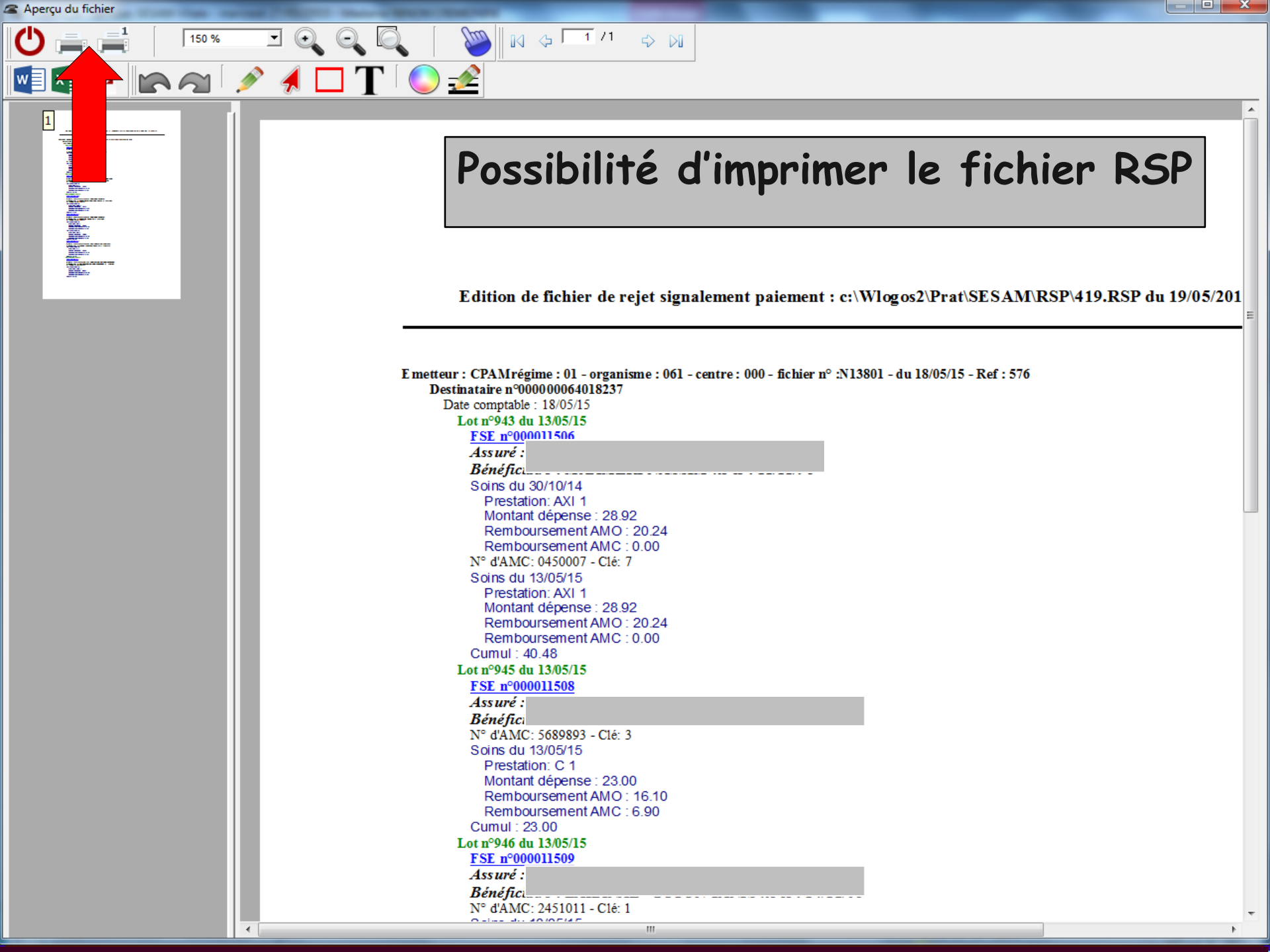

 L'encaissement se fait directement dans le dossier du patient en virement 1 par défaut Si souhait qu'il se fasse en virement 2 ou 3 - Dans le dossier c:\WLOGO52\PRAT Fichier LOGOS\_w.ini -> ouverture par double clic Recherche de [Compta] et à BangueRSP=1 Remplacez le 1 par le numéro de banque désiré (2, 3 .....ou 9) Enregistrez avant de sortir du fichier

#### Astuce

## Le suivi des 1/3 payants EN ATTENTE de règlement → la fonction Logos "gestion/Tiers payants"

- Mais

Pour avoir un contrôle A POSTERIORI sur les encaissements par 1/3 payant suite retour RSP

#### Astuce

 Création dans Comptabilité/Plan comptable d'un compte tiers payant Libellé = "Recettes par 1/3 payant" Nom du compte = "TIERSPAYA" Numéro du compte = "700005" par ex. Compte de regroupement = "1" Cochez la case : "Compte de recettes tiers payant"

- Après retour des RSP, les fiches règlements des patients concernés seront automatiquement mises à jour et les règlements iront dans le compte 700005 (numéro comptable attaché à cette écriture comptable)

- Toute recherche devient un jeu d'enfant à partir du module comptabilité
- Depuis le Journal des recettes-dépenses ou le Journal des recettes, il suffit d'indiquer l'espace temps souhaité (du ././... au ././...), de rentrer le numéro de compte : 700005 et de cliquer sur l'icône "oeil" (Exécuter la sélection).

L'ensemble des recettes par tiers payant apparaît à l'écran, et d'un clic droit de souris on peut exporter vers Excel, Word etc...  Le basculement direct des règlements 1/3 payants par télétransmission dans le dossier règlement de chaque patient
 Beaucoup de temps économisé dans le suivi des recettes par 1/3 payant

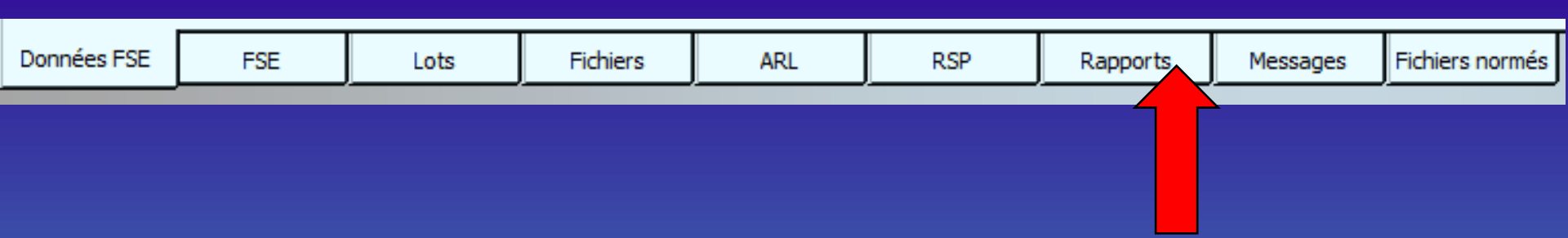

# L'onglet "Rapports"

- Permet d'examiner les rapports de remises du réseau
- Il s'agit de petits fichiers qui indiquent s'il y a eu un problème de transmission de vos factures électroniques en direction de leur destinataire
  Les rapports sont triés par ordre de date décroissant (les plus récents en haut)

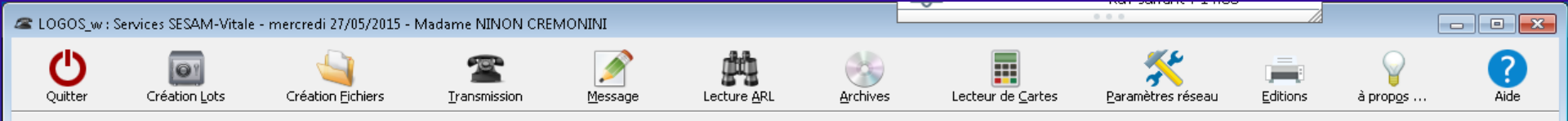

| Date        | 1   | Ic   | denv     |     |     | Msgtoaddr |          | , , , , , , , , , , , , , , , , , , , , | Action | 1 | Status | 1 |
|-------------|-----|------|----------|-----|-----|-----------|----------|-----------------------------------------|--------|---|--------|---|
|             |     |      |          |     |     |           |          |                                         |        |   |        | ^ |
|             |     |      |          |     |     |           |          |                                         |        |   |        |   |
|             |     |      |          |     |     |           |          |                                         |        |   |        |   |
|             |     |      |          |     |     |           |          |                                         |        |   |        |   |
|             |     |      |          |     |     |           |          |                                         |        |   |        |   |
|             |     |      |          |     |     |           |          |                                         |        |   |        |   |
|             |     |      |          |     |     |           |          |                                         |        |   |        |   |
|             |     |      |          |     |     |           |          |                                         |        |   |        |   |
|             |     |      |          |     |     |           |          |                                         |        |   |        |   |
|             |     |      |          |     |     |           |          |                                         |        |   |        |   |
|             |     |      |          |     |     |           |          |                                         |        |   |        |   |
|             |     |      |          |     |     |           |          |                                         |        |   |        |   |
|             |     |      |          |     |     |           |          |                                         |        |   |        |   |
|             |     |      |          |     |     |           |          |                                         |        |   |        |   |
|             |     |      |          |     |     |           |          |                                         |        |   |        |   |
|             |     |      |          |     |     |           |          |                                         |        |   |        |   |
|             |     |      |          |     |     |           |          |                                         |        |   |        |   |
|             |     |      |          |     |     |           |          |                                         |        |   |        |   |
|             |     |      |          |     |     |           |          |                                         |        |   |        |   |
|             |     |      |          |     |     |           |          |                                         |        |   |        |   |
|             |     |      |          |     |     |           |          |                                         |        |   |        |   |
|             |     |      |          |     |     |           |          |                                         |        |   |        |   |
|             |     |      |          |     |     |           |          |                                         |        |   |        |   |
|             |     |      |          |     |     |           |          |                                         |        |   |        |   |
|             |     |      |          |     |     |           |          |                                         |        |   |        |   |
|             |     |      |          |     |     |           |          |                                         |        |   |        |   |
|             |     |      |          |     |     |           |          |                                         |        |   |        |   |
|             |     |      |          |     |     |           |          |                                         |        |   |        |   |
| 4           |     |      |          |     |     |           |          |                                         |        |   |        |   |
|             |     |      | I        |     |     | _         |          |                                         |        |   |        | r |
| Données FSE | FSE | Lots | Fichiers | ARL | RSP | Rapports  | Messages | Fichiers normés                         |        |   |        |   |
|             |     |      |          |     |     |           | -        |                                         |        |   |        |   |

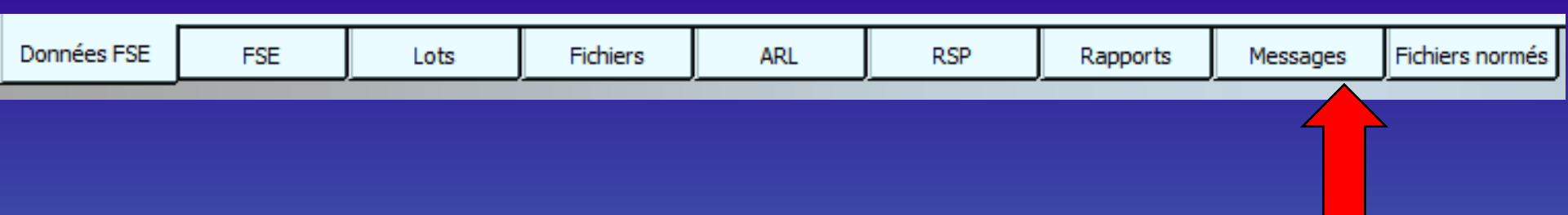

## L'onglet "Messages"

 Permet d'examiner les messages de services retournés par l'Assurance Maladie

En cas de difficulté, il est vivement recommandé de vous mettre en rapport avec le Régime concerné

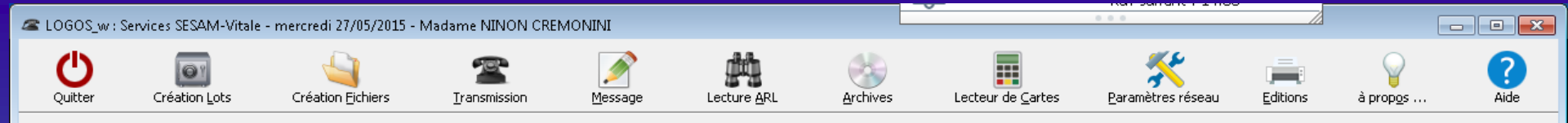

| Date        | Fichier           | Expéditeur | Motif rejet                          | En réponse à 🚺 |
|-------------|-------------------|------------|--------------------------------------|----------------|
|             |                   |            |                                      | *              |
|             |                   |            |                                      |                |
|             |                   |            |                                      |                |
|             |                   |            |                                      |                |
|             |                   |            |                                      |                |
|             |                   |            |                                      |                |
|             |                   |            |                                      |                |
|             |                   |            |                                      |                |
|             |                   |            |                                      |                |
|             |                   |            |                                      |                |
|             |                   |            |                                      |                |
|             |                   |            |                                      |                |
|             |                   |            |                                      |                |
|             |                   |            |                                      |                |
|             |                   |            |                                      |                |
|             |                   |            |                                      |                |
|             |                   |            |                                      |                |
|             |                   |            |                                      |                |
|             |                   |            |                                      |                |
|             |                   |            |                                      |                |
|             |                   |            |                                      |                |
|             |                   |            |                                      |                |
|             |                   |            |                                      |                |
|             |                   |            |                                      |                |
|             |                   |            |                                      |                |
|             |                   |            |                                      |                |
|             |                   |            |                                      |                |
|             |                   |            |                                      |                |
|             |                   |            |                                      |                |
|             |                   |            |                                      |                |
|             |                   |            |                                      |                |
|             |                   |            |                                      | *              |
|             |                   |            | Lecture du message de service        |                |
| Données FSE | FSE Lots Fichiers | ARL        | RSP Rapport: Messages ichiers normés |                |
| ,           | ·                 | ,,,,,,,,,, |                                      |                |
|             |                   |            |                                      |                |

| Données FSE | FSE | Lots | Fichiers | ARL | RSP | Rapports | Messages | Fichiers no | rmés |
|-------------|-----|------|----------|-----|-----|----------|----------|-------------|------|
|             |     |      |          |     |     |          |          |             |      |

## L'onglet "Fichiers normés" Permet de récupérer des fichiers de services envoyés par l'Assurance Maladie

| 🕿 LOGOS_w : : | Services SESAM-Vitale | - mercredi 27/05/2015 -   | Madame NINON CRE |         | ~           | 0 0 0    |                           | E                             | - • •    |                        |           |
|---------------|-----------------------|---------------------------|------------------|---------|-------------|----------|---------------------------|-------------------------------|----------|------------------------|-----------|
| Quitter       | Création <u>L</u> ots | Création <u>Fi</u> chiers | Transmission     | Message | Lecture ARL | Archives | Lecteur de <u>C</u> artes | <b>K</b><br>Paramètres réseau | Editions | ې<br>à prop <u>o</u> s | ?<br>Aide |

| Date        | Fichier           | Expéditeur | Contenu                               | 1  |
|-------------|-------------------|------------|---------------------------------------|----|
|             |                   |            |                                       | A. |
|             |                   |            |                                       |    |
|             |                   |            |                                       |    |
|             |                   |            |                                       |    |
|             |                   |            |                                       |    |
|             |                   |            |                                       |    |
|             |                   |            |                                       |    |
|             |                   |            |                                       |    |
|             |                   |            |                                       |    |
|             |                   |            |                                       |    |
|             |                   |            |                                       |    |
|             |                   |            |                                       |    |
|             |                   |            |                                       |    |
|             |                   |            |                                       |    |
|             |                   |            |                                       |    |
|             |                   |            |                                       |    |
|             |                   |            |                                       |    |
|             |                   |            |                                       |    |
|             |                   |            |                                       |    |
|             |                   |            |                                       |    |
|             |                   |            |                                       |    |
|             |                   |            |                                       |    |
|             |                   |            |                                       |    |
|             |                   |            |                                       |    |
|             |                   |            |                                       |    |
|             |                   |            |                                       |    |
|             |                   |            |                                       |    |
|             |                   |            |                                       | -  |
|             |                   |            | Intégrer le fichier                   |    |
| Données FSE | FSE Lots Fichiers | ARL        | RSP Rapports Messages Fichiers normés |    |
|             |                   |            |                                       |    |

La fréquence d'envoi Soit une fois par jour Soit tous les 2 ou 3 jours Il ne faut pas garder de factures électroniques faites, plus de 3 jours ouvrés En cas de 1/3 payant, délai d'envoi : 8 jours

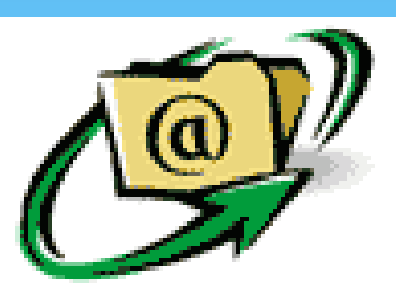

Une copie sauvegardée de toutes les factures électroniques émises doit être conservée durant 3 mois (90 jours)

### Si la réémission échoue, il faudra remettre au patient un duplicata papier